# ขั้นตอนการทำงานใน ระบบ data center

# ของหน่วยบริการ

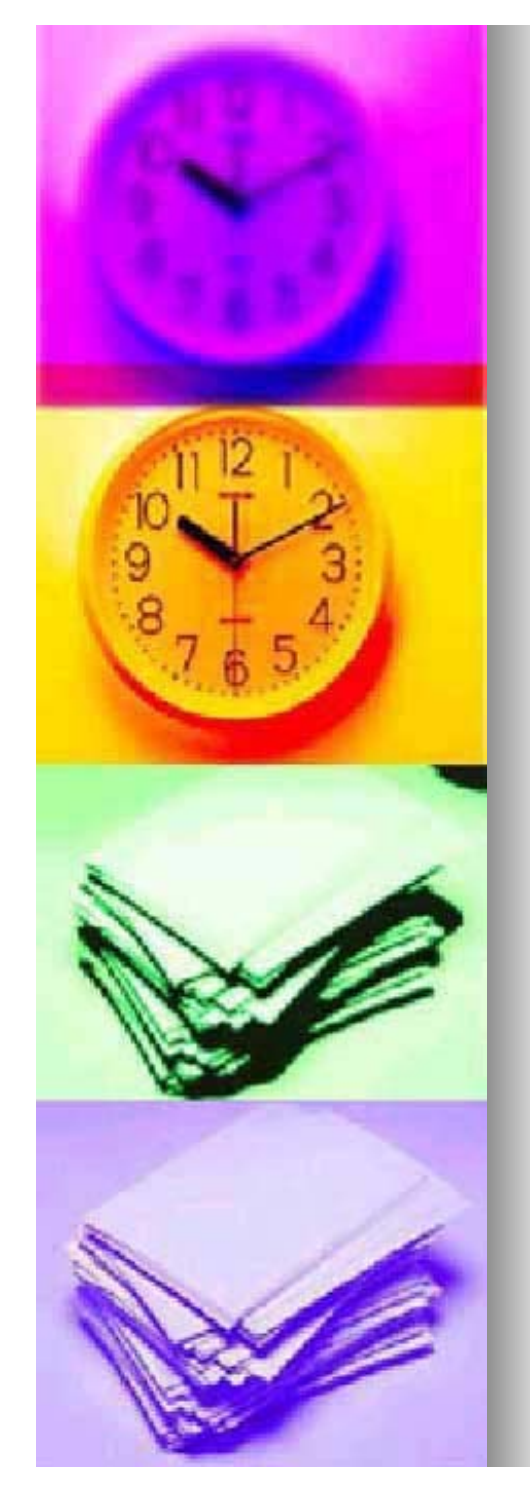

## สถานบริการ ที่เข้ามาใช้งาน

รพท. รพศ. รพช.

สถานบริการสาธารณสุขของรัฐอื่นๆ

#### ี่ 🗖 รพ.เอกชน

คลินิกชุมชนอบอุ่น ที่ขึ้นทะเบียนเป็น หน่วยบริการประจำ

ศูนย์บริการสาธารณสุขกทม / เทศบาล

|                        | หน่วยประจำ | หน่วยปฐมภูมิ | หน่วยที่รับการ |
|------------------------|------------|--------------|----------------|
|                        |            |              | ส่งต่อ         |
| รพท., รพศ. ,รพช.       | /          | /            | /              |
| รพ.ของกรมต่างใน สธ     | /          | /            | /              |
| รพ.ของรัฐนอกสังกัด สธ. | /          | /            | /              |
| รพ.เอกชน               | /          | /            | /              |
| คลินิกชุมชนอบอุ่น      | /          | /            |                |
| ศูนย์บริการสาธารณสุข   | /          | /            |                |
| กทม.                   |            |              |                |

# Subanaling Gualsupawaraw alas

# http://dc.nhso.go.th

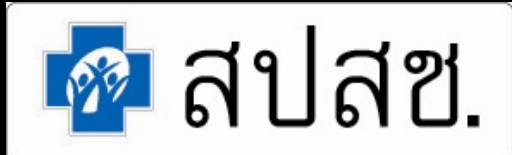

สำนักงานหลักประกันสุขภาพแท่งฮาติ

#### NATIONAL HEALTH SECURITY OFFICE - Microsoft Internet Explorer

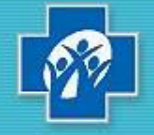

สำนักงานหลักประทันสุขภาพแห่งชาติ National Health Security Office http://www.phso.go.th

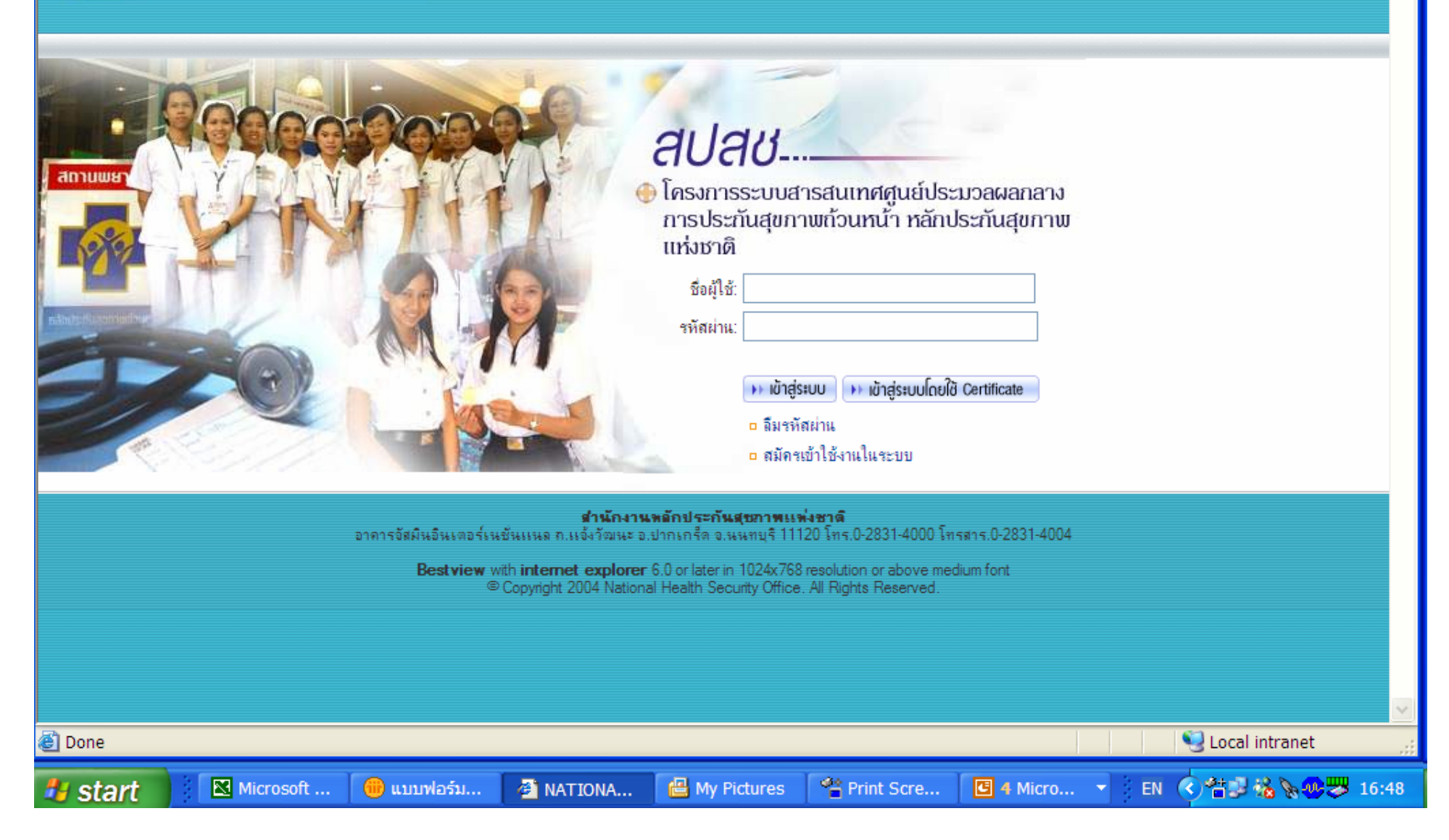

\_

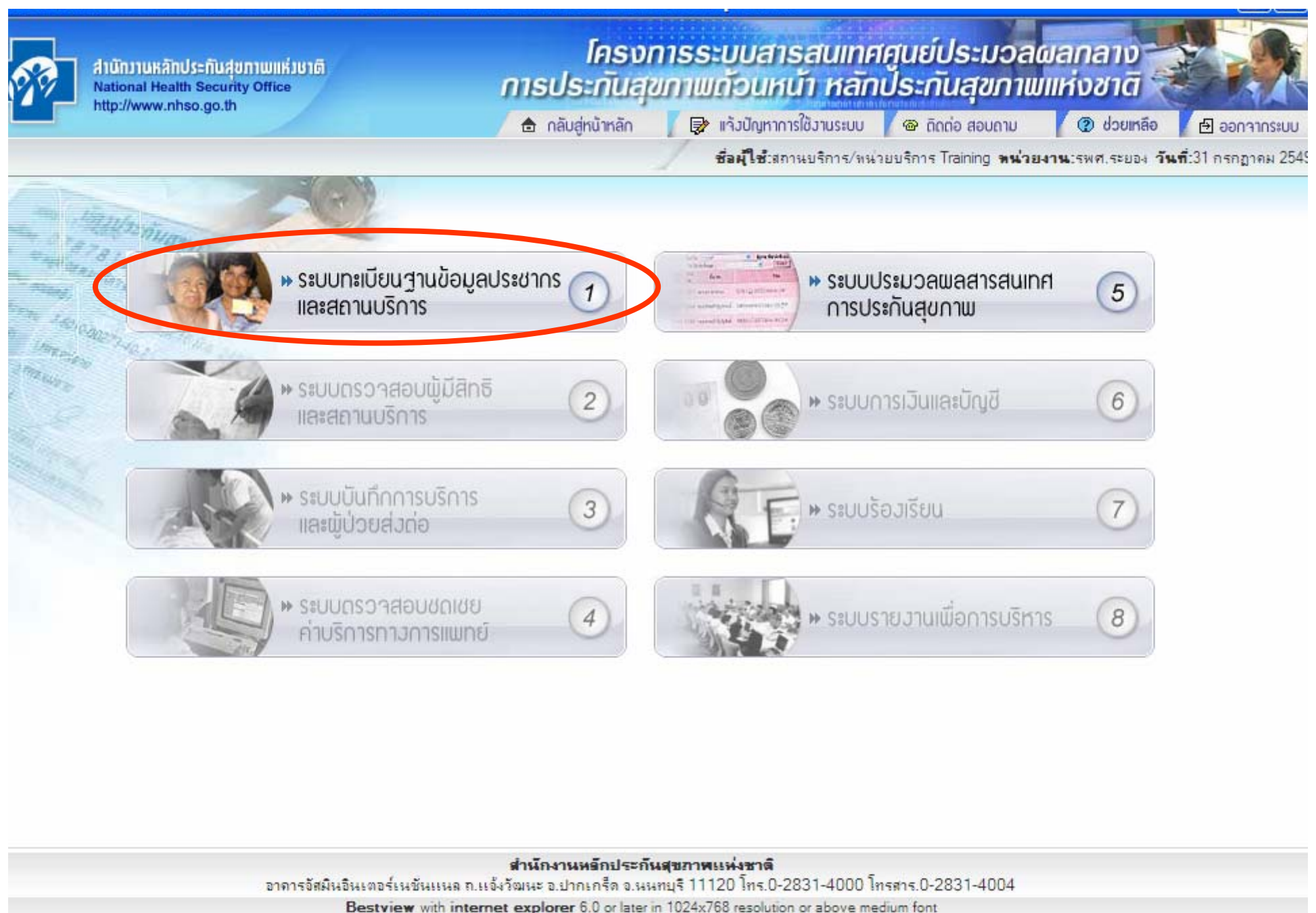

©Copyright 2004 National Health Security Office. All right reserved.

Second Second Second

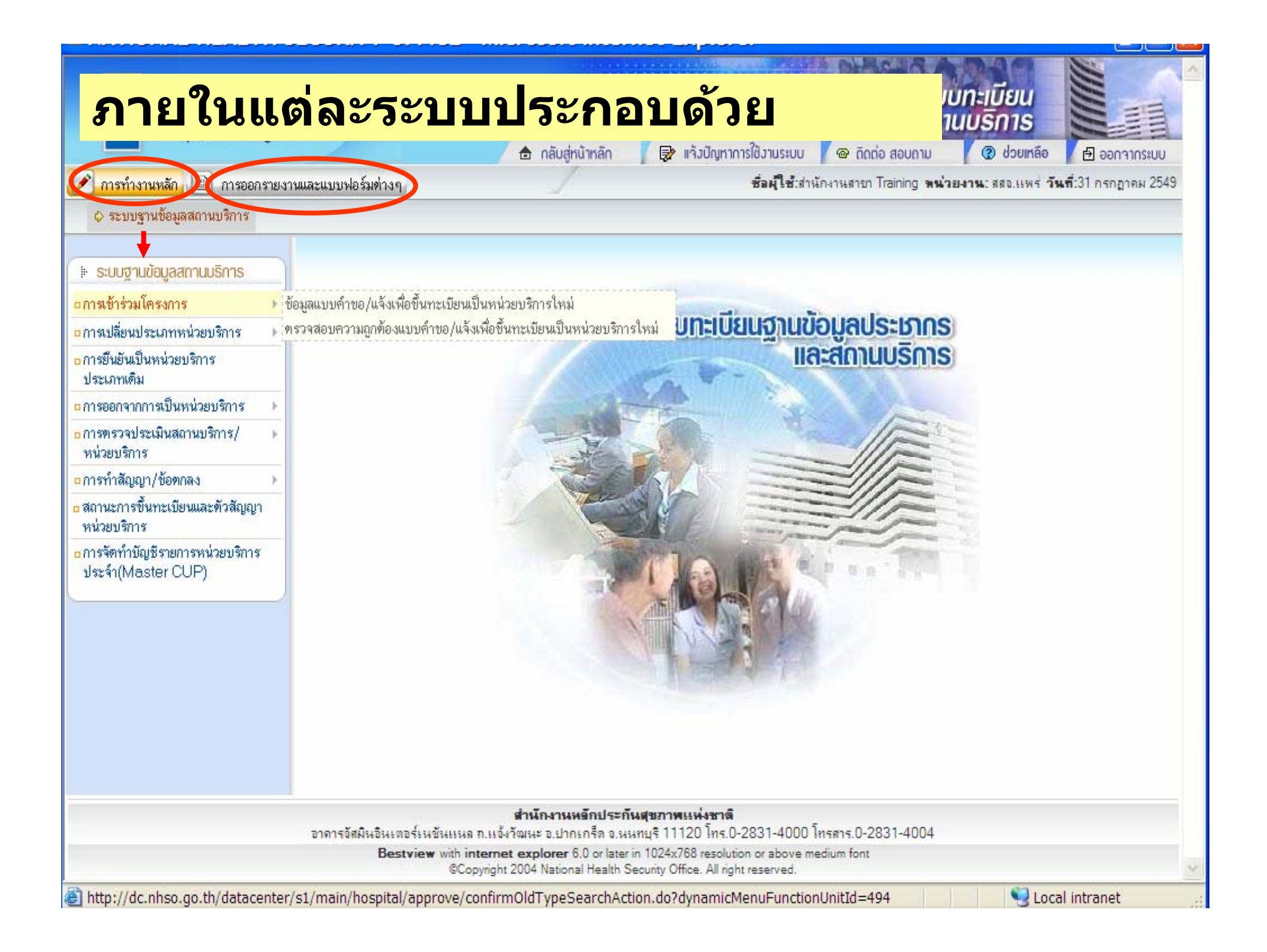

### ผู้ใช้จะเห็นเฉพาะเมนูที่ได้รับสิทธิ์เข้าใช้งานเท่านั้น

### สาขาจังหวัด

- ระบบฐานข้อมูลสถานบริการ
- nารเข้าร่วมโครงการ
- การเปลี่ยนประเภทหน่วยบริการ
- การยืนยันเป็นหน่วยบริการ
   ประเภทเติม
- การออกจากการเป็นหน่วยบริการ
- การพรวจประเมินสถานบริการ/ หน่วยบริการ
- nารทำสัญญา/ข้อตกลง
- สถานะการขึ้นทะเบียนและตัวสัญญา
   หน่วยบริการ
- การจัดทำบัญชีรายการหน่วยบริการ
   ประจำ(Master CUP)

#### 🗉 ระบบฐานข้อมูลสถานบริการ

- อ ข้อมูลพื้นฐานหน่วยบริการและ เครือข่าย(Hospital Profile)
- nารเข้าร่วมโครงการ
- การเปลี่ยนประเภทหน่วยบริการ
- ๐ การยืนยันเป็นหน่วยบริการ ประเภทเดิม
- การออกจากการเป็นหน่วยบริการ
- การอุทธรณ์
- สถานะการขึ้นทะเบียนและตัวสัญญา
   หน่วยบริการ

### หน่วยบริการ

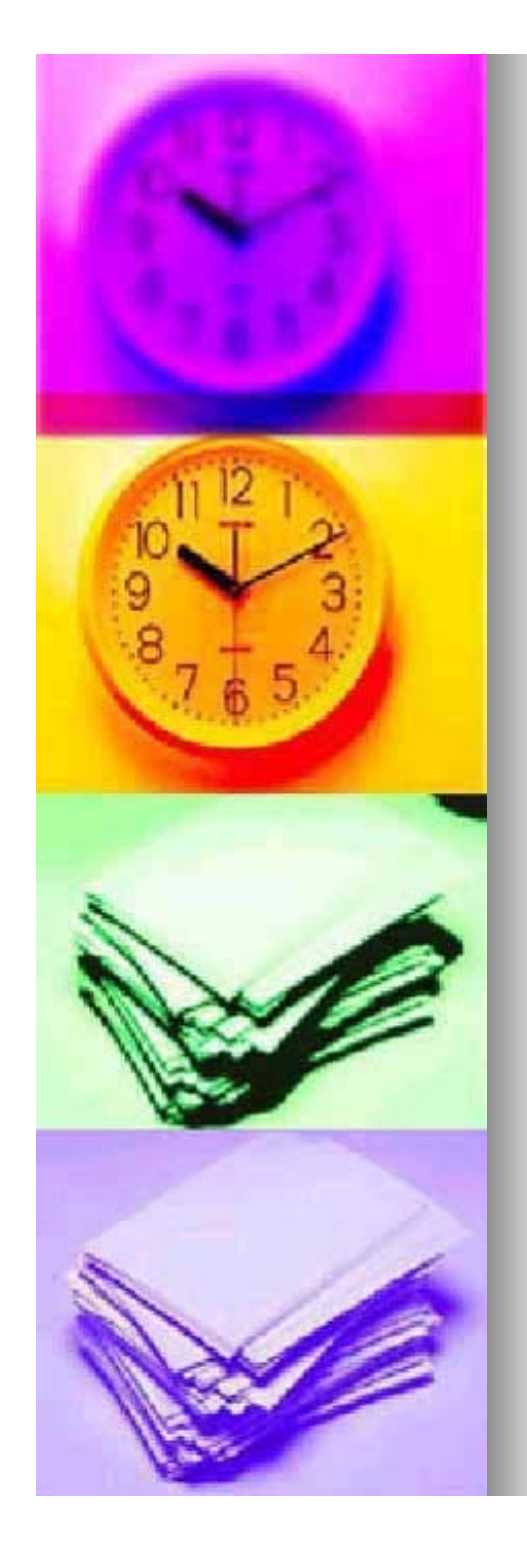

# เงื่อนใขการใช้งาน

การย้อนกลับ ห้าม คลิกขวา กด back ให้ใช้วิธี คลิกเมนูที่ต้องการทางซ้ายมือ การปล่อยหน้าจอค้างไว้นานเกินไปโดยไม่ ทำงาน จะเกิด time out expire error ต้อง login เข้ามาใหม่ การกรอกข้อมูล ในช่องที่มี \* ต้องกรอกให้ ครบ จึงทำงานต่อไปได้

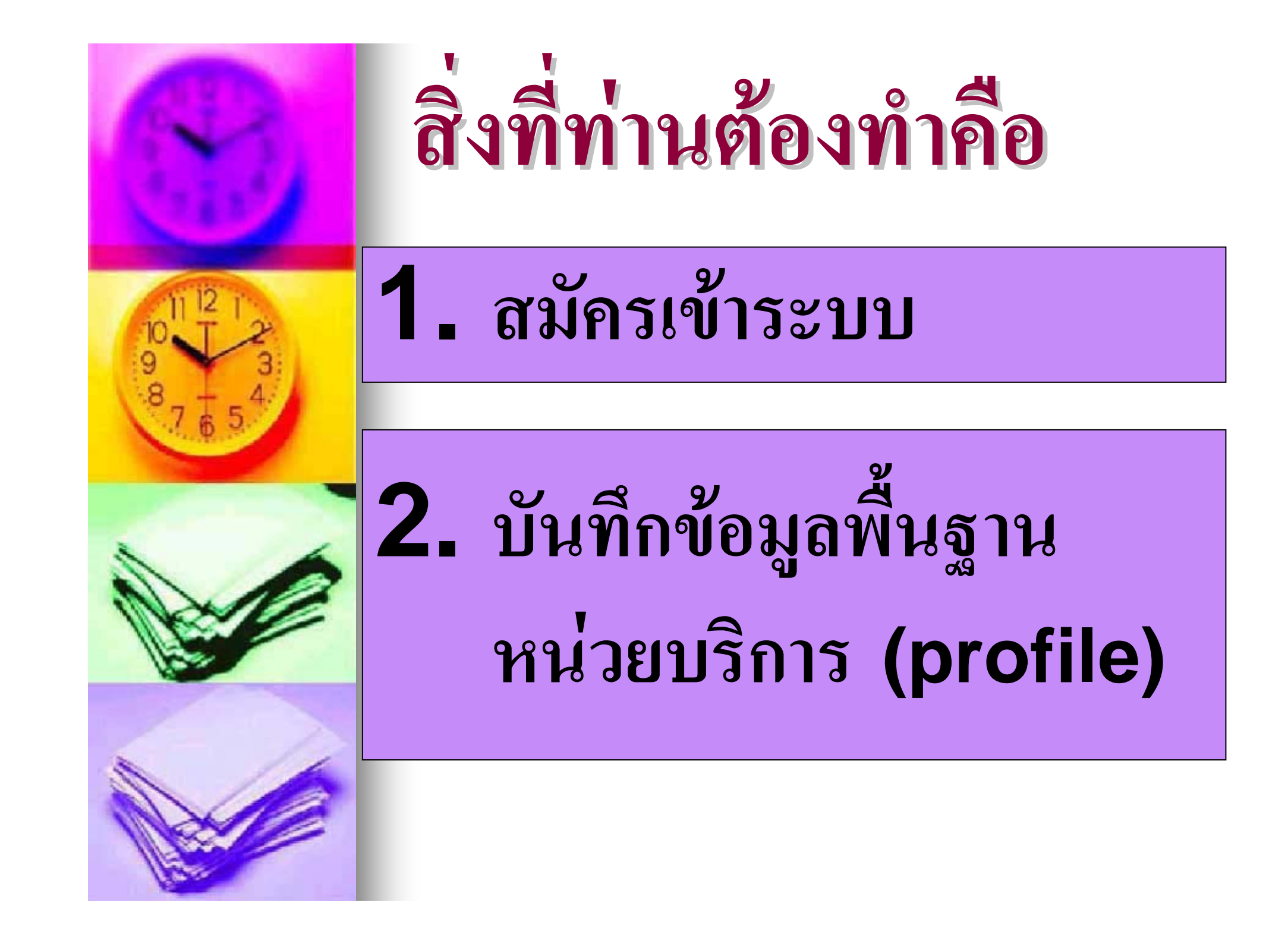

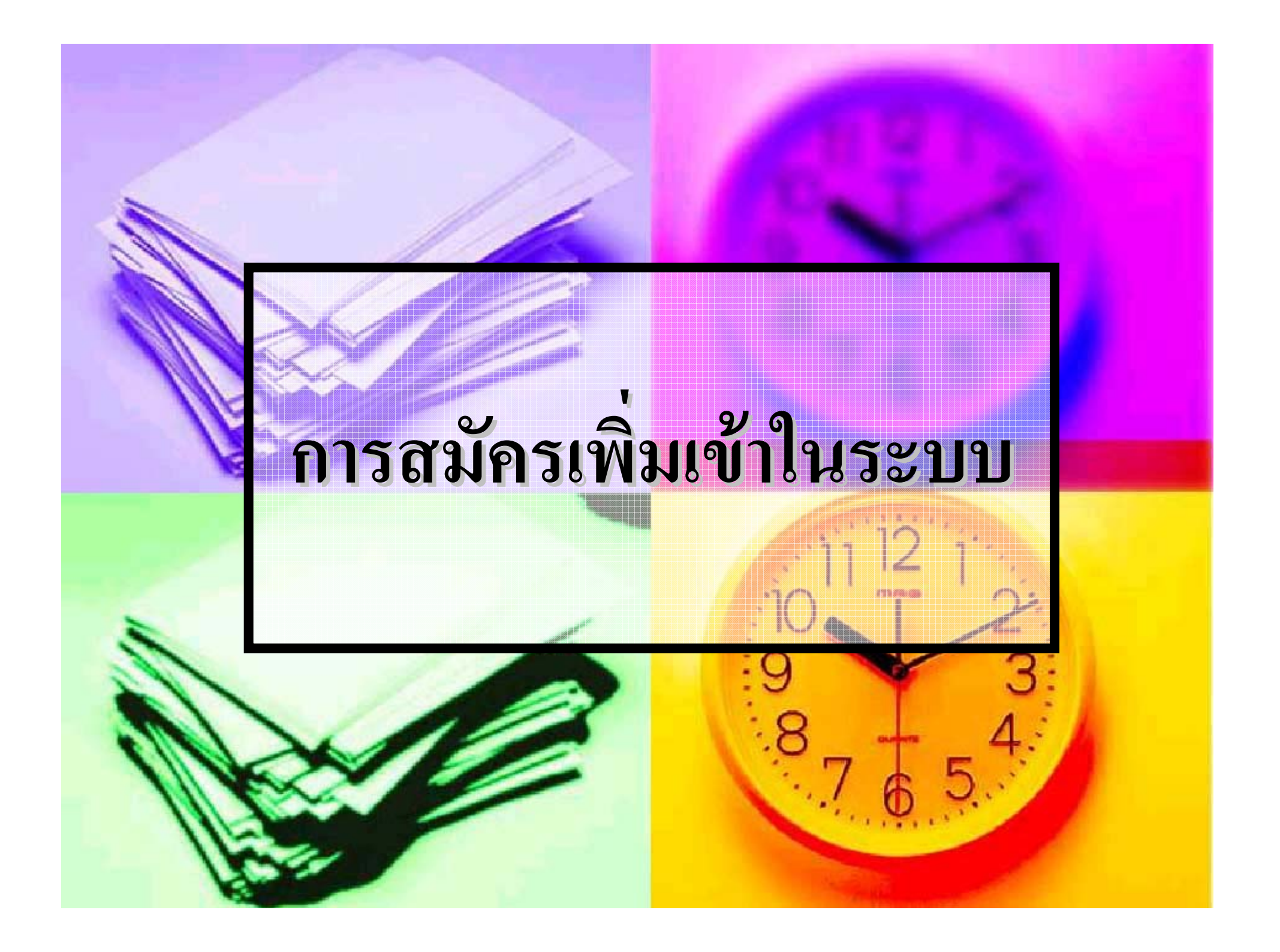

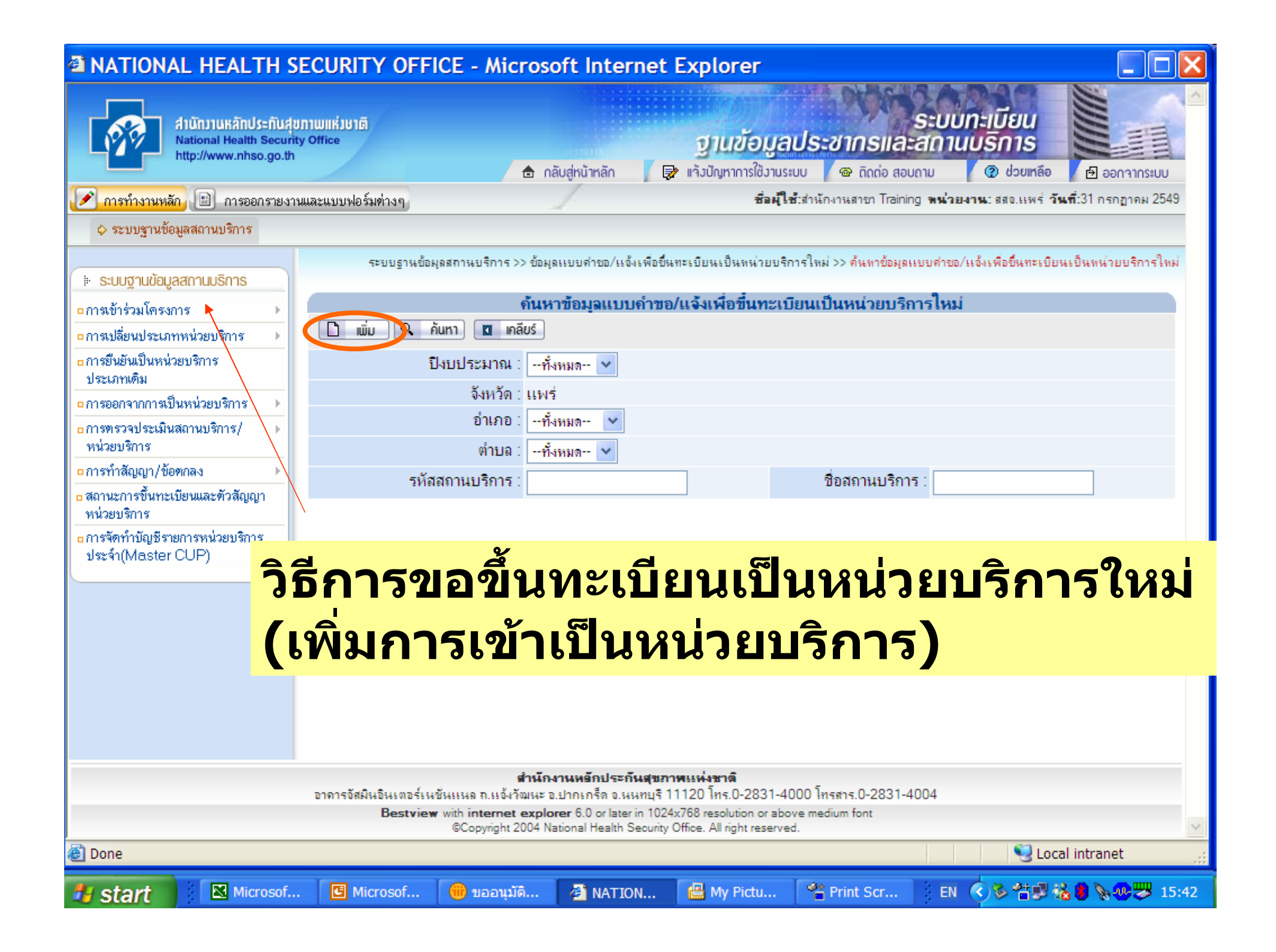

|                                | บันที่อข้อมูลแบบดำขอ/แจ้งเพื่อ                                                                               | ขึ้นทะเบียนเป็นห               | หน่วยบริการใหม                 | i i                                                                                                    |
|--------------------------------|----------------------------------------------------------------------------------------------------|--------------------------------|--------------------------------|----------------------------------------------------------------------------------------------------|
| * รหัสสถานบริการ :             | เลือกสถานบริการ/หน่วยบริการ                                                                                  |                                |                                |                                                                                                    |
| ชื่อสถานบริการ :               |                                                                                                    |                                |                                |                                                                                                    |
| * วันที่สมัครเข้าร่วมโครงการ : | 04/09/2549                                                                                                   |                                | * ปิงบประมาณ :                 | กรุณาเลือก 💙                                                                                                    |
| * ประเภทสถานพยาบาล :           | กรุณาเลือก                                                                                                   | *                              |                                |                                                                                                    |
|                                |                                                                                                    |                                |                                | N                                                                                                    |
| ประเภทของการขึ้นทะเบ           | ้อนเป็นหน่วยบริการ ในระบบห                                                                                   | เล้กประกันสุขภาเ               | พถ้วนหน้า (เลือ                | ก ได้มากกว่า 1 ประเภท)                                                                                                    |
| * ประเภทการเข้าร่วม            | ทน่วยบริการปฐมภูมิ                                                                                           |                                |                                |                                                                                                    |
| ในระบบหลักประกันสุขภาพ         | 📃 หน่วยบริการประจำ                                                                                           |                                |                                |                                                                                                    |
|                                | หน่วยบริการรับส่งต่อ                                                                                         |                                |                                |                                                                                                    |
|                                | <ul> <li>หน่วยบริการรับส่งต่อเฉพาะ<br/>Center)</li> <li>หน่วยบริการรับส่งต่อเฉพาะ<br/>Management)</li> </ul> | ทาง (Excellent<br>โรค (Disease | ประเภท/ด้าน :<br>ประเภท/ด้าน : | <ul> <li>มะเร็ง</li> <li>เวชศาสตร์นิวเคลียร์</li> <li>หัวใจ</li> <li>อุบัติเหตุ</li> <li>Cataract</li> <li>Cleft lip/Cleft palate</li> <li>Epilepsy</li> <li>HIV/AIDS</li> <li>Haemophilia</li> <li>Kidney Transplantatation</li> </ul> |
|                                | หน่วยร่วมให้บริการ                                                                                           |                                | ประเภท/ด้าน :                  | <ul> <li>Runey mansplantation</li> <li>Leukemia เด็ก</li> <li>Lymphoma เด็ก</li> <li>Lymphoma ผู้ใหญ่</li> <li>Open Heart Surgery</li> </ul>                                                                                            |
|                                | 🕩 บันทึก 🛛 🕨 เคลียร์                                                                                         | 🛯 🕨 กลับไปหน้าค้น              | ทา                             |                                                                                                    |

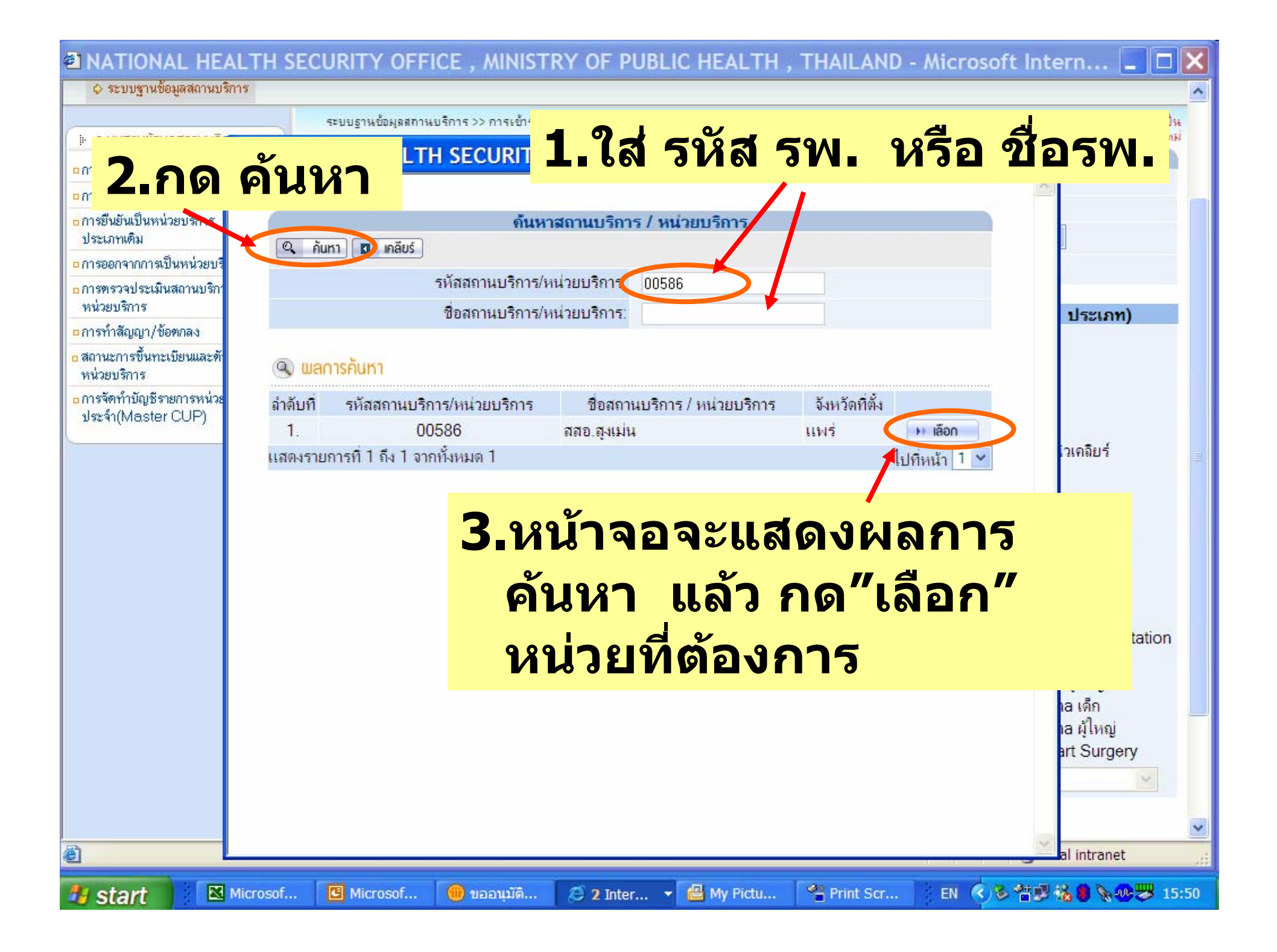

| บันทึกข้อมูลแบบดำขอ/แจ้งเพื่อขึ้นทะเบียนเป็นหน่วยบริการใหม่ |                               |        |        |        |         |        |      |      |                                  |
|-------------------------------------------------------------|-------------------------------|--------|--------|--------|---------|--------|------|------|----------------------------------|
| * รหัสสถานบริการ :                                          | 🙌 เลือกสถานบริการ/หน่วยบริการ |        |        |        |         |        |      |      |                                  |
| ชื่อสถานบริการ :                                            |                               |        |        |        |         |        |      |      |                                  |
| * วันที่สมัครเข้าร่วมโครงการ :                              | 04/09/2549                    |        |        |        |         |        |      | * ปี | งบประมาณ :กรุณาเลือก ⊻           |
| * ประเภทสถานพยาบาล :                                        |                               |        | • ก้เ  | เยายน  | ▼ 2     | 549 🔻  |      | X    |                                  |
|                                                             |                               | ٩      | а      | w      | พฤ      | đ      | ă    | ал   |                                  |
| ประเภทของการขึ้นทะเบิ                                       | ้ยนเป็นหน่วยบ                 |        |        |        |         | 1      | 2    | 3    | นหน้า (เจือกได้มากกว่า 1 ประเภท) |
| * ประเภทการเข้าร่วม                                         | หน่วยบริก                     | 4      | 5      | 6      | 7       | 8      | 9    | 10   |                                  |
| ในระบบหลักประกับสุขภาพ                                      |                               | 11     | 12     | 13     | 14      | 15     | 16   | 17   |                                  |
| en conductin connegative                                    | หน่วยบริก                     | 18     | 19     | 20     | 21      | 22     | 23   | 24   |                                  |
|                                                             | 🛛 หน่วยบริก                   | 25     | 26     | 27     | 28      | 29     | 30   |      |                                  |
|                                                             | 🗌 หน่วยบริก                   | วันจัน | ทร์ที่ | 4 กันย | 1814 W. | ศ.2549 | 23:0 | 7:46 | ระเภท/ด้าน : 🗌 มะเร็ง            |

| * ปิงบประมาณ :   | 2550 🗸     |     |
|------------------|------------|-----|
|                  | กรุณาเลือก |     |
|                  | 2551       |     |
|                  | 2550       |     |
| าพถ้วนหน้า (เลือ | 2549       | ประ |
|                  | 2548       |     |
|                  | 2547       |     |
|                  | 2546       |     |
|                  | 2545       |     |
|                  | 2544       |     |
| ประเภท/ด้าน :    | 2543       |     |

| * ประเภทสถานพยาบาล :  | โรงพยาบาลเอกชน                               | ~ |
|-----------------------|----------------------------------------------|---|
|                       | กรุณาเลือก                                   |   |
| ประเภทของการขึ้นทะเบิ | คลินิก                                       |   |
|                       | คลินิกชุมชนอบอุ่น                            |   |
| ระเภทการเขารวม        | โรงพยาบาลชุมชน                               |   |
| ะบบหลักประกินสุขภาพ   | โรงพยาบาลทั่วไป                              |   |
|                       | โรงพยาบาลรักษาโรคเฉพาะทาง                    |   |
|                       | โรงพยาบาลรักษาโรคทั่วไป (นอก สป. ที่มีเตียง) |   |
|                       | โรงพยาบาลศูนย์                               |   |
|                       | โรงพยาบาลสมเด็จพระยุพราช                     |   |
|                       | โรงพยาบาลสังกัดทบวงมหาวิทยาลัย               |   |
|                       | โรงพยาบาลสาขา                                |   |
|                       | โรงพยาบาลเอกชน                               |   |
|                       | ศูนย์การแพทย์ (มิเตียง)                      |   |
|                       | ศูนย์การแพทย์ (ไม่มีเตียง)                   |   |
|                       | ศูนย์บริการ                                  |   |
|                       | ศูนย์บริการสาธารณสขชมชน                      |   |
|                       | ศูนย์วิชาการ                                 |   |
|                       | สถานพยาบาล                                   |   |
|                       | สถานือนามัย                                  |   |
|                       | สำนักงานสารารณสขอังหวัด                      |   |

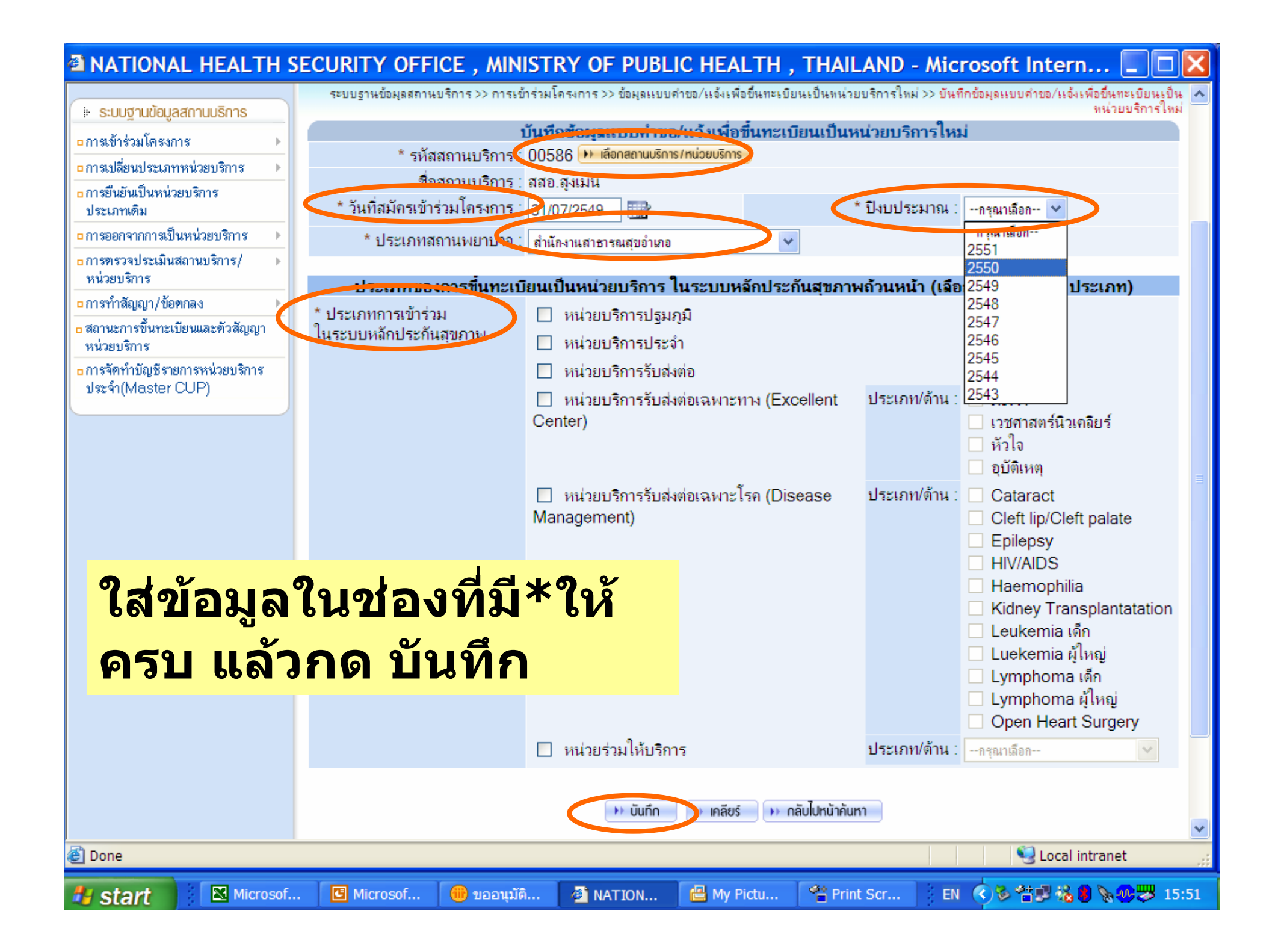

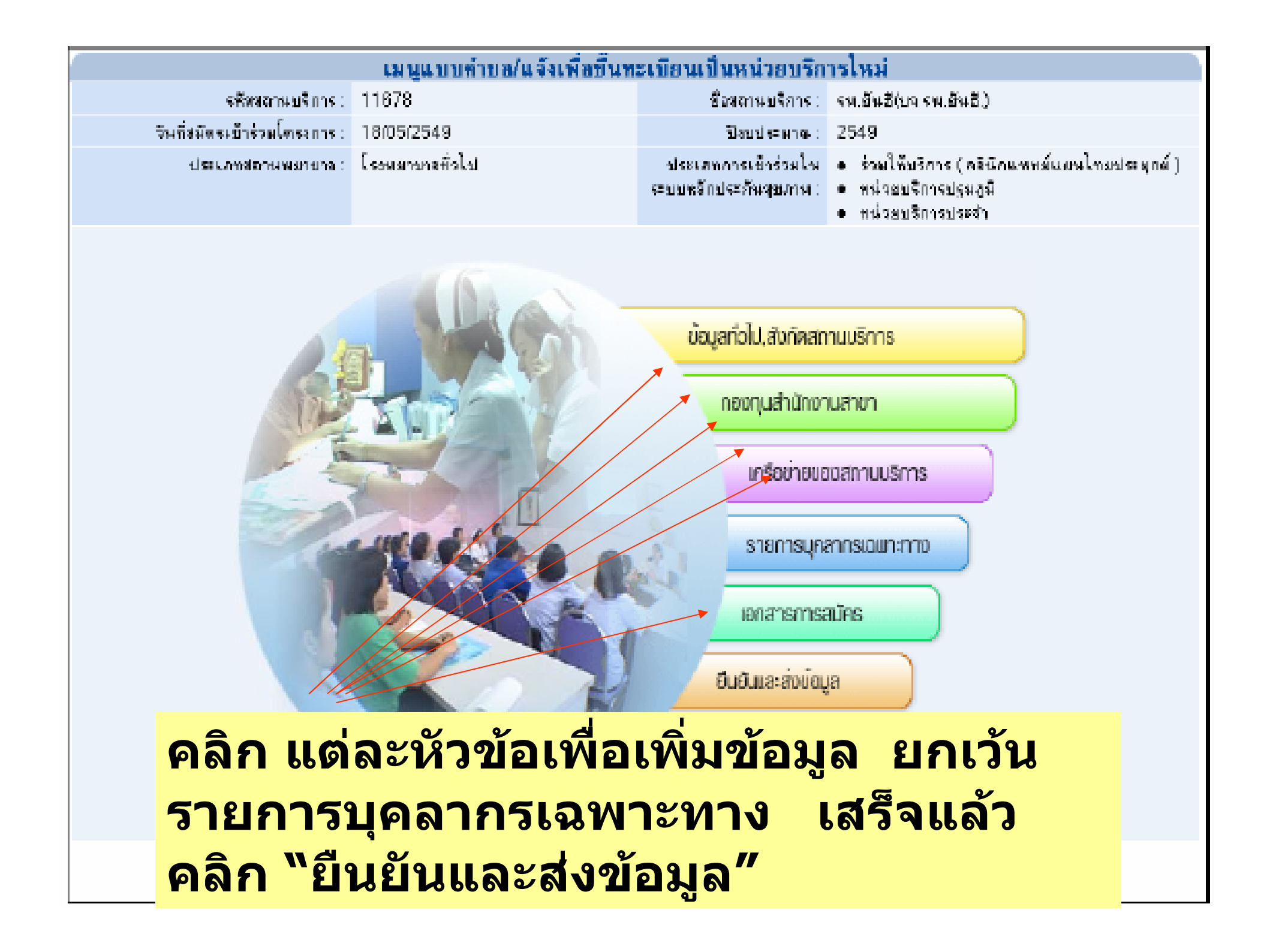

| ข้อมูลทั่วไป, สังกัดสถานบริการ           |                     |                                                                    |                        |  |  |  |  |
|------------------------------------------|---------------------|--------------------------------------------------------------------|------------------------|--|--|--|--|
|                                          | องทนสำนักงาบสาขา    | การ                                                                | 20                     |  |  |  |  |
| จิพที่สมัครเบ้าจ่วมโครงการ :             | 28/06/2549          | รีสระประหาด : 2547                                                 |                        |  |  |  |  |
| ประเทศตาษพยายาด :                        | โรงพอายางรุงธน      | ประเภทการเข้าร่วมใน • หน่วอบรี<br>ระบบหลักประกิษฐ์บภาพ: • หน่วอบรี | การประเภที<br>การประสา |  |  |  |  |
|                                          |                     |                                                                    |                        |  |  |  |  |
|                                          | รายละเอียดง         | สถานบรการ                                                          |                        |  |  |  |  |
| ेरीय :                                   | รพช.สะบ้าย้อย       |                                                                    |                        |  |  |  |  |
| *เลยที่ :                                |                     | កររ៉ូអី :                                                          |                        |  |  |  |  |
| stau :                                   |                     | สมม :                                                              |                        |  |  |  |  |
| *จังหวัด :                               | สงหลา 💌             | *อำเภอ :                                                           | —ทั้งหมุย— 🔽           |  |  |  |  |
| ຳຕ້ານລ :                                 | -ที่งหมุด- 😽        | <b>ัรหัสไปรษณีย์</b> :                                             |                        |  |  |  |  |
| พิกัดดำแหน่ง :                           | 🔘 UTM Zone 47 🛛 UTM | i Zone 48                                                          |                        |  |  |  |  |
| พิลัคมนวราบ (×) :                        |                     | พิกัดแนวราบ (Y) :                                                  |                        |  |  |  |  |
| *โทรศัพท์ :                              |                     | *โทรสาร :                                                          |                        |  |  |  |  |
| *อีเมล์ :                                |                     |                                                                    |                        |  |  |  |  |
| เว็บไซท์ :                               |                     |                                                                    |                        |  |  |  |  |
| แผนที่และการเข้าถึง<br>(แผนที่ขนาด A4) : | Upload              |                                                                    |                        |  |  |  |  |

| สังกัด |                                                  |                                 |  |  |  |
|--------|--------------------------------------------------|---------------------------------|--|--|--|
|        | ⊙ รัฐในสังกัดกระทรวงสาธารณสุข :                  |                                 |  |  |  |
|        | ۲                                                | ในสป.                           |  |  |  |
|        | 0                                                | นอกสน์ (ระบุกรม) : 🖃 กรุงหลังกา |  |  |  |
|        | 🔘 รัฐนอกลึงกัดกระทรวงสาธารณสุข (ระบุกระทรวง) :   | -สรุณาเลือก -                   |  |  |  |
|        | สังกัดประเ                                       | - กฐณาเมือก - 🔛                 |  |  |  |
|        | 🔿 มากาม                                          |                                 |  |  |  |
|        | ยื่อผู้ประกอบกิจการสถานบริการ (บุครด / บริษัท) : |                                 |  |  |  |
|        | ไบอนุญาตเลยที่:                                  |                                 |  |  |  |
|        | ชื่อผู้ดำเนินการสถานบริการ :                     |                                 |  |  |  |
|        | ไบอนุญาตเสมที่ :                                 |                                 |  |  |  |
|        |                                                  |                                 |  |  |  |
|        | 🕩 บันทีก 📄 🕨 เกลี                                | os 🕨 Heunău                     |  |  |  |

| nə                         | งทุนสำนักงานสาขา <sub>ปูห</sub> | ŋ )                    |               |
|----------------------------|---------------------------------|------------------------|---------------|
| รสิสสถานบริการ             | 11391                           | มา<br>ชื่อสถาพบริการ : | รพช.สะบ้าย้อย |
| วันที่สมัครเข้าร่วมโครงการ | 28/06/2549                      | ปังขประมาณ :           | 2547          |
|                            |                                 |                        |               |

| ประเภทการเข้าร่วม | ในระบบหลักประกันสุขภาพ : หน่วยบริการปฐมภูมิ |
|-------------------|---------------------------------------------|
|                   | ขึ้นกับกองขนสำนักงานสาขา                    |

เพิ่มกองทุนลำนักงานสาขา 💽

| ลบ | ลำดีบที่ | * กองทนลำนักภ | านสาขา |
|----|----------|---------------|--------|
| Ξ  | 1.       | ส่งขอา        | ~      |
| -  | 2        | -คระบบเลือก   | ~      |
| -  | 3        |               |        |
| 00 | J.       |               |        |
| 0  | 4.       | –กรุณาเลือก–  | ~      |
| -  | 5.       | –กวุณาเลือก–  | ~      |

|    | ประเภทการเข้าร่วมในระบบหลักประกันลุขภาพ ∶ หน่วยบริการประจำ<br>ขึ้นกับกองทุนสำนักงานลาขา |                 |       |                           |  |  |  |
|----|-----------------------------------------------------------------------------------------|-----------------|-------|---------------------------|--|--|--|
|    |                                                                                         |                 |       | เพิ่มกองทุนลำนักงานสาขา 💽 |  |  |  |
| ลบ | ลำดับที่                                                                                | * กองทุนลำนักงา | เสาขา |                           |  |  |  |
| •  | 1.                                                                                      | ส่งขอา          | *     |                           |  |  |  |
| -  | 2.                                                                                      | –กรุณาเลือก–    | *     |                           |  |  |  |
| -  | Э.                                                                                      | –กรุณาเลือก–    | ~     |                           |  |  |  |
| -  | 4.                                                                                      | –กรณาเลือก–     | ~     |                           |  |  |  |
| •  | 5.                                                                                      | –กรณาเลือก–     | *     |                           |  |  |  |

| เครือข่ายของสถานบริการ            | ดของสถานบริการ                                                      |
|-----------------------------------|---------------------------------------------------------------------|
|                                   | ชื่อสุรภาพบุรีสาวร : จากระสะน้ำน้อย                                 |
| VERMINAR INVERTIGATION OF DECIDED | Skenkeene : 2000                                                    |
| сначивание Сконстронеристи        | <ul> <li>พระเพราะสารสารสารสารสารสารสารสารสารสารสารสารสารส</li></ul> |

|    |                 | หน่วยหรือกรปฐมภูมิ                                                          |
|----|-----------------|-----------------------------------------------------------------------------|
|    |                 | เพิ่มหน่วยบริการ 🔳                                                          |
| สบ | รพัสหน่วยบริการ | ชื่อหน่วงบริการ                                                             |
|    |                 |                                                                             |
|    | ۲               | 🜒 SA HONNE FEREIRE SECTION OF OF SECTION AND A CONSTRAINTS Supports 📰 📰 🔯   |
| •  | ۲               |                                                                             |
|    |                 | สัมหาสมาหมริการ / หน่วยบริการ                                               |
| Ξ  | ۲               | a dan a alai                                                                |
|    |                 | รพัสสภาษษริการ/พร่วมษริการ: 03610                                           |
|    |                 | ชื่อสถานบริการ/พน่วยบริการ:                                                 |
| •  | ۲               |                                                                             |
| -  |                 | u uantshum                                                                  |
| Ξ  |                 | ลักดับที่ รพัสสถานบริการกำวบบริการ ปีมสถานบริการ/หน่วยบริการ จังหวัดที่ตั้ง |
|    | 1000            | 1. 0.8510 ส.อ.ศ. นำเปียว หญ่ที่ 0.4 ค.ณาแลง ลงชะก 🗰 ต้อก                    |
|    |                 | และสามการที่ได้ปรากที่สหมดไ ไปที่หน้า 📘 🔤                                   |
|    |                 |                                                                             |
|    |                 |                                                                             |
|    |                 |                                                                             |
|    |                 |                                                                             |
|    |                 |                                                                             |
|    |                 |                                                                             |
|    |                 |                                                                             |

| เอกสารการสมัคร                                                                                                    | แก้ไขข้อมูลเอกสารการสมัคร                     |                                                                                                    |
|----------------------------------------------------------------------------------------------------|-----------------------------------------------|----------------------------------------------------------------------------------------------------|
| รศัสธราชบริการ : 11391                                                                                                    | ร้องการบริการ :                               | รพช.ตะสำนักสา                                                                                             |
| จันทัศษัตระชิวจังเปิดระการ : 01.01/2549                                                                                                    | Stortkeene :                                  | 2550                                                                                                    |
| sisterna in the second second s | ประเภทการเป็งร่วมในระบบหลัก<br>ประสันสุณภาพ : | <ul> <li>หน่วงบนจึงการปฐมญษั</li> <li>หน่วงบนจึงการสืบสุดยุ่ง</li> <li>หน่วงบนจึงการสืบสุดยุ่ง</li> </ul> |

เขกสารการสมัคร

การขึ้นแบบกำขอในจัดพื้อขึ้นพะเบียนเป็นหน่วยปริการใหม่

 แบบไฟย์ Upload
 ส่งเอาสารสารสามมาทางไปรษณีม์

 \* เอกสารประกอบการสิงารณา:

 ส่งเขาใบอนุญาตไท้ประกอบการสิงารณา:
 ส่งเขาใบอนุญาตไท้ประกอบการสิงารณา:
 ส่งเขาใบอนุญาตไท้ประกอบการสิงารณา:
 จำเนาใบอนุญาตไท้ส่านมากรสถานพยาบาล
 จำเนาใบอนุญาตไท้ส่านมากรสถานพยาบาล
 พนังสือผลบอ่าบาจ

• เกี่ย + หลังร์ + ต่อมาลัย

## การตรวจสอบ / แก้ไขข้อมูล

#### ขั้น **1**

| (                | กับหาข้อมูลแบบสำขอ/แจ้งเพื่อขึ้นพะเบียนเป็นหน่วยบริการไหม่ |
|------------------|------------------------------------------------------------|
|                  | 6                                                          |
| *ปัจบประมาณ :    | 2549 🛩                                                     |
| ₹avi5a           | лранициния 🔽                                               |
| อำเภอ :          | -ที่งหมด-                                                  |
| ตำบล :           | —ก็อาณฑ— 🔽                                                 |
| รทัสสถานบริการ : | ชื่อสุขานบริการ :                                          |

### การตรวจสอบ / แก้ไขข้อมูล

#### ขั้น **2**

| 6                  |                      |         |        | - Kuw   | nieueu | บบทำบองจองจึงเพื | ้อขึ้นพะเพียนเป็นหน่วย | ขรัการไหม่              |                        |
|--------------------|----------------------|---------|--------|---------|--------|------------------|------------------------|-------------------------|------------------------|
| D de 19            | àun 🔳 nău            | £.      |        |         |        |                  |                        |                         |                        |
|                    | ป้อม                 | desana  | -fa    | 0.M- 🔄  |        |                  |                        |                         |                        |
|                    |                      | 50058   | - 5408 |         |        |                  |                        |                         |                        |
|                    |                      | ล่าเกล  | i –đa  | 68-     | ۲      |                  |                        |                         |                        |
|                    |                      | ท่าม    | -fa    | an- 🔛   |        |                  |                        |                         |                        |
|                    | รหัสสถา              | แบริการ | 11.39  | 1       |        |                  |                        | ชื่อสถางปรีการ:         |                        |
|                    |                      |         |        |         |        |                  |                        |                         |                        |
| 🗿 wanishum         |                      |         |        |         |        |                  |                        |                         |                        |
| D                  |                      |         |        |         |        |                  |                        |                         |                        |
| ลำดับที่ 🗆 แก      | สไข ปิงบ :<br>ประหาณ | เหน็ด   | สำเภล  | สำนล    |        | เลยที่           | รศัสสถานบริการ         | ชื่อสอานน <b>ว</b> ิการ | สถานะแบบดำชล           |
| 1. 0 1             | A 2550 v             | ian i   | eŭ ŭei | ອອີເອີລ | 254    | 9061840073       | 11391                  | รพยาสะรับน้อย           | รมมิปก็สม. สาราสาวารมน |
| แลงงรายการที่ 1 อี | 1 สากทั้งหมด 1       |         |        |         |        |                  |                        |                         | ไปที่เข้า 1            |

|                                       | แก้ไบบ้อมูลแบบคำบอ/แจ้งเพื่อป่  | ้นพะเบียนเป็นหน่ว | อบริการไหม่    |                          |   |
|---------------------------------------|---------------------------------|-------------------|----------------|--------------------------|---|
| * รทัสสถานบริการ :                    | 1 1879 ··· doreimusims/subsusms | )                 |                |                          |   |
| ชื่อสถานบริการ :                      | รพ.ยันธี(บจ รพ.ยันธี.)          |                   |                |                          |   |
| * วันที่สมัครเข้าร่วมโครงการ :        | 18/05/2549                      | * D               | สมประจากม : 2  | 549 🔽                    |   |
| * ประเภทสถานพราบาล :                  | โรยงสามาสทั่วไป                 | *                 |                |                          |   |
| _                                     |                                 |                   |                |                          |   |
| ประเภทของการขึ้นทะเบ้                 | ัยนเป็นหน่วยบริการ ในระบบพ      | โกประกันสุขภาพถัง | วนหน้า (เสียกไ | .ดัมากคว่า 1 ประเภท)     |   |
| <ul> <li>ประเภทการเข้าร่วม</li> </ul> | 🗹 ร่วมให้บริการ                 |                   | ประเภทพักษ (   | าดีพิณษทย์แหนไทยประสุกท์ | ¥ |
| เพระบบหลุกประกพลุษภาพ                 | 🗹 พนวยบริการปฐมภูมิ             |                   |                |                          |   |
|                                       | 🗹 หน่วยบริการประจำ              |                   |                |                          |   |
|                                       | 🔲 พบรยบริการจีบส่งต่อ           |                   |                |                          |   |
|                                       |                                 |                   |                |                          |   |
|                                       | en unito en unitos              | HUNDER H          |                |                          |   |

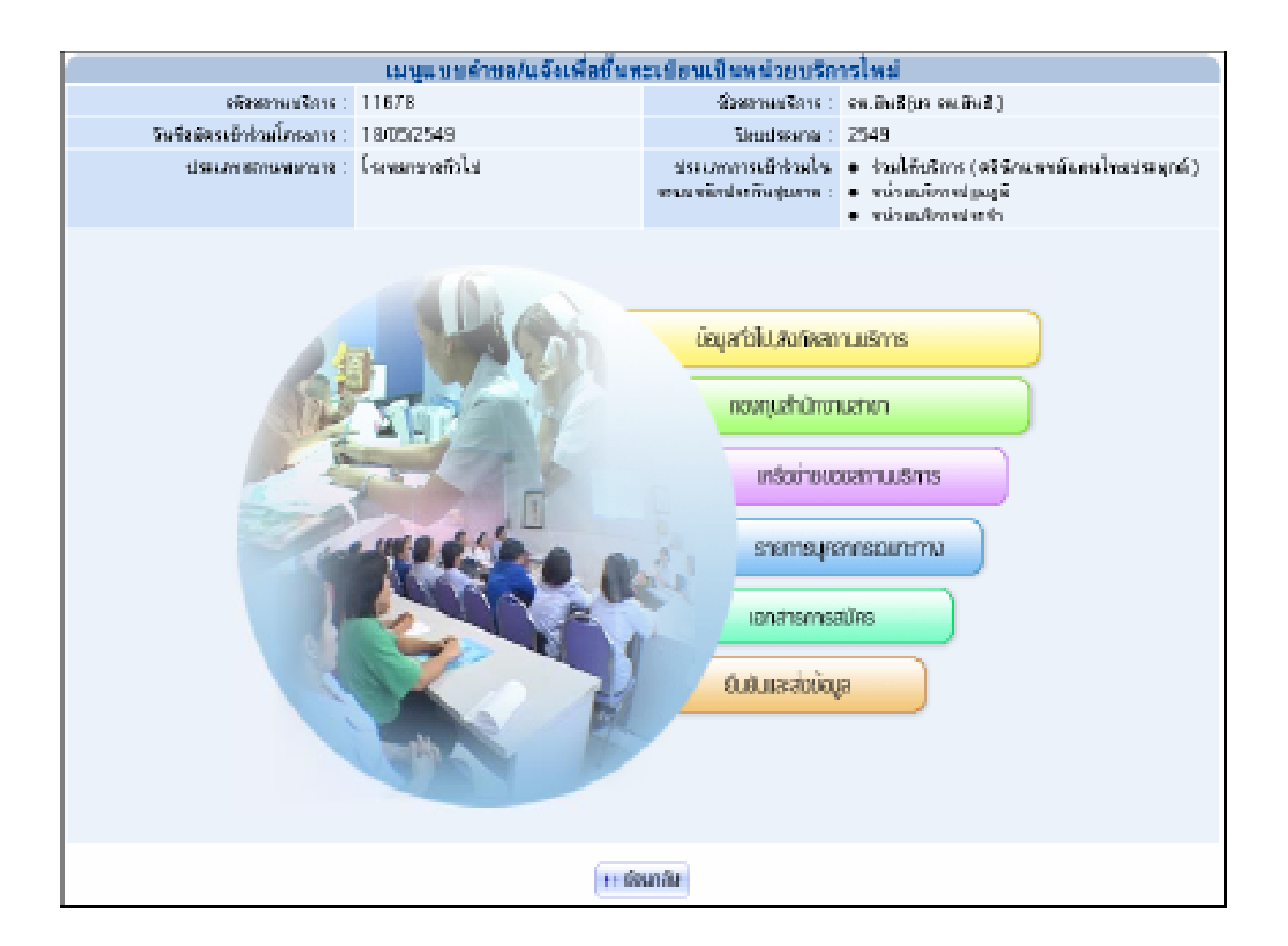

| แก้ไขข้อมูลเอกสารการสมัคร                                                                                                    |                               |                                             |                                                                                                    |  |  |  |  |  |  |  |  |
|----------------------------------------------------------------------------------------------------|-------------------------------|---------------------------------------------|----------------------------------------------------------------------------------------------------|--|--|--|--|--|--|--|--|
| รทัดของหนังการ :                                                                                                    | 11879                         | ชื่อสลาหม∛การ :                             | รณอันอี(บร รพเป็นอี.)                                                                                                  |  |  |  |  |  |  |  |  |
| จิษที่สมัครเข้าร่วมใดธรราย :                                                                                                    | 18/05/2549                    | ปัญญาตาม :                                  | 2549                                                                                                    |  |  |  |  |  |  |  |  |
| al seven also revealed as a seven also revealed as a seven as a seven as a s | โจงพยาณาหรือไป                | ประเภทการเข้าร่อมใน<br>ระบบหรือประกิษฐมอาทา | <ul> <li>ส่วยให้บริการปุ่าสีมีกษรคายัง แนโทยประยุณต์)</li> <li>หน่วยบริการประสูติ</li> <li>หน่วยบริการประจำ</li> </ul> |  |  |  |  |  |  |  |  |
|                                                                                                    |                               |                                             |                                                                                                    |  |  |  |  |  |  |  |  |
|                                                                                                    | เลกสารก                       | กรสมัคร                                     |                                                                                                    |  |  |  |  |  |  |  |  |
|                                                                                                    |                               |                                             |                                                                                                    |  |  |  |  |  |  |  |  |
| ^ การยืนแบบคำเวยแจ้งเพื่อขึ้นทะเ                                                                                                    | นียนเป็นหน่วยบริการไหม่       |                                             |                                                                                                    |  |  |  |  |  |  |  |  |
| 🖸 แหมไฟล์ 🔽 Upland                                                                                                    |                               |                                             |                                                                                                    |  |  |  |  |  |  |  |  |
| 💿 ส่งเอาสารกามมาการไปรษณีย์                                                                                                    |                               |                                             |                                                                                                    |  |  |  |  |  |  |  |  |
|                                                                                                    |                               |                                             |                                                                                                    |  |  |  |  |  |  |  |  |
| * เอกสารประกอบการพิจารณา :                                                                                                    | 🗹 หนังสือมอบอำนาจ             |                                             |                                                                                                    |  |  |  |  |  |  |  |  |
|                                                                                                    | 🗹 แบบคลบรับการเป็นหน่วยบริก   | 75                                          |                                                                                                    |  |  |  |  |  |  |  |  |
|                                                                                                    | 🗹 สำเนาใบอนุญาตให้ประกอบกิจ   | การสถานพยาบาล                               |                                                                                                    |  |  |  |  |  |  |  |  |
|                                                                                                    | 🗹 สำเนาไบอนุญาลโพ้ลำเนินการะ  | สานพยาบาง                                   |                                                                                                    |  |  |  |  |  |  |  |  |
|                                                                                                    | 📃 สำเนาหนึ่งสือรับรองการจดทะเ | บียนทุ้นส่วนบริษัท ซึ่งรับ                  | ปรองไม่เกิน 6 เดือน (กรณีนิดิบุลลด)                                                                                    |  |  |  |  |  |  |  |  |
|                                                                                                    |                               | iasi 🛛 i> akunalu                           |                                                                                                    |  |  |  |  |  |  |  |  |

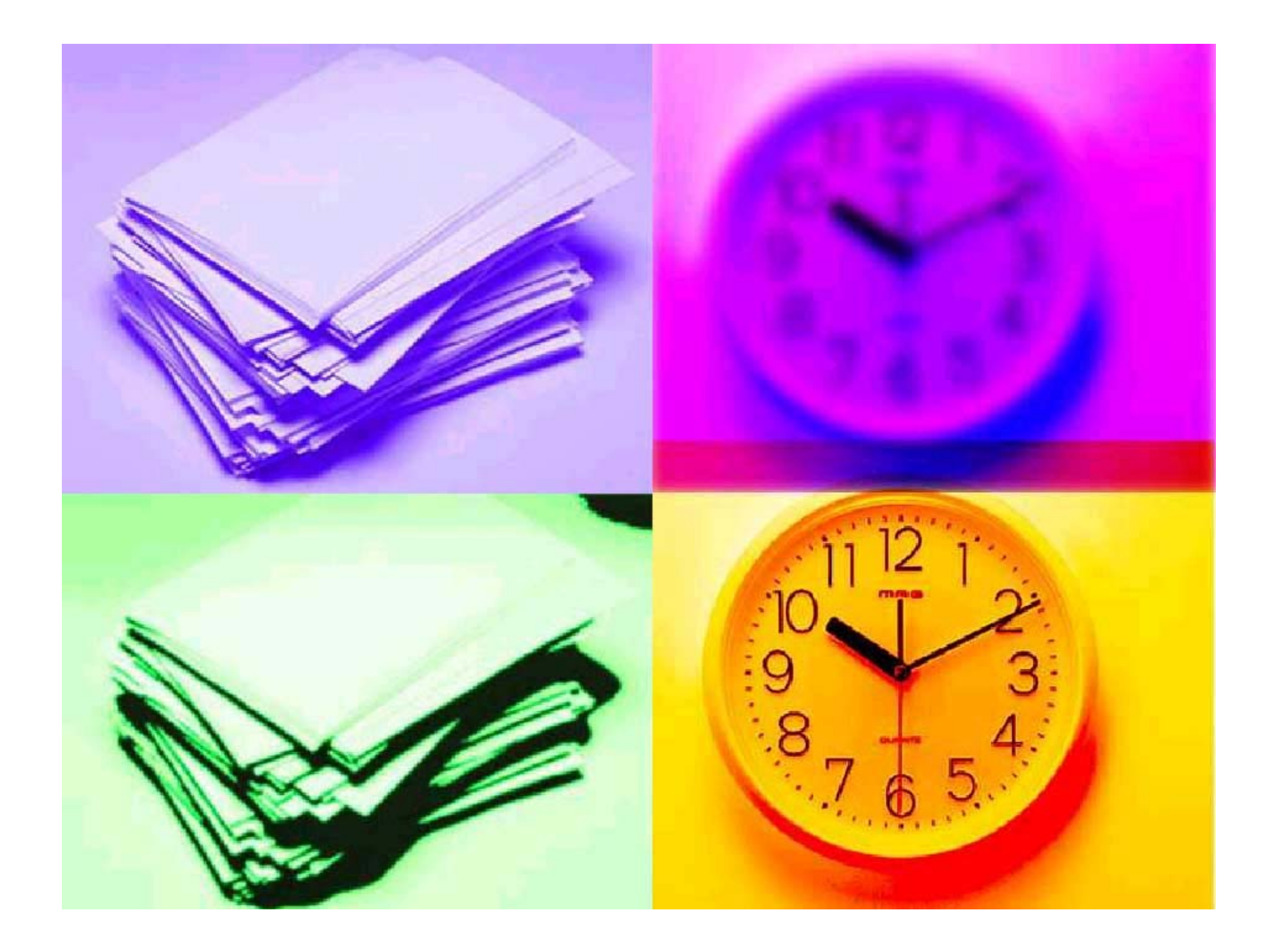

| NATIONAL HEALTH SECURIT                                                                      | Y OFFICE - Microsoft Inte                                                      | rnet Explorer                                      |                              |                                 |                               |
|----------------------------------------------------------------------------------------------|--------------------------------------------------------------------------------|----------------------------------------------------|------------------------------|---------------------------------|-------------------------------|
| สำนักวานหลักประกับสุขภาพแห่งชาติ<br>National Health Security Office<br>http://www.nhso.go.th | 🔶 กลับส่หน้าหลัก                                                               | ฐานขัย<br>เ∋ แล้มใดเราจาย์                         | มูลประชากรและ                | ระบบทะเบียน<br>สถานบริการ       |                               |
| 🖍 การทำงานหลัก 🗈 การออกรายงานและแบบฟอร์                                                      | มต่างๆ                                                                         | 2 By intolighting                                  | ชื่อผู้ใช้เส่านักงานสาขา Tra | ining <b>หน่วยงาน:</b> สสจ.แพร่ | <b>วันที่</b> :1 สิงหาคม 2549 |
| 💠 ระบบฐานข้อมูลสถานบริการ                                                                    |                                                                                |                                                    |                              |                                 |                               |
|                                                                                              | ระบบรานข้อมุลสถานบร                                                            | การ >> การเข้าร่วมโครงก                            | กร>> ตรวจสอบความถูกต้องเ     | เบบคำขอ/แจ้งเพื่อขึ้นทะเบียง    | นเป็นหน่วยบริการใหม่          |
| 🗄 ระบบฐานข้อมูลสถานบริการ                                                                    | - · ·                                                                          |                                                    |                              |                                 |                               |
| <mark>□การเข้าร่วมโครงการ &gt;</mark> ข้อมูลแบบคำขอ                                          | /แจ้งหมื่อขึ้นทรงมียมเป็นหม่วยนติการใหม่                                       | กำขอ/แจ้งเห                                        | ไอขึ้นทะเบียนเป็นหน่ว        | ยบริการใหม่                     |                               |
| oการเปลี่ยนประเภทหน่วยบริการ (ทรวจสอบความ)                                                   | ถูกต้องแบบคำขอ/แจ้งเพื่อขึ้นทะเบียนเป็นหน่วยบริก                               | ารใหม่                                             |                              |                                 |                               |
| oการยืนยันเป็นหน่วยบริการ<br>ประเภทเดิม                                                      | *ปีงบประมาณ :กรุณาเลือก                                                        | - *                                                |                              |                                 |                               |
| อการออกจากการเป็นหน่วยบริการ > รหัส                                                          | สถานบริการที่ขอขึ้นทะเบียน :                                                   |                                                    | ชื่อสถานบริการที่ขอขี        | นทะเบียน :                      |                               |
| ∎การตรวจประเมินสถานบริการ/ 🕨                                                                 | สถานะ :ทั้งหมด                                                                 | ~                                                  |                              |                                 |                               |
| หน่วยบริการ                                                                                  |                                                                                |                                                    |                              |                                 |                               |
| □การทาสญญา/ขอตกลง ►                                                                          |                                                                                |                                                    |                              |                                 |                               |
| ๑ ตถานอการขนายอนแต่อทวดอยู่อยู่ 1<br>หน่วยบริการ                                             |                                                                                |                                                    |                              |                                 |                               |
| oการจัดทำบัญชีรายการหน่วยบริการ                                                              |                                                                                |                                                    |                              |                                 |                               |
| สาขาเขต ต<br>การสมัครขอ<br>บริการ โดย                                                        | รวจสอบผล<br>วงหน่วย<br>คลิก                                                    |                                                    |                              |                                 |                               |
| วาดาะจัสมิ                                                                                   | <b>สำนักงานหลักประ</b><br>นอินเตอร์เนชั่นแนจ ก แจ้งวัฒนะ อ ง่าอเอร็ด อ ง       | ก <b>ันสุขภาพแห่งชาติ</b><br>เมทบรี 11120 โทร 0-29 | 31-4000 โทรศาร 0-2831-4      | 004                             |                               |
| 2111120104                                                                                   | Bestview with internet explorer 6.0 or late<br>@Copyright 2004 National Health | r in 1024x768 resolution                           | or above medium font         |                                 |                               |
| http://dc.nhso.go.th/datacenter/s1/main/ho                                                   | ospital/approve/appRegSearchAction.do                                          | dynamicMenuFunctio                                 | onUnitId=34                  | 🥑 Inte                          | rnet                          |
|                                                                                              |                                                                                | Print Screen                                       | W untitled - Paint           |                                 | × & ●                         |

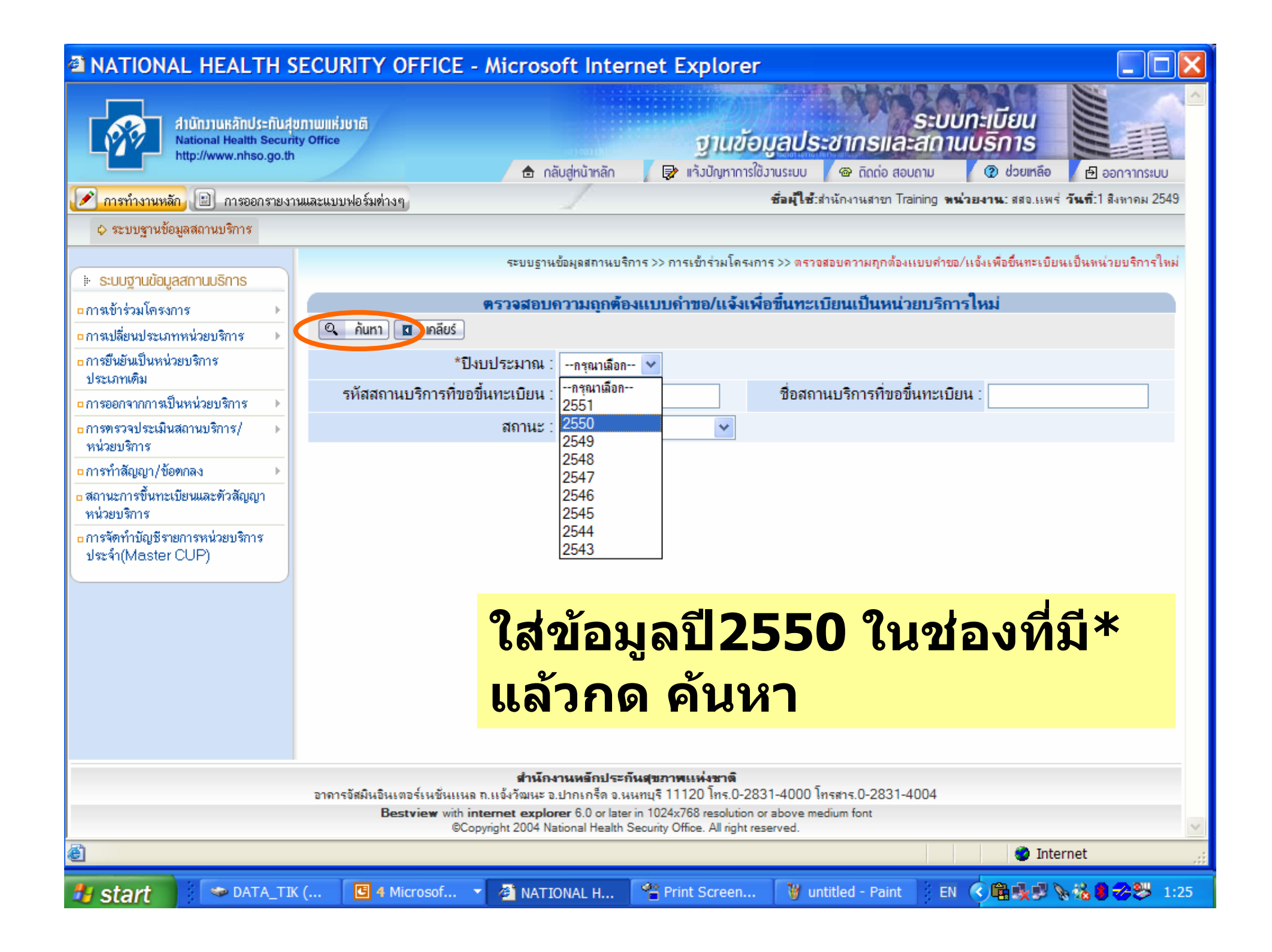

| ATIONAL HEALTH S                                                                                                    | ecuri         | тү о    | FFICE     | E - Mic               | rosoft Inter      | net Exp                   | olorer                                         |                                                            |                                           |          |
|----------------------------------------------------------------------------------------------------|---------------|---------|-----------|-----------------------|-------------------|---------------------------|------------------------------------------------|------------------------------------------------------------|-------------------------------------------|----------|
| 🗼 ระบบฐานข้อมูลสถานบริการ                                                                                                    |               |         |           | 7.                    | บบราหบอคุลสถาหบรก | ענדרוז לל דו              |                                                | สมาครามสรุการของรายสาวมาระยงราช                            | ขบห <b>п∼รบย</b> หะบหทห <i>เ</i> ยบร∩าร เ | <b>^</b> |
| <ul> <li>การเข้าร่วมโครงการ</li> </ul>                                                                                                    |               |         |           | ตรวจ                  | สอบความถูกต้อง    | แบบคำข                    | อ/แจ้งเพื่อขึ้นทะเบ                            | <u>มียนเป็นหน่วยบริการใหม่</u>                             |                                           |          |
| 🗅 การเปลี่ยนประเภทหน่วยบริการ 💦 🕨                                                                                                    | Q,            | า้นหา 💽 | 1 เกลียร์ |                       |                   |                           |                                                |                                                            |                                           |          |
| การยืนยันเป็นหน่วยบริการ<br>ประเภทเดิม                                                                                                    |               |         |           | <sup>•</sup> ปิงบประม | งาณ : 2550        | *                         |                                                |                                                            |                                           |          |
| การออกจากการเป็นหน่วยบริการ                                                                                                    | รหั           | ัสสถานเ | บริการที่ | ขอขึ้นทะเร            | มียน :            | นบริการที่ขอขึ้นทะเบียน ∶ |                                                |                                                            |                                           |          |
| <mark>∎การทรวจประเมินสถานบริการ/ →</mark><br>หน่วยบริการ                                                                                                    |               |         |           | สถ                    | านะ :ทั้งหมด      |                           | *                                              |                                                            |                                           |          |
| <ul> <li>การทำสัญญา/ข้อทุกลง</li> </ul>                                                                                                    | <b>Q</b> III2 | การค้น  | หา        |                       |                   |                           |                                                |                                                            |                                           |          |
| ๑ สถานะการขึ้นทะเบียนและทัวสัญญา<br>หน่วยบริการ                                                                                                    | ลำดับที่      | จังหวัด | อำเภอ     | ตำบล                  | เลขที่            | รหัสสถาน                  | ชื่อสถานบริการ                                 | สถานะ                                                      | หมายเหตุ                                  |          |
| ื่อการจัดทำบัญชีรายการหน่วยบริการ<br>ประจำ(Master CUP)                                                                                                    |               |         |           |                       |                   | บริการ                    |                                                |                                                            | 1                                         |          |
|                                                                                                    | 1.            | แพร่    | เด่นชีย   | เด่นชีย<br>           | 25490501/0024     | 11452                     | รพร.เด่นชีย                                    | รอการตรวจสอบ 🗡                                             |                                           |          |
|                                                                                                    | 2.            | แพร่    | เด่นชัย   | ไทรย้อย               | 25490617/0128     | 06407                     | สอ.ต. ไทรย้อย<br>บ้านปางเคาะ หมุ่<br>03        | รอการตรวจลอบ<br>ส่งกลับผล แนบ การเพื่อแก้ไข<br>ตรวจสอบแล้ว |                                           | ]        |
|                                                                                                    | 3.            | แพร่    | เด่นชัย   | ปงป่า<br>หวาย         | 25490617/0133     | 06412                     | สอ.ต.ปงป่าหวาย<br>บ้านปงป่าหวาย<br>หมู่ที่ 05  | รอการตรวจสอบ 🗸                                             |                                           | ]        |
|                                                                                                    | 4.            | แพร่    | เด่นชัย   | ปงป่า<br>หวาย         | 25490617/0131     | 06411                     | สอ.ต.ปงป่าหวาย<br>บ้านสวนหลวง หมู่<br>ร่.oo    | รอการตรวจสอบ 🗸                                             |                                           | ] _      |
| ตรวจสอง                                                                                                    | ่าข้          | ອງ      | าย        | ให้                   | ้ครบ              |                           | ท 02<br>สอ.ต.ห้วยไร่ บ้าน<br>น้ำแรม หมู่ที่ 04 | รอการตรวจสอบ 🗸                                             |                                           |          |
| แล้วเลือก                                                                                                    | าสร           | าา      | 919       |                       |                   |                           | รพท.แพร่                                       | รอการตรวจสอบ 💙                                             |                                           | ]        |
| "ตรวจสอ                                                                                                    | บบเ           | ูเล้    | ัว"       | ้ จา                  | นครบ              |                           | สอ.ต.กาญจนา<br>บ้านดอนดี หมู่ที่<br>07         | รอการตรวจสอบ 🗸                                             |                                           | ]        |
| การปรับหน่อนจัการ )<br>การปรับหน่อนจัการ )<br>การประมาณี 2550 ♥<br>จังสถาาแบจิการที่ขอขึ้นทะเบียน :<br>จังสถาาแบจิการที่ขอขึ้นทะเบียน :<br>จักรสถาาแบจิการที่ขอขึ้นทะเบียน :<br>จักรรวจสลอบข้อมูลให้ครบ<br>แล้วเลือกสถานะ<br>"ตรวจสลอบแล้ว" จนครบ<br>แล้วกดบั้นทึกกด้านล่างสุด | ]             |         |           |                       |                   |                           |                                                |                                                            |                                           |          |
| แลวกดบ                                                                                                    | นข            | 171     | 6         | าน                    | ดางสู             | 0                         | สอ.ต.ทุ่งกวาว                                  | รอการตรวจสอบ 🗸                                             |                                           |          |
| <u>e</u>                                                                                                    |               |         |           |                       |                   |                           | ₩ <b>₩</b> ₩                                   |                                                            | Internet                                  |          |
| 🛃 start 🔰 🖙 DATA_TIK                                                                                                    | (G:)          | G       | 4 Micro   | osoft Pow.            | 🔻 🐴 NATIO         | NAL HEALT                 | 📽 Print Sci                                    | reen Delu EN 🤇                                             |                                           | 1:05     |

| NATIONAL HEALTH SECURIT                                                                      | Y OFFICE - Microsoft Inte                                                      | rnet Explorer                                      |                              |                                 |                               |
|----------------------------------------------------------------------------------------------|--------------------------------------------------------------------------------|----------------------------------------------------|------------------------------|---------------------------------|-------------------------------|
| สำนักวานหลักประกับสุขภาพแห่งชาติ<br>National Health Security Office<br>http://www.nhso.go.th | 🔶 กลับส่หน้าหลัก                                                               | ฐานขัย<br>เ∋ แล้มใดเราจาย์                         | มูลประชากรและ                | ระบบทะเบียน<br>สถานบริการ       |                               |
| 🖍 การทำงานหลัก 🗈 การออกรายงานและแบบฟอร์                                                      | มต่างๆ                                                                         | 2 By intolighting                                  | ชื่อผู้ใช้เส่านักงานสาขา Tra | ining <b>หน่วยงาน:</b> สสจ.แพร่ | <b>วันที่</b> :1 สิงหาคม 2549 |
| 💠 ระบบฐานข้อมูลสถานบริการ                                                                    |                                                                                |                                                    |                              |                                 |                               |
|                                                                                              | ระบบรานข้อมุลสถานบร                                                            | การ >> การเข้าร่วมโครงก                            | กร>> ตรวจสอบความถูกต้องเ     | เบบคำขอ/แจ้งเพื่อขึ้นทะเบียง    | นเป็นหน่วยบริการใหม่          |
| 🗄 ระบบฐานข้อมูลสถานบริการ                                                                    | - · ·                                                                          |                                                    |                              |                                 |                               |
| <mark>□การเข้าร่วมโครงการ &gt;</mark> ข้อมูลแบบคำขอ                                          | /แจ้งหมื่อขึ้นทางเมืองเป็นหน่วยนอิการใหม่                                      | กำขอ/แจ้งเห                                        | ไอขึ้นทะเบียนเป็นหน่ว        | ยบริการใหม่                     |                               |
| oการเปลี่ยนประเภทหน่วยบริการ (ทรวจสอบความ)                                                   | ถูกต้องแบบคำขอ/แจ้งเพื่อขึ้นทะเบียนเป็นหน่วยบริก                               | ารใหม่                                             |                              |                                 |                               |
| oการยืนยันเป็นหน่วยบริการ<br>ประเภทเดิม                                                      | *ปีงบประมาณ :กรุณาเลือก                                                        | - *                                                |                              |                                 |                               |
| อการออกจากการเป็นหน่วยบริการ > รหัส                                                          | สถานบริการที่ขอขึ้นทะเบียน :                                                   |                                                    | ชื่อสถานบริการที่ขอขี        | นทะเบียน :                      |                               |
| ∎การตรวจประเมินสถานบริการ/ 🕨                                                                 | สถานะ :ทั้งหมด                                                                 | ~                                                  |                              |                                 |                               |
| หน่วยบริการ                                                                                  |                                                                                |                                                    |                              |                                 |                               |
| □การทาสญญา/ขอตกลง ►                                                                          |                                                                                |                                                    |                              |                                 |                               |
| ๑ ตถานอการขนายอนแต่อทวดอยู่อยู่ 1<br>หน่วยบริการ                                             |                                                                                |                                                    |                              |                                 |                               |
| oการจัดทำบัญชีรายการหน่วยบริการ                                                              |                                                                                |                                                    |                              |                                 |                               |
| สาขาเขต ต<br>การสมัครขอ<br>บริการ โดย                                                        | รวจสอบผล<br>วงหน่วย<br>คลิก                                                    |                                                    |                              |                                 |                               |
| วาดาะจัสมิ                                                                                   | <b>สำนักงานหลักประ</b><br>นอินเตอร์เนชั่นแนจ ก แจ้งวัฒนะ อ ง่าอเอร็ด อ ง       | ก <b>ันสุขภาพแห่งชาติ</b><br>เมทบรี 11120 โทร 0-29 | 31-4000 โทรศาร 0-2831-4      | 004                             |                               |
| 2111120104                                                                                   | Bestview with internet explorer 6.0 or late<br>@Copyright 2004 National Health | r in 1024x768 resolution                           | or above medium font         |                                 |                               |
| http://dc.nhso.go.th/datacenter/s1/main/ho                                                   | ospital/approve/appRegSearchAction.do                                          | dynamicMenuFunctio                                 | onUnitId=34                  | 🥑 Inte                          | rnet                          |
|                                                                                              |                                                                                | Print Screen                                       | W untitled - Paint           |                                 | × & ●                         |

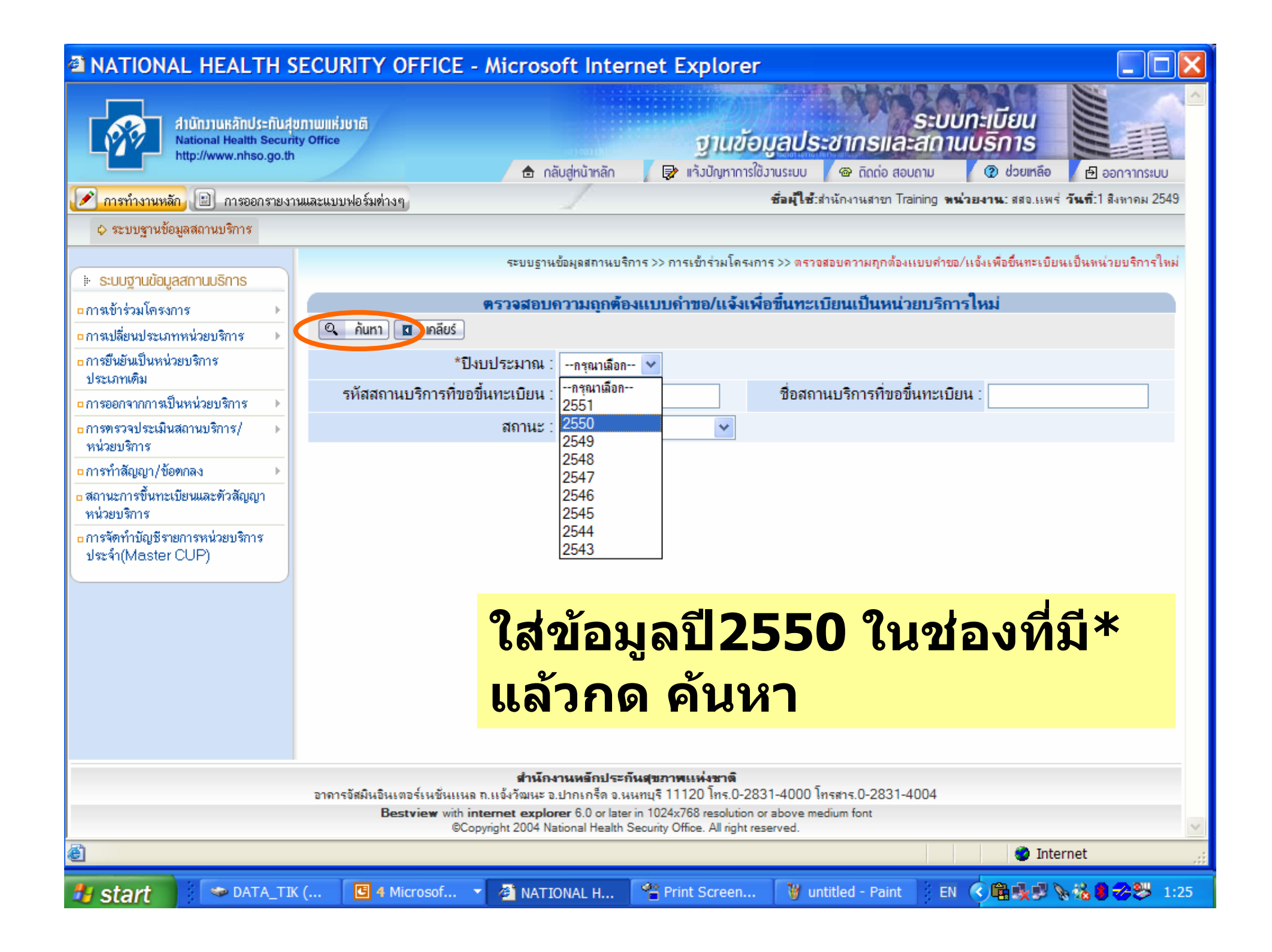

| ATIONAL HEALTH S                                                                                                    | ecuri         | тү о    | FFICE     | E - Mic       | rosoft Inter      | net Exp                   | olorer                                         |                                                            |                                           |          |
|----------------------------------------------------------------------------------------------------|---------------|---------|-----------|---------------|-------------------|---------------------------|------------------------------------------------|------------------------------------------------------------|-------------------------------------------|----------|
| 🗼 ระบบฐานข้อมูลสถานบริการ                                                                                                    |               |         |           | 7.            | บบราหบอคุลสถาหบรก | ענדרוז לל דו              |                                                | สมาครามสรุการของรายสาวมาระยงราช                            | ขบห <b>п∼รบย</b> หะบหทห <i>เ</i> ยบร∩าร เ | <b>^</b> |
| ∎การเข้าร่วมโครงการ ▶                                                                                                    |               |         |           | ตรวจ          | สอบความถูกต้อง    | แบบคำข                    | อ/แจ้งเพื่อขึ้นทะเบ                            | <u>มียนเป็นหน่วยบริการใหม่</u>                             |                                           |          |
| 🗅 การเปลี่ยนประเภทหน่วยบริการ 💦 🕨                                                                                                    | Q,            | า้นหา 💽 | 1 เกลียร์ |               |                   |                           |                                                |                                                            |                                           |          |
| การยืนยันเป็นหน่วยบริการ<br>ประเภทเดิม                                                                                                    |               |         |           | 'ปิงบประม     | งาณ : 2550        | *                         |                                                |                                                            |                                           |          |
| การออกจากการเป็นหน่วยบริการ                                                                                                    | รหั           | ัสสถานเ | บริการที่ | ขอขึ้นทะเร    | มียน :            | นบริการที่ขอขึ้นทะเบียน ∶ |                                                |                                                            |                                           |          |
| <mark>∎การทรวจประเมินสถานบริการ/ →</mark><br>หน่วยบริการ                                                                                                    |               |         |           | สถ            | านะ :ทั้งหมด      |                           | *                                              |                                                            |                                           |          |
| <ul> <li>การทำสัญญา/ข้อทุกลง</li> </ul>                                                                                                    | <b>Q</b> III2 | การค้น  | หา        |               |                   |                           |                                                |                                                            |                                           |          |
| ๑ สถานะการขึ้นทะเบียนและทัวสัญญา<br>หน่วยบริการ                                                                                                    | ลำดับที่      | จังหวัด | อำเภอ     | ตำบล          | เลขที่            | รหัสสถาน                  | ชื่อสถานบริการ                                 | สถานะ                                                      | หมายเหตุ                                  |          |
| ื่อการจัดทำบัญชีรายการหน่วยบริการ<br>ประจำ(Master CUP)                                                                                                    |               |         |           |               |                   | บริการ                    |                                                |                                                            | 1                                         |          |
|                                                                                                    | 1.            | แพร่    | เด่นชีย   | เด่นชีย<br>   | 25490501/0024     | 11452                     | รพร.เด่นชีย                                    | รอการตรวจสอบ 🗡                                             |                                           |          |
|                                                                                                    | 2.            | แพร่    | เด่นชัย   | ไทรย้อย       | 25490617/0128     | 06407                     | สอ.ต. ไทรย้อย<br>บ้านปางเคาะ หมุ่<br>03        | รอการตรวจลอบ<br>ส่งกลับผล แนบ การเพื่อแก้ไข<br>ตรวจสอบแล้ว |                                           | ]        |
|                                                                                                    | 3.            | แพร่    | เด่นชัย   | ปงป่า<br>หวาย | 25490617/0133     | 06412                     | สอ.ต.ปงป่าหวาย<br>บ้านปงป่าหวาย<br>หมู่ที่ 05  | รอการตรวจสอบ 🗸                                             |                                           | ]        |
|                                                                                                    | 4.            | แพร่    | เด่นชัย   | ปงป่า<br>หวาย | 25490617/0131     | 06411                     | สอ.ต.ปงป่าหวาย<br>บ้านสวนหลวง หมู่<br>ร่.oo    | รอการตรวจสอบ 🗸                                             |                                           | ] _      |
| ตรวจสอง                                                                                                    | ่าข้          | ອງ      | าย        | ให้           | ้ครบ              |                           | ท 02<br>สอ.ต.ห้วยไร่ บ้าน<br>น้ำแรม หมู่ที่ 04 | รอการตรวจสอบ 🗸                                             | ]                                         |          |
| แล้วเลือก                                                                                                    | าสร           | าา      | 919       |               |                   |                           | รพท.แพร่                                       | รอการตรวจสอบ 💙                                             |                                           | ]        |
| "ตรวจสอ                                                                                                    | บบเ           | ูเล้    | ัว"       | ้ จา          | นครบ              |                           | สอ.ต.กาญจนา<br>บ้านดอนดี หมู่ที่<br>07         | รอการตรวจสอบ 🗸                                             |                                           | ]        |
| การปรับหน่อนจัการ )<br>การปรับหน่อนจัการ )<br>การประมาณี 2550 ♥<br>จังสถาาแบจิการที่ขอขึ้นทะเบียน :<br>จังสถาาแบจิการที่ขอขึ้นทะเบียน :<br>จักรสถาาแบจิการที่ขอขึ้นทะเบียน :<br>จักรรวจสลอบข้อมูลให้ครบ<br>แล้วเลือกสถานะ<br>"ตรวจสลอบแล้ว" จนครบ<br>แล้วกดบั้นทึกกด้านล่างสุด | ]             |         |           |               |                   |                           |                                                |                                                            |                                           |          |
| แลวกดบ                                                                                                    | นข            | 171     | 6         | าน            | ดางสู             | 0                         | สอ.ต.ทุ่งกวาว                                  | รอการตรวจสอบ 🗸                                             |                                           |          |
| <u>e</u>                                                                                                    |               |         |           |               |                   |                           | ₩ <b>₩</b> ₩                                   |                                                            | Internet                                  |          |
| 🛃 start 🔰 🖙 DATA_TIK                                                                                                    | (G:)          | G       | 4 Micro   | osoft Pow.    | 🔻 🐴 NATIO         | NAL HEALT                 | 📽 Print Sci                                    | reen Delu EN 🤇                                             |                                           | 1:05     |

| A NATION                                                                              | AL HEALTH                                                        | SECURITY OFF                                                                                                    | ICE - Micro                                                                        | soft Inter                                                                                | net Exp                                                                  | olorer                                                                 |                                  |                |                       |                    |           |
|---------------------------------------------------------------------------------------|------------------------------------------------------------------|----------------------------------------------------------------------------------------------------|------------------------------------------------------------------------------------|-------------------------------------------------------------------------------------------|--------------------------------------------------------------------------|------------------------------------------------------------------------|----------------------------------|----------------|-----------------------|--------------------|-----------|
|                                                                                       | สำนักบานหลักประกับ<br>National Health Sect<br>http://www.nhso.go | រដុខកាយពេដ៍របាពិ<br>urity Office<br>th                                                                           |                                                                                    | oronhi                                                                                    | 1                                                                        | กุนข้อมูลป                                                             | ระชากรและ                        | ระบบท<br>สถานบ | ะเบียน<br>เริการ      |                    | ^<br>[]]  |
|                                                                                       |                                                                  | and the second second second second second second second second second second second second second second second |                                                                                    | กลบสูหนาหลก                                                                               | J 🛃 III 1                                                                | บญหาการเชิวานระบบ<br>ส่วน <b>ปี ส</b> ะส                               | ເພື່ອ ແດດອິສອບ                   | ຄາມ            | 🥑 ช่วยเกลอ            | PNGG 🕒 👔           |           |
| 🧷 การทางานหล                                                                          | ก 🔲 การออกราย                                                    | งานและแบบพอรมตางๆ                                                                                                |                                                                                    | 1                                                                                         |                                                                          |                                                                        | Netle New York Franklin          | 9 1116-1214-11 | N. 883.55W 5 17N      | ណ.១៖ កទាញ          | IVIN 2040 |
| 🗘 ระบบฐานขะ                                                                           | เมูลสถานบรการ                                                    |                                                                                                    |                                                                                    |                                                                                           |                                                                          |                                                                        |                                  |                |                       |                    |           |
| 🕨 ระบบสานข้อม                                                                         | ลสถานบริการ                                                      |                                                                                                    |                                                                                    |                                                                                           | ระบบฐานข้อมุ                                                             | ลสถานบริการ >> สถ                                                      | านะการขึ้นทะเบียนเ               | หน่วยบริการ    | >> สถานะการขึ้ง       | เทะเบียนหน่        | วยบริการ  |
| • การเข้าร่วมโครง                                                                     | าาร 🕨                                                            |                                                                                                    |                                                                                    | ផ                                                                                         | ถานะการขึ่                                                               | นทะเบียนหน่วย                                                          | ยบริการ                          |                |                       |                    |           |
| □การเปลี่ยนประเภ                                                                      | ทหน่วยบริการ ▶                                                   | 🔍 ค้นหา 🔳 เ                                                                                                    | คลียร์                                                                             |                                                                                           |                                                                          |                                                                        |                                  |                |                       |                    |           |
| <ul> <li>การยืนยันเป็นหน่</li> </ul>                                                  | วยบริการ                                                         | รหั                                                                                                    | สสถานบริการ :                                                                      |                                                                                           |                                                                          |                                                                        |                                  |                |                       |                    |           |
| มงะเลกาตาม<br>คการออกจากการเงิ                                                        | ในหน่วยบริการ ▶                                                  | ซื่                                                                                                    | อสถานบริการ :                                                                      |                                                                                           |                                                                          |                                                                        |                                  |                |                       |                    |           |
| ุ่∎การทรวจประเมิน<br>หน่วยบริการ                                                      | สถานบริการ/ 🕨                                                    |                                                                                                    |                                                                                    |                                                                                           |                                                                          |                                                                        |                                  |                |                       |                    |           |
| <ul> <li>□ การทาวอะอะอากอะ</li> <li>□ สถานะการขึ้นทะเ</li> <li>ทน่วยบริการ</li> </ul> | ทกดง<br>บียนและทั่วสัญญา                                         | >                                                                                                    |                                                                                    |                                                                                           |                                                                          |                                                                        |                                  |                |                       |                    |           |
| ื่∎การจัดทำบัญชรา<br>ประจำ(Master                                                     | ยการหน่วยบริการ<br>CUP)                                          |                                                                                                    |                                                                                    |                                                                                           |                                                                          |                                                                        |                                  |                |                       |                    |           |
|                                                                                       |                                                                  |                                                                                                    |                                                                                    |                                                                                           |                                                                          |                                                                        |                                  |                |                       |                    |           |
| 1                                                                                     | ສຽງຈ                                                             | สลบรา                                                                                                    | ายชื่อ                                                                             | <b>1</b> 881                                                                              | 2619                                                                     | เริกา                                                                  | รที่อื้า                         | NPL            | ะเกีย                 | 2191               |           |
| -                                                                                     |                                                                  |                                                                                                    |                                                                                    |                                                                                           |                                                                          |                                                                        |                                  |                |                       |                    |           |
|                                                                                       | ในปี ไ                                                           | 2550                                                                                                    |                                                                                    |                                                                                           |                                                                          |                                                                        |                                  |                |                       |                    |           |
|                                                                                       |                                                                  | อาการอัสมินอินเตอร์เเ<br>Bestvie                                                                                 | <b>สาน</b><br>แช้นแนล ถ.แจ้งวัฒนะ<br>w with <b>internet exp</b><br>©Copyright 2004 | <b>กงานหลกประก</b><br>: อ.ปากเกร็ด จ.นห<br><b>lorer</b> 6.0 or later<br>National Health S | <b>เมตุขภาพแรง</b><br>เหทบุรี 11120<br>in 1024x768 เ<br>Security Office. | งษาต<br>โทร.0-2831-4000<br>esolution or above r<br>All right reserved. | ) โทรสาร.0-2831-4<br>medium font | 004            |                       |                    | ~         |
| http://dc.nhs                                                                         | o.go.th/datacente                                                | er/s1/main/hospital/rep                                                                                          | port/Report_Status                                                                 | s_Reg.jsp?dyn                                                                             | amicMenuF                                                                | unctionUnitId=48                                                       | 3                                |                | 🧐 Loca                | l intranet         | .;        |
| 🐉 start                                                                               | Microso                                                          | ft 🖸 Microsoft                                                                                                   | 🛞 Kanjana                                                                          | . 🛛 🖉 NATI                                                                                | IONA                                                                     | 🗅 2 Wind 👻                                                             | Print Scr                        | EN             | <ul> <li>•</li> </ul> | 1 1 <u>68 % 90</u> | 😕 14:26   |

| <ul> <li>สำนักวานหลักประกับสุขภาพแห่ง<br/>National Health Security Office<br/>http://www.nhso.go.th</li> <li>การขอกรายงาน</li> <li>ระบบฐานข้อมูลสถานบริการ</li> <li>ระบบฐานข้อมูลสถานบริการ</li> </ul> | <sup>าด</sup><br><mark>นท</mark> ึ      | <u>ุกย</u> ีเ            | 🚖 กลับสู่หน้าหลัก                               |                                               | <b>ฐานข้อมูลเ</b><br>แจ้งปัญหาการใช้งานระบ | <b>ประชากรแล</b><br>บ @ ถิดต่อ ส | ระบบทะเบีย<br>ระสถานบริก<br>อบถาม 🕐 ช            | EUL<br>15<br>Jouinão 🕑 oor                          | 19105:UU       |
|----------------------------------------------------------------------------------------------------|-----------------------------------------|--------------------------|-------------------------------------------------|-----------------------------------------------|--------------------------------------------|----------------------------------|--------------------------------------------------|-----------------------------------------------------|----------------|
| <ul> <li>การทำงานหลัก การออกรายงาน</li> <li>ระบบฐานข้อมูลสถานบริการ</li> <li>ระบบฐานข้อมูลสถานบริการ</li> </ul>                                                                                        | นทึ                                     | กยื                      |                                                 |                                               | a Ge 🖕                                     |                                  |                                                  |                                                     |                |
| 🗼 ระบบฐานข้อมูลสถานบริการ                                                                                                    |                                         |                          | นยนส                                            | <b>เ</b> ลา                                   | นะ ห่                                      | รือ เว                           | ไลี่ยา                                           | ſ                                                   | 2549<br>ริการ  |
| <ul> <li>การเข้าร่วมโครงการ</li> <li>การเปลี่ยนประเภทหน่วยบริการ</li> <li>การยืนยันเป็นหน่วยบริการ</li> </ul>                                                                                          | ระเส<br>ริกา                            | กท<br>เร                 | ี หรือ<br>ใบปี 1                                | ออก<br>255                                    | กจาก<br>5 <b>0</b>                         | การ                              | เป็นห                                            | เน่วย                                               |                |
| ประเภทเดิม<br>□การออกจากการเป็นหน่วยบริการ<br>□การทรวจประเมินสถานบริการ/<br>หน่วยบริการ                                                                                                    | 1                                       | ∎ <b>8</b><br>′อสถานบริเ | <b>การ</b> :                                    |                                               |                                            |                                  |                                                  |                                                     |                |
| <ul> <li>□ การทำลัญญา/ข้อตกลง</li> <li>□ สถานะการขึ้นทะเบียนและตัวลัญญา</li> <li>หน่วยบริการ</li> <li>□ การจัดทำบัญชีรายการหน่วยบริการ</li> <li>√/manual data</li> </ul>                               | ปิงบ<br>ประมาณที<br>เข้าร่วม<br>โดรงการ | รหัสสถาน<br>บริการ       | ชื่อสถานบริการ                                  | ประเภทการ<br>เข้าร่วมใน<br>ระบบหลัก<br>ประกัน | เลขทิ                                      | รับสมัคร / ยืน<br>ดวามจำนง       | ตรวอประเมิน                                      | ประกาศการขึ้น<br>ทะเบียน<br>เป็นหน่วยบริการ<br>ใหม่ | การทำ<br>สัญญา |
|                                                                                                    | 2549                                    | 09008                    | สอ.ต.เกาะลันตาใหญ่<br>บ้านดลองโดบ หมู่ที<br>00  | งห่ว<br>หน่ว<br>ยริการปฐม<br>ภูมิ             | 25490430/0214                              | ตรวจสอบแล้ว<br>(01/01/2006)      | รับ/ต่อสัญญาโดย<br>ไม่มิเงือนไข<br>(01/10/2006)  | ประกาศแล้ว<br>(01/01/2006)                          | -<br>(-)       |
| :                                                                                                    | 2 2549                                  | 09009                    | สอ.ต.เกาะลันตาน้อย<br>บ้านดลองโตนด หมู่ที<br>05 | หน่วย<br>บริการปฐม<br>ภูมิ                    | 25490430/0201                              | ตราจสอบแล้ว<br>(01/01/2006)      | รับ/ต่อสัญญาโดย<br>ไม่มีเจือนไข<br>(01/10/2006)  | ประกาศแล้ว<br>(01/01/2006)                          | -<br>(-)       |
|                                                                                                    | 3 2549                                  | 09010                    | สอ.ต.เกาะกลาง บ้าน<br>ร่าปู หมู่ที่ 01          | หน่วย<br>บริการปฐม<br>ภูมิ                    | 25490430/0211                              | ตรวจสอบแล้ว<br>(01/01/2006)      | รับ/ต่อสัญญาโดย<br>ไม่มีเงื่อนไข<br>(01/10/2006) | ประกาศแล้ว<br>(01/01/2006)                          | -<br>(-)       |
|                                                                                                    | 2549                                    | 09011                    | สอ.ต.เกาะกลาง บ้าน<br>นาทุ่งกลาง หมู่ที่ 06     | หน่วย<br>บริการปฐม<br>ภูมิ                    | 25490430/0207                              | ตรวจสอบแล้ว<br>(01/01/2006)      | รับ/ต่อสัญญาโดย<br>ไม่มีเงื่อนไข<br>(01/10/2006) | ประกาศแล้ว<br>(01/01/2006)                          | -<br>(-)       |
|                                                                                                    | 5 2549                                  | 09012                    | สอ.ต.คลองยาง บ้าน<br>คลองยาง หมู่ที่ 02         | หน่วย<br>บริการปฐม<br>๖วิ                     | 25490430/0202                              | ตรวจสอบแล้ว<br>(01/01/2006)      | รับ/ต่อสัญญาโดย<br>ไม่มีเงือนไข<br>(01/10/2006)  | ประกาศแล้ว<br>(01/01/2006)                          | -<br>(-)       |
| E Done                                                                                                    |                                         |                          |                                                 |                                               |                                            |                                  |                                                  | 🧐 Local intranet                                    | t              |

| ANATIONAL HEALTH SECURITY OFFICE - Microsoft Internet Explorer                                                                             |                                                   |                                                                                                    |                                                      |                |                               |                                                 |                                                     |                |
|----------------------------------------------------------------------------------------------------|---------------------------------------------------|----------------------------------------------------------------------------------------------------|------------------------------------------------------|----------------|-------------------------------|-------------------------------------------------|-----------------------------------------------------|----------------|
| สำนักงานหลักประกันสุขภาพแห่งชาติ<br>National Health Security Office<br>http://www.nhso.go.th                                               |                                                   | ระบบทะเบียน<br>ฐานข้อมูลประชากรและสถานบริการ<br>กลับสู่หน้าหลัก 🕞 แจ้งปัญหาการใช้งานระบบ 🐵 ถิดต่อ สอบถาม 🕐 ช่วยเหลือ 🗗 ออกจากระบบ |                                                      |                |                               |                                                 |                                                     | คกาากระบบ      |
| 🔎 การทำงานหลัก 🗈 การออกรายงาน                                                                                                    | และแบบฟอร์บต่างๆ                                  |                                                                                                    | /                                                    | ชื่อ           | <b>ม้ใช้</b> เส่านักงานสาขา ไ | Training <b>หน่วยงาน</b> : สะ                   | สอ.แพร่ <b>วันที่</b> :31 กร                        | กฎาคม 2549     |
| 🗘 ระบบฐานข้อมูลสถานบริการ                                                                                                    | 🔁 ถ้าค                                            | า้นไม่ห                                                                                                    | งบ ใ                                                 | ห้ไปส          | สมัคร                         | เพิ่มใ                                          | หม่                                                 | ้วมมลิการ      |
| 🗼 ระบบฐานข้อมูลสถานบริการ                                                                                                    |                                                   |                                                                                                    |                                                      |                |                               |                                                 |                                                     |                |
| 🗖 การเข้าร่วมโครงการ 👘 🕨 🕨                                                                                                    | สถานะการขึ้นทะเบียนหน่วยบริการ                    |                                                                                                    |                                                      |                |                               |                                                 |                                                     |                |
| 🗖 การเปลี่ยนประเภทหน่วยบริการ 🔶                                                                                                    |                                                   |                                                                                                    |                                                      |                |                               |                                                 |                                                     |                |
| □การยืนยันเป็นหน่วยบริการ<br>ประเภทเดิม                                                                                                    | รหัสสถานบริการ :                                  |                                                                                                    |                                                      |                |                               |                                                 |                                                     |                |
| □การออกจากการเป็นหน่วยบริการ 🕨                                                                                                    | ชื่อสถานบริการ :                                  |                                                                                                    |                                                      |                |                               |                                                 |                                                     |                |
| ๐การทรวจประเมินสถานบริการ/ →<br>หน่วยบริการ                                                                                                | 🔍 ผลการค้นหา                                      |                                                                                                    |                                                      |                |                               |                                                 |                                                     |                |
| <ul> <li>การกาสญญา/ ขอตกลง</li> <li>สถานะการขึ้นทะเบียนและตัวสัญญา</li> <li>หน่วยบริการ</li> <li>การจัดทำบัญชีรายการหน่วยบริการ</li> </ul> | ลำดับที่ ปีงบ<br>ประมาณที่<br>เข้าร่วม<br>โดรงการ | รหัสสถาน ชื่อสถาน<br>บริการ บริการ                                                                                                | เ ประเภทการ<br>เข้าร่วมใน<br>ระบบหลัก<br>ประกันสาภาพ | เฉบที          | รับสมัคร / ยืนความ<br>จำนง    | ตรวอประเม็น                                     | ประกาศการขึ้น<br>ทะเบียน<br>เป็นหน่วยบริการ<br>ในป่ | การทำ<br>สัญญา |
| ประจำ(Master CUP)                                                                                                    | 1 2550                                            | 11172 รพช.หนอ<br>ม่วงไข่                                                                                                    | พ หน่วยบริการ<br>ประหุริ                             | 5490501/0027   | -<br>(01/01/2006)             | รับ/ต่อสัญญาโดยไม่มี<br>เงื่อนไข<br>(ความควาคร) | ประกาศแล้ว<br>(01/01/2006)                          | -<br>(-)       |
| ค้า<br>ให้                                                                                                    | เพบ ส<br>เป็ทำ                                    | ี่เมัครเ<br>บันทึ <i>่เ</i>                                                                                                    | ข้าร่ว<br>าผล <i>เ</i>                               | ุ่มแล้<br>การต | ัว ในรี<br>รวจเ               | ปี 25:<br>ไระเมิ                                | 50<br>น                                             |                |
|                                                                                                    |                                                   | สำนึกง                                                                                                    | านหลักประกันสุข                                      | กาพแห่งชาติ    |                               |                                                 |                                                     | ~              |
| อาการอิสมันอินเตอร์เนซินแนก ธ แล้งวิตเนะ อ ปกเกร็ด อ นนทบรี 11120 โทร (F2831-4000 โทรสาร (F2831-4004)                                      |                                                   |                                                                                                    |                                                      |                |                               |                                                 |                                                     |                |
| start Microsof                                                                                                    | Microsof                                          | 🌐 ขออนมัติ                                                                                                    | NATION                                               | My Pictu       | . Prin <u>t Sc</u>            | r EN 🕢 🂐                                        | · 엄리 &                                              |                |
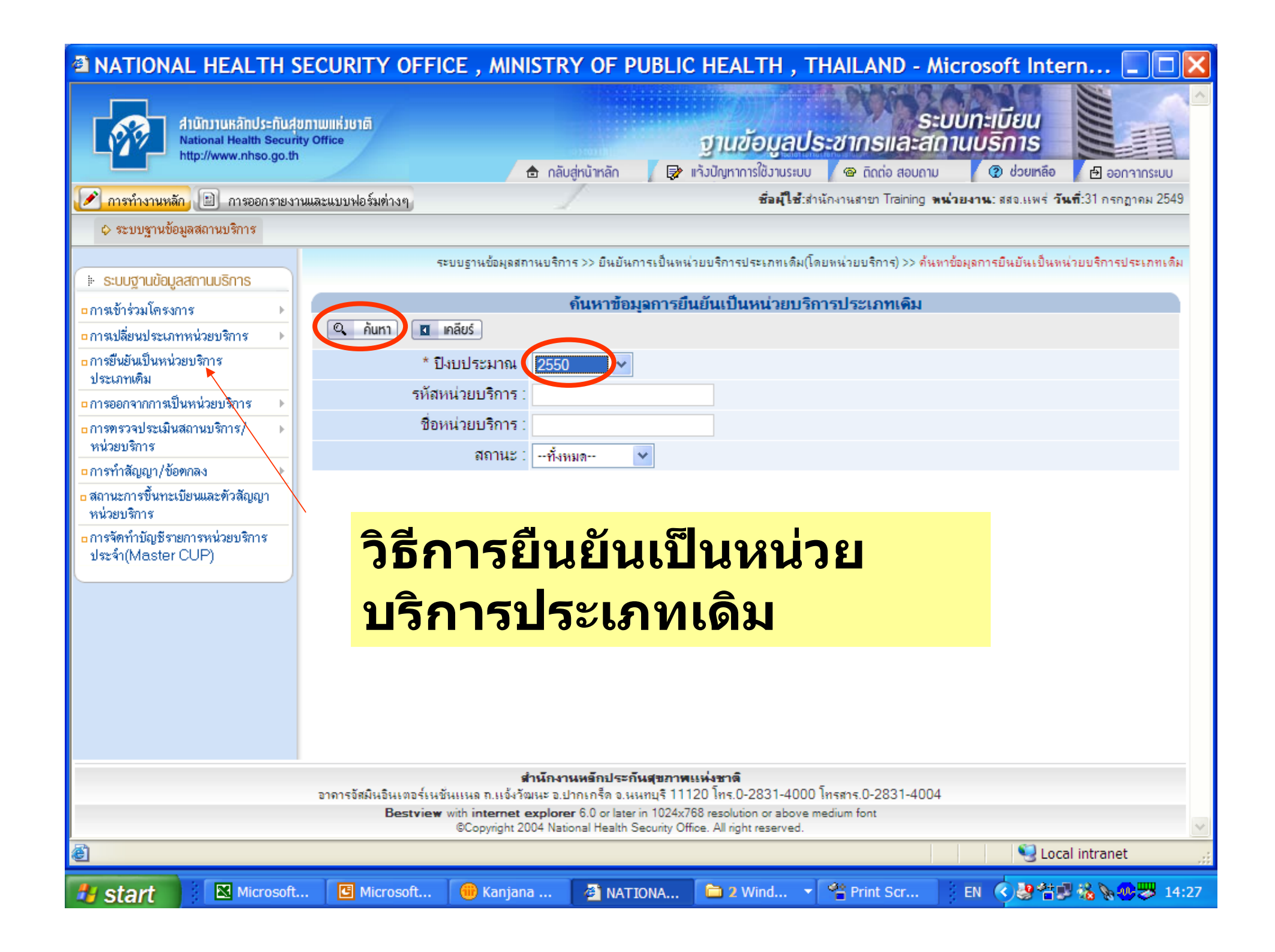

### MATIONAL HEALTH SECURITY OFFICE, MINISTRY OF PUBLIC HEALTH, THAILAND - Microsoft Intern...

🖉 การทำงานหลัก 🖹 การออกรายงานและแบบฟอร์มต่างๆ

ชื่อผู้ใช้เส่านักงานสาขา Training พน่วยงาน: สสอ.แพร่ วันที่:31 กรกฎาคม 2549 🔺

### 💠 ระบบฐานข้อมูลสถานบริการ

|                                                                    | ระบบฐานข้อมูลสถานบริการ >> ยืนยันการเป็นหน่วยบริการประเภทเดิม(โดยหน่วยบริการ) >> ค้นหาข้อมูลการยืนยันเป็นหน่วยบริการประเภทเดิม |                       |                                               |                            |  |  |  |  |  |
|--------------------------------------------------------------------|----------------------------------------------------------------------------------------------------|-----------------------|-----------------------------------------------|----------------------------|--|--|--|--|--|
| 🕒 ระบบฐานข้อมูลสถานบริการ                                          |                                                                                                    |                       |                                               |                            |  |  |  |  |  |
| ุ □การเข้าร่วมโครงการ →                                            |                                                                                                    |                       | ด้นหาข้อมูลการยืนยันเป็นหน่วยบริการประเภทเดิม | 1                          |  |  |  |  |  |
| การเปลี่ยนประเภทหน่วยบริการ •                                      | 🔍 ค้นหา] 🗍                                                                                                    | 💶 เกลียร์             |                                               |                            |  |  |  |  |  |
| ุ <mark>□</mark> การยืนยันเป็นหน่วยบริการ<br>ประเภทเติม            |                                                                                                    | * ปีงบประมาณ :        | 2550 💌                                        |                            |  |  |  |  |  |
| การออกจากการเป็นหน่วยบริการ                                        | 5                                                                                                    | หัสหน่วยบริการ :      |                                               |                            |  |  |  |  |  |
| ∎การทรวจประเมินสถานบริการ/ →                                       |                                                                                                    | ชื่อหน่วยบริการ :     |                                               |                            |  |  |  |  |  |
| หนวยบรการ                                                          |                                                                                                    | สถานะ : 🖃 🕂 ทั้งหมด 💌 |                                               |                            |  |  |  |  |  |
| ุ∩การทาสญญา/ขอตกลง ▶                                               |                                                                                                    |                       |                                               |                            |  |  |  |  |  |
| <ul> <li>สถานะการขนทะเบยนและควสญญา</li> <li>หน่วยบริการ</li> </ul> | 🔍 ผลการค้นห                                                                                                    | ١                     |                                               |                            |  |  |  |  |  |
| oการจัดทำบัญชีรายการหน่วยบริการ<br>ง∣ระจำ(Master CLIP)             | ลำดับที่ รห่                                                                                                    | ห้สหน่วยบริการ        | ชื่อหน่วยบริการ                               | สถานะ                      |  |  |  |  |  |
|                                                                    | 31.                                                                                                    | <u>06422</u>          | สอ.ต.หัวเมือง บ้านวังฟ่อน หมู่ที่ 11          | ยืนยันประเภทเดิม           |  |  |  |  |  |
|                                                                    | 32.                                                                                                    | <u>06423</u>          | สอ.ต.สะเอียบ บ้านดอนชัย หมู่ที่ 01            | ยืนยันประเภทเดิม           |  |  |  |  |  |
|                                                                    | 33.                                                                                                    | <u>06427</u>          | สอ.ต.วังขึ้น บ้านวังเบอะ หมู่ที่ 03           | ยืนยันประเภทเดิม           |  |  |  |  |  |
|                                                                    | 34.                                                                                                    | 06429                 | สรอย บ้านไฮน้อย หมู่ที่ 07 สอ.ต.              | ยืนยันประเภทเดิม           |  |  |  |  |  |
|                                                                    | 35.                                                                                                    | <u>06430</u>          | สอ.ต.แม่ป้าก บ้านโป่ง หมู่ที่ 01              | ยืนยันประเภทเดิม           |  |  |  |  |  |
|                                                                    | 36.                                                                                                    | <u>06433</u>          | สอ.ต.นาพูน บ้านแม่แปง หมู่ที่ 01              | ยืนยันประเภทเดิม           |  |  |  |  |  |
|                                                                    | 37.                                                                                                    | <u>06437</u>          | สอ.ต.แม่พุง บ้านวังกวาง หมู่ที่ 03            | ยืนยันประเภทเดิม           |  |  |  |  |  |
|                                                                    | 38.                                                                                                    | <u>10715</u>          | รพท.แพร่                                      | ยืนยันประเภทเดิม           |  |  |  |  |  |
|                                                                    | 39.                                                                                                    | <u>11166</u>          | รพ.ร้องกวาง                                   | ยืนยันประเภทเดิม           |  |  |  |  |  |
|                                                                    | 40.                                                                                                    | <u>11167</u>          | รพช.ลอง                                       | ยืนยันประเภทเดิม           |  |  |  |  |  |
|                                                                    | 41.                                                                                                    | <u>11169</u>          | โรงพยาบาลสูงเม่น                              | ยืนยันประเภทเดิม           |  |  |  |  |  |
|                                                                    | 42.                                                                                                    | <u>11170</u>          | รพช.สอง                                       | ยืนยันประเภทเดิม           |  |  |  |  |  |
|                                                                    | 43.                                                                                                    | 11171                 | รพช.วังชิ้น                                   | ยืนยันประเภทเดิม           |  |  |  |  |  |
|                                                                    | 44.                                                                                                    | <u>11172</u>          | รพช.หนองม่วงไข่                               | รอการยืนยัน                |  |  |  |  |  |
|                                                                    | 45.                                                                                                    | <u>11452</u>          | รพร.เด่นชัย                                   | รอการอินอัน                |  |  |  |  |  |
| 🛃 Done                                                             |                                                                                                    |                       |                                               | 😌 Local intranet 🖉         |  |  |  |  |  |
| 🛃 start 🛛 🛛 Microsof                                               | . 🕑 Microsof                                                                                                    | 🕕 ขออนุมัติ           | . 🔮 NATION 😬 My Pictu 📽 Print Scr             | 📄 EN 🔇 😵 🖀 🖉 🍇 🛢 📎 🐯 14:47 |  |  |  |  |  |

### MATIONAL HEALTH SECURITY OFFICE, MINISTRY OF PUBLIC HEALTH, THAILAND - Microsoft Intern...

🖋 อาสท้างานหลัก 📄 อาสออกสายงานและแมนปกลับต่างค

ชื่อผู้ใช้เส่านักงานสาขา Training พน่วยงาน: สสจ.แพร่ วันที่:1 สิงหาคม 2549 🔥

🥝 Internet

EN 🔇 🕵 🖉 📎 🏠 🤣 2:23

ตรวจสอบ/ เปลี่ยนแปลง/ ยืนยัน ชื่อกองทุน สาขาจังหวัดให้ครเ แล้วกด "บันทึก″ ด้านล่าง

1 แพช่

1. แพช่

2

DATA\_TIK (G:)

2.

4. 5. - กรุณาเลือก -

· กรุณาเลือก -· กรุณาเลือก -

- กรณาเลือก -

- กรณาเลือก -

4 Microsoft ...

¥

¥

ATIONAL HE...

😤 Print Screen ...

|           | นข้อมุลสถานบริการ >> ยืนยันการเป็นหน่วยบริการประเภทเดิม(โดยหน่วยบริการ) >> ยืนยันการเป็นหน่วยบริการประเภทเดิม |
|-----------|----------------------------------------------------------------------------------------------------|
|           | ยืนยันการเป็นหน่วยบริการประเภทเดิม                                                                            |
|           | มประมาณ : 2550                                                                                                |
| 9         | สังกัด : ในสังกัด สป.                                                                                         |
| L.        | น่วยบริการ : 11172                                                                                            |
|           | น่วยบริการ : รพช.หนองม่วงไข่                                                                                  |
| จรบ<br>′′ | ะกันสุขภาพ : • หน่วยบริการปฐมภูมิ<br>• หน่วยบริการประจำ<br>• หน่วยบริการรับส่งต่อ                             |
|           |                                                                                                    |
|           | กับกองทุนสำนักงานสาขา(ไห้ท่านแก้ไข หากมีการเปลี่ยนแปลง)                                                       |
|           |                                                                                                    |
|           | ุ่กทการเข้าร่วมในระบบหลักประกันสุขภาพ : หน่วยบริการปฐมภูมิ<br>ขึ้นกับกองทนสำนักงานสาขา                        |
|           | เพิ่มกองทุนสำนักงานสาขา 🛨                                                                                     |
| ~         |                                                                                                    |
| *         |                                                                                                    |
| *         |                                                                                                    |
| *         |                                                                                                    |
| *         |                                                                                                    |
|           |                                                                                                    |
| 1         | ประเภทการเข้าร่วมในระบบหลักประกันสุขภาพ : หน่วยบริการประจำ<br>ขึ้นกับกองทุนสำนักงานสาขา                       |
|           | เพิ่มกละทุษสำนักงานสาขา 🗭                                                                                     |

🦉 untitled - Paint

ど Done

start

## การเปลี่ยนประเภทหน่วยบริการ

- รพช./รพท./รพศ./รพ.นอกสังกัด /รพ.เอกชน ตามปกติจะขึ้น ทะเบียนเป็น หน่วยบริการประจำ / หน่วยบริการปฐมภูมิ และ หน่วยบริการที่รับการส่งต่อ
- สอ. ตามปกติจะขึ้นทะเบียนเป็น หน่วยบริการประจำ / หน่วย บริการปฐมภูมิ
- หาก รพ. ต้องการปรับประเภทการขึ้นทะเบียน เช่น รพศ. ต้องการเป็นหน่วยที่รับการส่งต่ออย่างเดียวนั้น ก็ให้มาทำการ เปลี่ยนประเภทหน่วย
- หากไม่มี ที่ใดเปลี่ยนแปลงประเภทการขึ้นทะเบียน ก็ผ่านไปทำ เมนูอื่น

| NATIONAL HEALTH SE     Alünjiukänds=ñuaun     National Health Security     http://www.nhso.go.th                                                                                                    | CURITY OFFICE , MINISTRY OF PUBL<br>กามแห่วยาติ<br>office<br>กลับสู่หน้าหลัก                                                                                                    | IC HEALTH , THAILAND - Microsoft Intern<br>ระบบทะเบียน<br>ภานข้อมูลประชากรและสถานบริการ<br>พ่างปัญหาการใช้งานระบบ @ ถิดต่อ สอบถาม @ ช่วยเหลือ<br>ค.ออกจากระบบ |
|----------------------------------------------------------------------------------------------------|----------------------------------------------------------------------------------------------------|----------------------------------------------------------------------------------------------------|
| ภารทางานหลุก อาการออกรายงาน<br>\$\overline{1}\$ ระบบฐานข้อมุลสถานบริการ                                                                                                    | เขาะหาก พฤษทุญ (134)                                                                                                    |                                                                                                    |
| ระบบฐานข้อมูลสถานบริการ                                                                                                    | ระบบฐานข้อมูลสถานบริการ >> การเปลี่ยนประเภทของหน่วยบริการ<br><b>ค้นหาข้อมูลคำ</b>                                                                                                    | >> ข้อมูลดำขอเปลี่ยนประเภทของหน่วยบริการ >> ด้นหาข้อมูลดำขอเปลี่ยนประเภทของหน่วยบริการ<br><b>ขอเปลี่ยนประเภทขอ</b>                                            |
| <ul> <li>การเปลี่ยนประเภทหน่วยบริการ</li> <li>การยืนยันเป็นหน่วยบริการ</li> <li>การขึ้นยันเป็นหน่วยบริการ</li> <li>การออกจากการเป็นหน่วยบริการ</li> <li>การตรวจประเมินสถานบริการ/</li> <li>การตรวจประเมินสถานบริการ/</li> <li>การตรวจประเมินสถานบริการ/</li> <li>การตรวจประเมินสถานบริการ/</li> <li>การตรวจประเมินสถานบริการ/</li> <li>การตรวจประเมินสถานบริการ/</li> <li>การตรวจประเมินสถานบริการ/</li> <li>การตรวจประเมินสถานบริการ/</li> <li>การตร้าสัญญา/ข้อตกลง</li> <li>สถานะการขึ้นทะเบียนและตัวสัญญา</li> <li>หน่วยบริการ</li> <li>การจัดทำบัญชีรายการหน่วยบริการ</li> <li>ประจำ(Master CUP)</li> </ul> | มูลค้ำขอแจ้งเปลี่ยนประเภทหน่วยบริการ<br>มาสอบความถูกต้องของข้อมูลการแจ้งเปลี่ยนประเภทหน่วยบริการ<br>รหัสหน่วยบริการ :<br>ชื่อหน่วยบริการ :<br>สถานะ :ทั้งหมด                           | <ul> <li>คลิกเลือก</li> <li>"ข้อมูลคำขอ</li> <li>แจ้งเปลี่ยน</li> <li>ประเภทหน่วย</li> <li>บริการ"</li> </ul>                                                 |
| วิธีการ<br>หน่วย                                                                                                    | รเปลี่ยนประเภทร<br>บริการ<br>Bestview with internet explorer 6.0 or later in 1024<br>@Copyright 2004 National Health Security<br>1/main/hospital/evaluate/changeInformSearchAction.do? | นอง<br>โทรสาร.0-2831-4004<br>Ex/68 resolution or above medium font<br>Office. All right reserved.                                                             |
|                                                                                                    | G:) 🔲 4 Microsoft 👻 🚈 NATIONAL H 😭                                                                                                    | Print Screen 🦉 untitled - Paint 🔹 EN 🔇 🕵 🖉 🗞 🍪 🍔 🍣 🐯 1:40                                                                                                    |

| A NATIONAL HEALTH S                                                      | SECURITY OFFICE , MINISTRY OF PUBLIC HEALTH , THAILAND - Microsoft Intern 🔳 🗖 🔀                                                                    |
|--------------------------------------------------------------------------|----------------------------------------------------------------------------------------------------|
| สำนักวานหลักประกับสุ<br>National Health Securi<br>http://www.nhso.go.th  | ขภาพแห่มชาติ<br>ity Office                                                                                                    |
| 📝 การทำงานหลัก 🗈 การออกรายงา                                             | ามและแบบฟอร์มท่างๆ ซื่ <b>อมุ้ใช</b> ้เล่านักงานสาขา Training <b>หน่วยงาน</b> : สสอ.แพร่ <b>วันท</b> ี่:31 กรกฎาคม 2549                            |
| 🕹 ระบบฐานข้อมูลสถานบริการ                                                |                                                                                                    |
|                                                                          | ระบบฐานข้อมูลสถานบริการ >> การเปลี่ยนประเภทของหน่วยบริการ >> ข้อมูลค่าขอเปลี่ยนประเภทของหน่วยบริการ >> ค้นหาข้อมูลค่าขอเปลี่ยนประเภทของหน่วยบริการ |
| 🗼 ระบบฐานข้อมูลสถานบริการ                                                |                                                                                                    |
| ุ∎การเข้าร่วมโครงการ ▶                                                   | ค้นหาข้อมูลคำขอเปลี่ยนประเภทของหน่วยบริการ                                                                                                    |
| 🗖 การเปลี่ยนประเภทหน่วยบริการ 💦 🕨                                        |                                                                                                    |
| ๐การยืนยันเป็นหน่วยบริการ<br>ประเภทติม                                   | จังหวัด : แพร่                                                                                                    |
|                                                                          | รหัสหน่วยบริการ :                                                                                                    |
| □การตรวจประเมินสถานบริการ/ →                                             | ชื่อหน่วยบริการ :                                                                                                    |
| หน่วยบริการ                                                              | สถานะ :ทั้งหมด ✓                                                                                                    |
| □การทำสัญญา/ข้อตกลง                                                      |                                                                                                    |
| <ul> <li>สถานะการขึ้นทะเบียนและทั่วสัญญา</li> <li>หน่วยบริการ</li> </ul> |                                                                                                    |
| □การจัดทำบัญชีรายการหน่วยบริการ                                          |                                                                                                    |
| ประจำ(Master CUP)                                                        |                                                                                                    |
|                                                                          |                                                                                                    |
|                                                                          |                                                                                                    |
|                                                                          |                                                                                                    |
|                                                                          |                                                                                                    |
|                                                                          |                                                                                                    |
|                                                                          |                                                                                                    |
|                                                                          |                                                                                                    |
|                                                                          | สำนักงานหรักประกันสุขภาพแห่งชาติ<br>วาวารวัสนิยริน ตวร์เมชั่นแนว ๆ แล้ เว้าขนร ๆ ปอเอร็ด ๆ แนซเรี 11120 โทร 0.2021 4000 โทรราร 0.2021 4004         |
|                                                                          | Bestview with internet explorer 6.0 or later in 1024x768 resolution or above medium font                                                           |
| 2                                                                        | ©Copyright 2004 National Health Security Office. All right reserved.                                                                               |
|                                                                          | Local intranet                                                                                                    |
| 🯄 start 🔡 🛚 Microsof.                                                    | 🖸 Microsof 🛑 ขออนุมัติ 🚰 NATION 📇 My Pictu 🖀 Print Scr EN 🔇 🔮 🐩 🐝 🛢 📎 🥸 😾 14:58                                                                    |

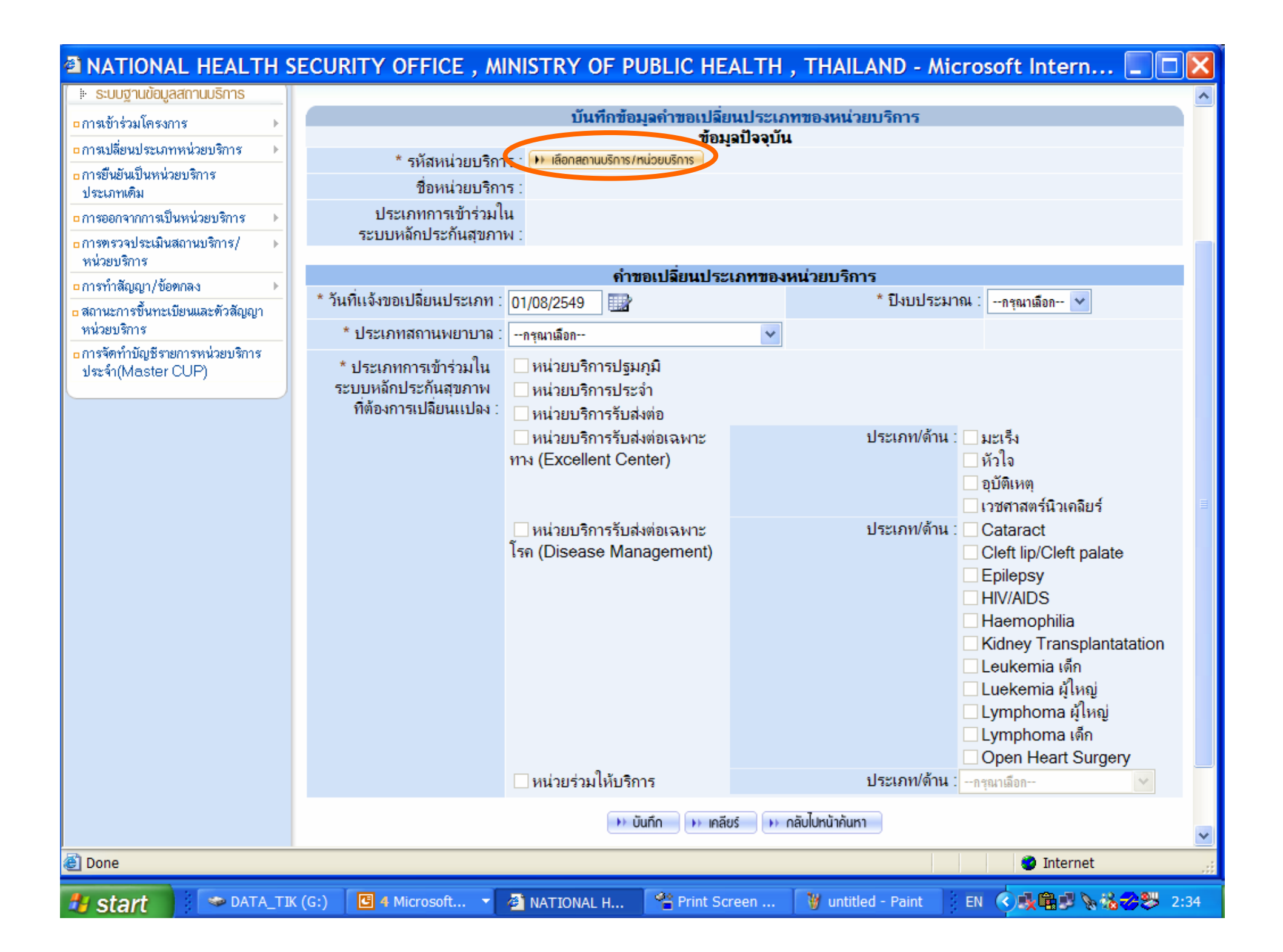

| ATIONAL HEALTH SE                                                           | CURITY OFF           | ICE , MINIST            | RY OF PUB        | IC HEALTH ,                                      | , THAILAND                           | - Microsoft Inte                                | rn 📘 🕻                    |       |
|-----------------------------------------------------------------------------|----------------------|-------------------------|------------------|--------------------------------------------------|--------------------------------------|-------------------------------------------------|---------------------------|-------|
| สำนักบานหลักประกับสุขภ<br>National Health Security<br>http://www.nhso.go.th | រាយដើរថាតី<br>Office | 🗈 ni                    | รับสู่หน้าหลัก   | ຼ <del>ງງແປ້ອມູດ</del><br>≱ ແຈ້ນປັญหาการใช้งานระ | <b>ประชากรแล</b><br>เบบ @ ถิดก่อ สอ  | ระบบทะเบียน<br>ะสถานบริการ<br>อบถาม 🕲 ช่วยเหลือ | en annanseu               |       |
| 🖉 การทำงานหลัก 🗈 การออกรายงาน                                               | เละแบบฟอร์มต่างๆ     |                         |                  | ช่อผู้ใจ                                         | <mark>ช้</mark> :ส่านักงานสาขา Train | ing <b>หน่วยงาน:</b> สสอ.แพร <b>่ ว</b> ั       | <b>แที่</b> :31 กรกฎาคม 2 | 549   |
| 🗘 ระบบฐานข้อมูลสถานบริการ                                                   |                      |                         |                  |                                                  |                                      |                                                 |                           |       |
| <ul> <li>ระบบฐานข้อมูลสถานบริการ</li> </ul>                                 | A NATIONAL           | HEALTH SE               | CURITY OF        | FICE - Micros                                    | oft Internet                         | Explorer 🗐 🗖                                    | องหน่วยบริ                | n15   |
| □การเขารวมเครงการ ►                                                         |                      | ค้นหา                   | สถานบริการ / ห   | น่วยบริการทีเข้าร่                               | วมโครงการ                            |                                                 |                           |       |
| ∎การยืนยันเป็นหน่วยบริการ<br>ประเภทเดิม                                     | Q Auni D             | <u>คลยร</u><br>รหัสสถาน | บริการ/หน่วยบริก | าร :                                             |                                      |                                                 |                           |       |
| 🖕 การออกจากการเป็นหน่วยบริการ 🕨 🕨                                           |                      | ชื่อสถาน                | บริการ/หน่วยบริก | าร:                                              |                                      |                                                 |                           |       |
| ∎การทรวจประเมินสถานบริการ/ ►<br>หน่วยบริการ                                 |                      |                         |                  |                                                  |                                      |                                                 |                           |       |
| การทำสัญญา/ข้อตกลง                                                          |                      |                         |                  |                                                  |                                      |                                                 | -                         |       |
| สถานะการขึ้นทะเบียนและตัวสัญญา<br>หน่วยบริการ                               |                      |                         |                  |                                                  |                                      |                                                 |                           |       |
| ∎ การจัดทำบัญชีรายการหน่วยบริการ<br>ประจำ(Master CUP)                       |                      |                         |                  |                                                  |                                      |                                                 |                           |       |
|                                                                             |                      |                         |                  |                                                  |                                      |                                                 |                           |       |
|                                                                             |                      |                         |                  |                                                  |                                      |                                                 | ite                       |       |
|                                                                             |                      |                         |                  |                                                  |                                      |                                                 | tatation                  | ~     |
| 🙆 Done                                                                      |                      |                         |                  |                                                  |                                      |                                                 | inet                      |       |
| 🐮 start 🛛 🖾 Microsof                                                        | Microsof             | 🔴 ນອວນຸມັຕື             | <i>i</i> 2 Inter | - 🙆 My Pictu                                     | Print Scr                            | EN 🔇 😸 🔠 🕅                                      | 8 <b>8 8 8</b> 8          | 15:01 |

#### ANATIONAL HEALTH SECURITY OFFICE MINISTRY OF DUBLIC HEALTH THAILAND Microsoft Intern... NATIONAL HEALTH SECURITY OFFICE - Microsoft Internet Explorer สานักงานหลัง ด้นหาสถานบริการ / หน่วยบริการที่เข้าร่วมโครงการ National Hea http://www.n 🔍 กันหา 🚺 เกลียร์ เ+ิ) ออกจากระบบ รหัสสถานบริการ/หน่วยบริการ : 🖋 การทำงานหลัก 🔳 การ **วันที่**:31 กรกฎาคม 2549 ชื่อสถานบริการ/หน่วยบริการ 🗘 ระบบฐานข้อมูลสถานบริก นประเภทของหน่วยบริการ ระบบฐานข้อมูลสถานบริการ 🔍 ผลการค้นหา nารเข้าร่วมโครงการ ลำดับที่ รหัสสถาน ชื่อสถานบริการ / หน่วยบริการ การเปลี่ยนประเภทหน่วยบริการ บริการ/หน่วย การยืนยันเป็นหน่วยบริการ บริการ ประเภทเติม สอ.ต.นาจักร บ้านตอน หมู่ที่ 04 06335 1. ) เลือก การออกจากการเป็นหน่วยบริการ สอ.ต.น้ำช่า บ้านน้ำช่า หม่ที่ 02 2. 06336 ) เลือก 🛛 การตรวจประเมินสถานบริการ/ สอ.ต.ทุ่งโฮ้ง บ้านทุ่งโฮ้งใต้ หมู่ที่ 05 3. 06340 ท เลือก หน่วยบริการ ∎การทำสัญญา/ข้อตกลง 06342 สอ.ต.เหมืองหม้อ บ้านเหมืองหม้อ หม่ที่ 08 4. ท เลือก ก-- 💙 สถานะการขึ้นทะเบียนและตัวสัส 5 06344 สอ.ต.แม่หล่าย บ้านแม่หล่ายใต้ หม่ที่ 05 🕨 เลือก หน่วยบริการ 06347 สอ.ต.ป่าแมต บ้านสพรรณ หม่ที่12 6 н เลือก การจัดทำบัญชีรายการหน่วยบริ ประจำ(Master CUP) สอ.ต.สวนเขื่อน บ้านสวนเขื่อน หม่ที่ 01 7. 06349 )) เลือก สอ.ต.ท่าข้าม บ้านท่าขวัญ หม่ที่ 05 8 06355 ) เลือก 9 06357 สอ.ต.ช่อแฮ บ้านม้ง หม่ที่ 01 ) เลือก สอ.ต.ร้องกวาง บ้านร้องกวาง หมู่ที่ 01 10 06360 ) เลือก สอ.ต.น้ำเลา บ้านน้ำเลา หม่ที่ 02 11. 06361 ม เลือก ไวเคลียร์ สอ.ต.บ้านเวียง บ้านเวียงใต้ หมู่ที่ 03 12 06362 ท เลือก สอ.ต.แม่ยางฮ่อ บ้านแม่ยางเปี้ยว หม่ที่ 01 13. 06366 • เลือก Cleft palate สอ.ต.ไผ่โทน บ้านไทรพร้าว หม่ที่ 01 06367 14 ) เลือก สอ.ต.ต้าผามอก บ้านน้ำริน หม่ที่ 02 15 06379 )) เลือก แสดงรายการที่ 1 ถึง 15 จากทั้งหมด 46 hilia ไปที่หน้า 1 💙 ransplantatation \* 1 Second Second Second 💾 My Pictu... Print Scr... EN 🔇 🐉 🏭 🐜 🌒 📎 🐠 😕 15:03 Microsof... Microsof... 🌐 ນວວນມັຕິ... 🥭 2 Inter... 🔻 🏞 start

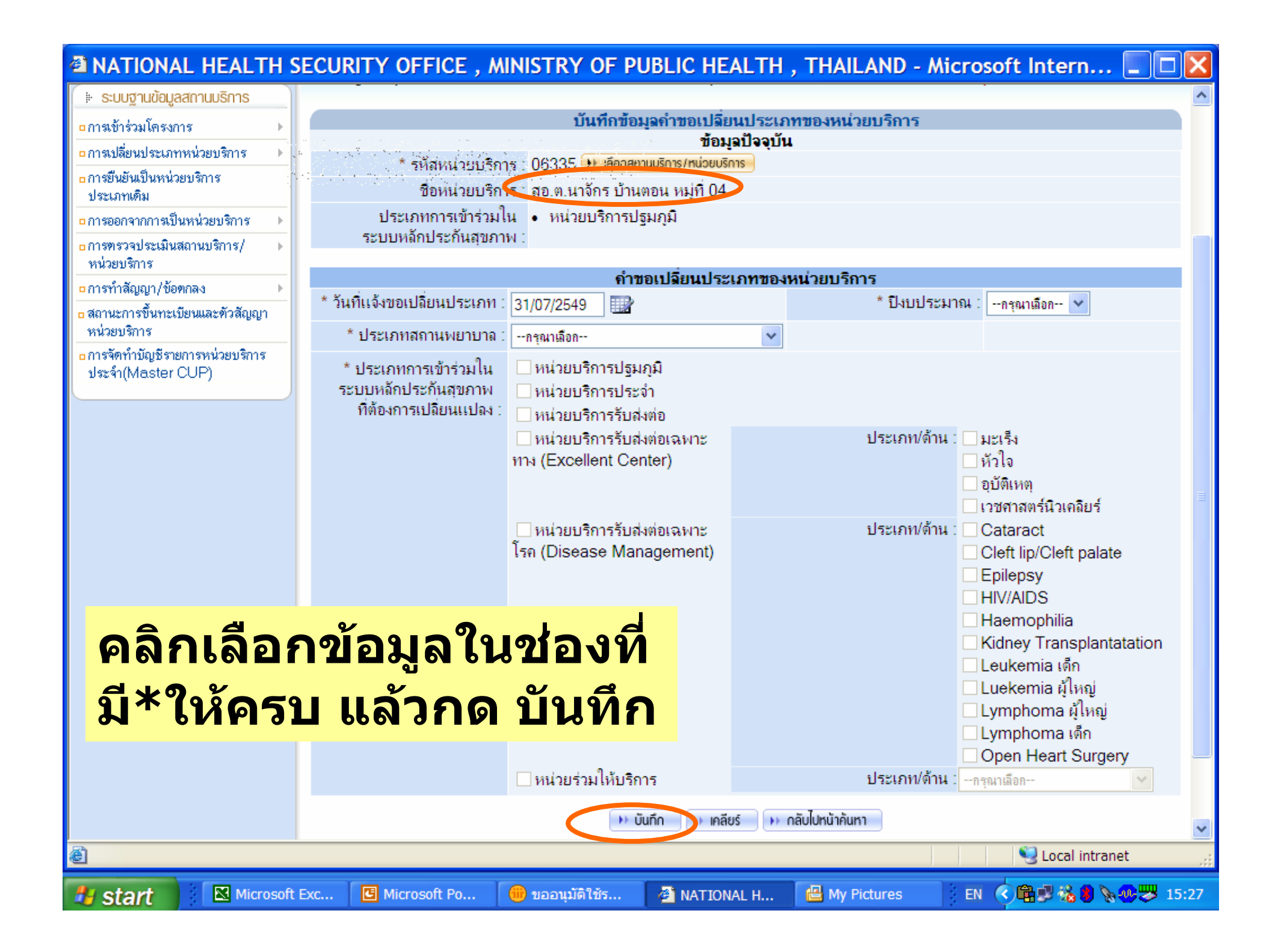

| ATIONAL HEALTH SECU                                  | JRITY OFFICE, MIN                   | ISTRY OF PUB            | LIC HEAI        | LTH , THAILAN                                                            | D - Microsoft Inte                                                                                                    | rn 🔳 🗖 🔀                     |  |  |
|------------------------------------------------------|-------------------------------------|-------------------------|-----------------|--------------------------------------------------------------------------|----------------------------------------------------------------------------------------------------|------------------------------|--|--|
|                                                      |                                     | 🖻 กลับสู่หน้าหลัก 🛛 🗍   | 📝 ແຈ້ວປັດເກາດ   | ารใช้งานระบบ 👖 🐵 ติดต่อ                                                  | สอบถาม 🛛 🖉 🕐 ช่วยเหลือ                                                                                                    | 🚺 ออกจากระบบ 🔥               |  |  |
| 🖉 การทำงานหลัก 🗈 การออกรายงานและแ                    | บบฟอร์มต่างๆ                        | 1                       |                 | <b>ชื่อผู้ใช้</b> เล่านักงานสาขา Ti                                      | raining <b>พน่วยงาน:</b> สสอ.แพร่ <b>วัน</b>                                                                                                    | <b>มที่</b> :31 กรกฎาคม 2549 |  |  |
| 🕹 ระบบฐานข้อมูลสถานบริการ                            | 🕹 ระบบฐานข้อมูลสถานบริการ           |                         |                 |                                                                          |                                                                                                    |                              |  |  |
|                                                      | ระบบฐานข้อมูลสถานบริการ >> เ        | การเปลี่ยนประเภทของหน่า | ยบริการ >> ข้อม | มูลคำขอเปลี่ยนประเภทของพ                                                 | น่วยบริการ >> เมนุคำขอเปลี่ยนป                                                                                                    | ระเภทของหน่วยบริการ          |  |  |
| 🕒 ระบบฐานข้อมูลสถานบริการ                            | เมนูคำขอเปลี่ยนประเภทของหน่วยบริการ |                         |                 |                                                                          |                                                                                                    |                              |  |  |
| □การเข้าร่วมโครงการ 🕨                                | รหัสหน่วยบริการ :                   | 11167                   |                 | ชื่อหน่วยบริการ :                                                        | รพช.ดอง                                                                                                    |                              |  |  |
| ุ่∎การเปลี่ยนประเภทหน่วยบริการ →                     | วันที่แจ้งขอเปลี่ยนประเภท :         | 28/07/2549              |                 | ปีงบประมาณ :                                                             | 2550                                                                                                    |                              |  |  |
| □การยืนยันเป็นหน่วยบริการ<br>ประเภทเติม              | ประเภทสถานพยายาล :                  | โรงพยาบาลชุมชน          |                 | ประเภทการเข้าร่วมใน<br>ระบบหลักประกันสุขภาพที่<br>ต้องการเปลี่ยนไปเป็น : | <ul><li>หน่วยบริการประจำ</li><li>หน่วยบริการรับส่งต่อ</li></ul>                                                                                                    |                              |  |  |
| 🗖 การออกจากการเป็นหน่วยบริการ 🔹 🕨                    |                                     |                         |                 |                                                                          |                                                                                                    |                              |  |  |
| □การตรวจประเมินสถานบริการ/ ►<br>หน่วยบริการ          |                                     |                         | _               |                                                                          |                                                                                                    |                              |  |  |
| ุ∎การทำสัญญา/ข้อตกลง ▶                               | A 14                                |                         | 6               | ข้อมูลทั่วไป, สังกัดส                                                    | <b>เ</b> ลานบริการ                                                                                                    |                              |  |  |
| ๑ สถานะการขึ้นทะเบียนและทัวสัญญา<br>หน่วยบริการ      | 1                                   |                         | e l             | กอวทนสำนักวา                                                             | นสาขา                                                                                                    |                              |  |  |
| ∎การจัดทำบัญชีรายการหน่วยบริการ<br>ประจำ(Master CUP) | E A                                 |                         | E               |                                                                          |                                                                                                    |                              |  |  |
|                                                      | E                                   |                         |                 | เครอบายบล                                                                | องสถานบรการ                                                                                                    |                              |  |  |
|                                                      |                                     | 10000                   |                 | รายการบุคะ                                                               | ลากรเฉพาะกาว                                                                                                    |                              |  |  |
|                                                      |                                     | 1000 C                  |                 | เอกสารการส                                                               | เม็คร                                                                                                    |                              |  |  |
|                                                      |                                     |                         |                 | ยืนยันและส่วข้อเ                                                         | ĥa                                                                                                    |                              |  |  |
| คลิกเมนูคำ                                           | สั่งที่ละเม                         | นุนาะ<br>1ที            | 18º             |                                                                          |                                                                                                    |                              |  |  |
| <mark>แล์วไสข์อมูลไนช่องที่มี*</mark> <b>⊪</b> ‱     |                                     |                         |                 |                                                                          |                                                                                                    |                              |  |  |
| <b>9</b> 000000                                      |                                     | io                      |                 |                                                                          |                                                                                                    |                              |  |  |
| PNAIJT PPO                                           |                                     | 171                     |                 |                                                                          | Sector Sector Se | i intranet                   |  |  |
| 🛃 start 🕴 🛛 Microsof                                 | 🕒 Microsof 🛑 ขออนุมัติ              | i 🕘 NATION              | 💾 My Pi         | ictu 🖀 Print Scr.                                                        | EN 🔇 🖀 🕏 🕸                                                                                                    | 8 8 🗞 🥵 🐺 15:31              |  |  |

| ATIONAL HEALTH S                                                                                                    | ECURITY OFFICE , M             | INISTRY OF PL           | JBLIC HEALTH ,                                     | THAILAND - Microsoft                                            | Intern 🔳 🗆 🔀                         |  |
|----------------------------------------------------------------------------------------------------|--------------------------------|-------------------------|----------------------------------------------------|-----------------------------------------------------------------|--------------------------------------|--|
| สำนักบานหลักประกับสุข<br>National Health Securit<br>http://www.nhso.go.th                                                                                        | ບກາພແຮ່ງບາຫົ<br>ty Office      | กลับสู่หน้าหลัก         | <b>ຼວງເມບ້ອມູລ</b> ເ<br>ເອີ ແຈ້ວປັດທາດາາຣໃຫ້ວານຣະແ | ระบบทะเบีย<br>ประชากรและสถานบริการ<br>มน @ ถิดก่อ สอบถาม ? ช่วย | u<br>S<br>IIIIñão<br>⊡ aonains:uu    |  |
| 📝 การทำงานหลัก 🗈 การออกรายงา                                                                                                    | านและแบบฟอร์มต่างๆ             |                         | ซื่อผู้                                            | ใช้เส่านักงานสาขา Training <b>พน่วยงาน</b> : สส                 | จ.แพร่ <b>วันที่</b> :1 สิงหาคม 2549 |  |
| 🗘 ระบบฐานข้อมูลสถานบริการ                                                                                                    |                                |                         |                                                    |                                                                 |                                      |  |
|                                                                                                    | ระบบฐานข้อมูลสถานบริการ >> กา  | รเปลี่ยนประเภทของหน่วยบ | ริการ >> ข้อมูลคำขอเปลี่ยนปร                       | ะเภทของหน่วยบริการ >> ค้นหาข้อมูลคำขอเบ                         | Jลี่ยนประเภทของหน่วยบริการ           |  |
| ระบบฐานขอมูลสถานบรการ                                                                                                    |                                | ດ້ານເດສັດເ              | เวล้าของปลื่อแปลไระ เอล                            |                                                                 |                                      |  |
| ุ □การเข้าร่วมโครงการ →                                                                                                    |                                | 105ียร์                 | INN LOOLDND MUSS (211)                             | 104NH 10131113                                                  |                                      |  |
| □การเปลี่ยนประเภทหน่วยบริการ 	▶                                                                                                    |                                | 2                       |                                                    |                                                                 |                                      |  |
| oการอนอนเบนหน่วยบรการ<br>ประเภทเติม                                                                                                    | จงห                            | วด:แพร                  |                                                    |                                                                 |                                      |  |
| การออกจากการเป็นหน่วยบริการ +                                                                                                    | วทุตุมหารถาวย                  |                         |                                                    |                                                                 |                                      |  |
| □การทรวจประเมินสถานบริการ/ ▶<br>หน่วยบริการ                                                                                                    | ชื่อหน่วยบริก                  | ns :                    |                                                    |                                                                 |                                      |  |
| ∎การทำสัญญา/ข้อตกลง ▶                                                                                                    | สถา                            | นะ :ทั้งหมด             | ×                                                  |                                                                 |                                      |  |
| ๑ สถานะการขึ้นทะเบียนและทัวสัญญา<br>หน่วยบริการ                                                                                                    | 🔍 ผลการค้นหา                   |                         |                                                    |                                                                 |                                      |  |
| ื่∎การจัดทำบัญชีรายการหน่วยบริการ<br>ประจำ(Master CUP)                                                                                                    | 💼 au                           |                         |                                                    |                                                                 |                                      |  |
|                                                                                                    | ลำดับที่ 📃 แก้ไข จังหวัด       | รหัสหน่วยบริการ         | ชื่อหน่วยบริการ                                    | วันที่แจ้งขอเปลี่ยนประเภท                                       | สถานะ                                |  |
|                                                                                                    | 1 🔲 🗹 แพร่                     | <u>11167</u>            | รพช.ลอง                                            | 28/07/2549                                                      | รอส่งตรวจสอบ                         |  |
|                                                                                                    | 2 🔲 🗹 แพร่                     | <u>11170</u>            | รพช.สอง                                            | 28/07/2549                                                      | รอส่งตรวจสอบ                         |  |
|                                                                                                    | 3 📃 🗹 แพร่                     | <u>11171</u>            | รพช.วังชิ้น                                        | 28/07/2549                                                      | รอส่งตรวจสอบ                         |  |
|                                                                                                    | แสดงรายการที่ 1 ถึง 3 จากทั้งห | ามด 3                   |                                                    |                                                                 | ไปที่หน้า 1 🛩                        |  |
|                                                                                                    |                                |                         |                                                    |                                                                 |                                      |  |
|                                                                                                    |                                |                         |                                                    |                                                                 |                                      |  |
| สำนักงานหลักประกันสุขภาพแห่งชาติ<br>อาจารอัสมินอินเตอร์เนชั่นแนอ ก.แอ้งวัฒนะ อ.ปากเกร็ด อ.นนทบรี 11120 โทร 0-2831-4000 โทรศาร 0-2831-4004                        |                                |                         |                                                    |                                                                 |                                      |  |
| Bestview with internet explorer 6.0 or later in 1024x768 resolution or above medium font<br>©Copyright 2004 National Health Security Office. All right reserved. |                                |                         |                                                    |                                                                 |                                      |  |
| ê                                                                                                    |                                |                         |                                                    |                                                                 | Internet                             |  |
| 🦺 start 🕴 🗢 DATA_TIK                                                                                                    | K (G:) 🖪 4 Microsoft 👻         | NATIONAL H              | Print Screen                                       | 🦉 untitled - Paint 🛛 🛛 🔍                                        | 📣 🕅 🍓 🔧 😕 1:57                       |  |

| NATIONAL HEALTH SI                                                                                                    | CURITY OFFICE , MINISTRY OF PUBLIC HEALTH , THAILAND - Microsoft Intern 🔳 🗖 🔀                                       |  |  |  |  |  |
|----------------------------------------------------------------------------------------------------|----------------------------------------------------------------------------------------------------|--|--|--|--|--|
| สำนักวานหลักประกันสุขเ<br>National Health Security<br>http://www.nhso.go.th                                                                                                    | าพแห่มชาติ<br>Office มานข้อมูลประชากรและสถานบริการ<br>กลับสู่หน้าหลัก 🖓 แจ้มปัญหาการใช้งานระบบ @ ถิดต่อ สอบถาม      |  |  |  |  |  |
| 📝 การทำงานหลัก 🗈 การออกรายงาน                                                                                                    | เละแบบฟอร์มท่างๆ ซื่อผู้ใช้เส่านักงานสาขา Training <b>หน่วยงาน</b> : สสจ.แพร่ <b>วันที</b> ่:1 สิงหาคม 2549         |  |  |  |  |  |
| 🗘 ระบบฐานข้อมูลสถานบริการ                                                                                                    |                                                                                                    |  |  |  |  |  |
|                                                                                                    | ระบบฐานข้อมูลสถานบริการ >> การเปลี่ยนประเภทของหน่วยบริการ>> ตรวอสอบความถูกต้องของข้อมูลคำขอเปลี่ยนประเภทหน่วยบริการ |  |  |  |  |  |
| 🕨 ระบบฐานข้อมูลสถานบริการ                                                                                                    |                                                                                                    |  |  |  |  |  |
| nารเข้าร่วมโครงการ                                                                                                    | ตรวจสอบความถูกตองของขอมูลคาขอเปลยนประเภทหนวยบริการ                                                                  |  |  |  |  |  |
| 🗖 การเปลี่ยนประเภทหน่วยบริการ 🔸 ข้อ                                                                                                    | ูลดำขอแจ้งเปลี่ยนประเภทหน่วยบริการ<br>                                                                              |  |  |  |  |  |
| □การยืนยันเป็นหน่วยบริการ คร<br>ประเภทเติม                                                                                                    | เจสอบความถูกต้องของข้อมูลการแจ้งเปลี่ยนประเภทหน่วยบริการ                                                            |  |  |  |  |  |
| การออกจากการเป็นหน่วยบริการ •                                                                                                    | รหิสหน่วยบริการ :                                                                                                   |  |  |  |  |  |
| ∎การตรวจประเมินสถานบริการ/ →                                                                                                    | ชื่อหน่วยบริการ :                                                                                                   |  |  |  |  |  |
| หน่วยบริการ                                                                                                    | สถานะ : 🦰 ทั้งหมด – 🛛 👻                                                                                             |  |  |  |  |  |
| <ul> <li>การทาสญญา/ของกลง</li> <li>สถานะการขึ้นทะเบียนและทัวสัญญา</li> <li>หน่วยบริการ</li> </ul>                                                                                                    |                                                                                                    |  |  |  |  |  |
| ∎การจัดทำบัญชีรายการหน่วยบริการ<br>ประจำ(Master CUP)                                                                                                    |                                                                                                    |  |  |  |  |  |
| รำนึกงานหลักประกันสุขภาพแห่งชาติ<br>อาการจัสมินอินเตอร์เนชั่นแนล ถ.แจ้งวัฒนะ อ.ปากเกร็ด จ.นนทบุรี 11120 โทร.0-2831-4000 โทรสาร.0-2831-4004<br>Bestview with internet explorer 6.0 or later in 1024x768 resolution or above medium font<br>©Copyright 2004 National Health Security Office. All right reserved. |                                                                                                    |  |  |  |  |  |
| Inttp://dc.nhso.go.th/datacenter/s                                                                                                    | 1/main/hospital/evaluate/appChangeInformSearchAction.do?pageAction=initial&dynamicMenuFu                            |  |  |  |  |  |
| 🛃 start 🔰 🗢 DATA_TIK                                                                                                    | G:) 🖪 4 Microsoft 🔻 🚈 NATIONAL HE 🖀 Print Screen 🦉 untitled - Paint 🛛 EN 🔇 🍕 🧏 🗞 🇞 🥪 😕 2:01                         |  |  |  |  |  |

| NATIONAL HEALTH                                                       | SECURITY OFFICE , MI               | NISTRY OF PL                                              | BLIC HEALTH , T                                                      | HAILAND - Micr                               | osoft Inter                        | m 🔳 🗆 🗙                       |
|-----------------------------------------------------------------------|------------------------------------|-----------------------------------------------------------|----------------------------------------------------------------------|----------------------------------------------|------------------------------------|-------------------------------|
| สำนักวานหลักประกับส<br>National Health Secur<br>http://www.nhso.go.th | បកាយแห่របាធិ៍<br>ity Office<br>1   | <ul> <li>กลับสู่หน้าหลัก</li> </ul>                       | <u>ฐานข้อมูลป</u> ะ<br>๗ๅับบุ๊กาการใช้มานระบบ                        | ຣະບຸບ<br>ຣະວ່າກຣາເລະສຸດາບ<br>@ ດັດຕ່ອ ສອບຄາມ | เทะเบียน<br>เบริการ<br>@ ช่วยเหลือ |                               |
| การทำงานหลัก 🗈 การออกรายง                                             | านและแบบฟอร์มต่างๆ                 | 1                                                         | ชื่อผู้ใช้                                                           | สำนักงานสาขา Training <b>พน</b>              | <b>่วยงาน</b> : สสอ.แพร่ 1         | <b>วันที่</b> :1 สิงหาคม 2549 |
| 🗘 ระบบฐานข้อมูลสถานบริการ                                             |                                    |                                                           |                                                                      |                                              |                                    |                               |
| ระบบงานข้อมลสถานบริการ                                                | ระบ                                | บฐานข้อมูลสถานบริการ >>                                   | การเปลี่ยนประเภทของหน่วยบริท                                         | าาร>> ตรวจสอบความถูกต้อง                     | ของข้อมูลคำขอเปลี่ยน               | เประเภทหน่วยบริการ            |
| ารเข้าร่วมโครงการ                                                     |                                    | ตรวจสอบความถูก                                            | ด้องของข้อมูลคำขอเปลี่ย                                              | นประเภทหน่วยบริกา                            | 5                                  |                               |
| ารเปลี่ยนประเภทหน่วยบริการ 🕨                                          | 🔍 กันหา 🔳 เกลียร์                  |                                                           |                                                                      |                                              |                                    |                               |
| ารยืนยันเป็นหน่วยบริการ<br>ระเภทเติม                                  | จังหวั                             | ด:แพร่                                                    |                                                                      |                                              |                                    |                               |
| ารออกจากการเป็นหน่วยบริการ 🔹 🕨                                        | วทลทนวยบรทา                        |                                                           |                                                                      |                                              |                                    |                               |
| ารตรวจประเมินสถานบริการ/ ►<br>น่วยบริการ                              | ชอหนวยบรกา<br>สถาน                 | ร:<br>: — ทั้งหมด —                                       | *                                                                    |                                              |                                    |                               |
| ารทำสัญญา/ข้อตกลง 🕨 🕨                                                 |                                    |                                                           |                                                                      |                                              |                                    |                               |
| ลานะการขึ้นทะเบียนและตัวสัญญา<br>น่วยบริการ                           | 🔍 พลการกันหา                       |                                                           |                                                                      |                                              |                                    |                               |
| เรจัดทำบัญชีรายการหน่วยบริการ<br>ระจำ(Master CUP)                     |                                    |                                                           | ไม่พบรายการที่ต้องการค้น                                             | หา                                           |                                    |                               |
|                                                                       |                                    |                                                           |                                                                      |                                              |                                    |                               |
|                                                                       |                                    |                                                           |                                                                      |                                              |                                    |                               |
|                                                                       |                                    |                                                           |                                                                      |                                              |                                    |                               |
|                                                                       |                                    |                                                           |                                                                      |                                              |                                    |                               |
|                                                                       | อาจารอัสมินอินเตอร์เนชั่นแนล ถ.แร่ | <b>สำนักงานหลักประกัน</b><br>ไงวัฒนะ อ.ปากเกร็ด จ.นนห     | <b>สุขภาพแห่งชาติ</b><br>เมริ 11120 โทร.0-2831-4000                  | โทรสาร.0-2831-4004                           |                                    |                               |
|                                                                       | Bestview with intern<br>©Copyrigh  | et explorer 6.0 or later in<br>at 2004 National Health Se | 1024x768 resolution or above r<br>surity Office. All right reserved. | nedium font                                  |                                    | ~                             |
| )one                                                                  |                                    |                                                           |                                                                      |                                              | 🌍 Inter                            | net                           |
| start 🖉 🗢 DATA_TI                                                     | K (G:) 🖪 4 Microsoft 🔻             | NATIONAL HE                                               | Print Screen                                                         | 🦉 untitled - Paint                           | EN 🔇 🅵                             | <b>%‰ởởॐ</b> 2:05             |

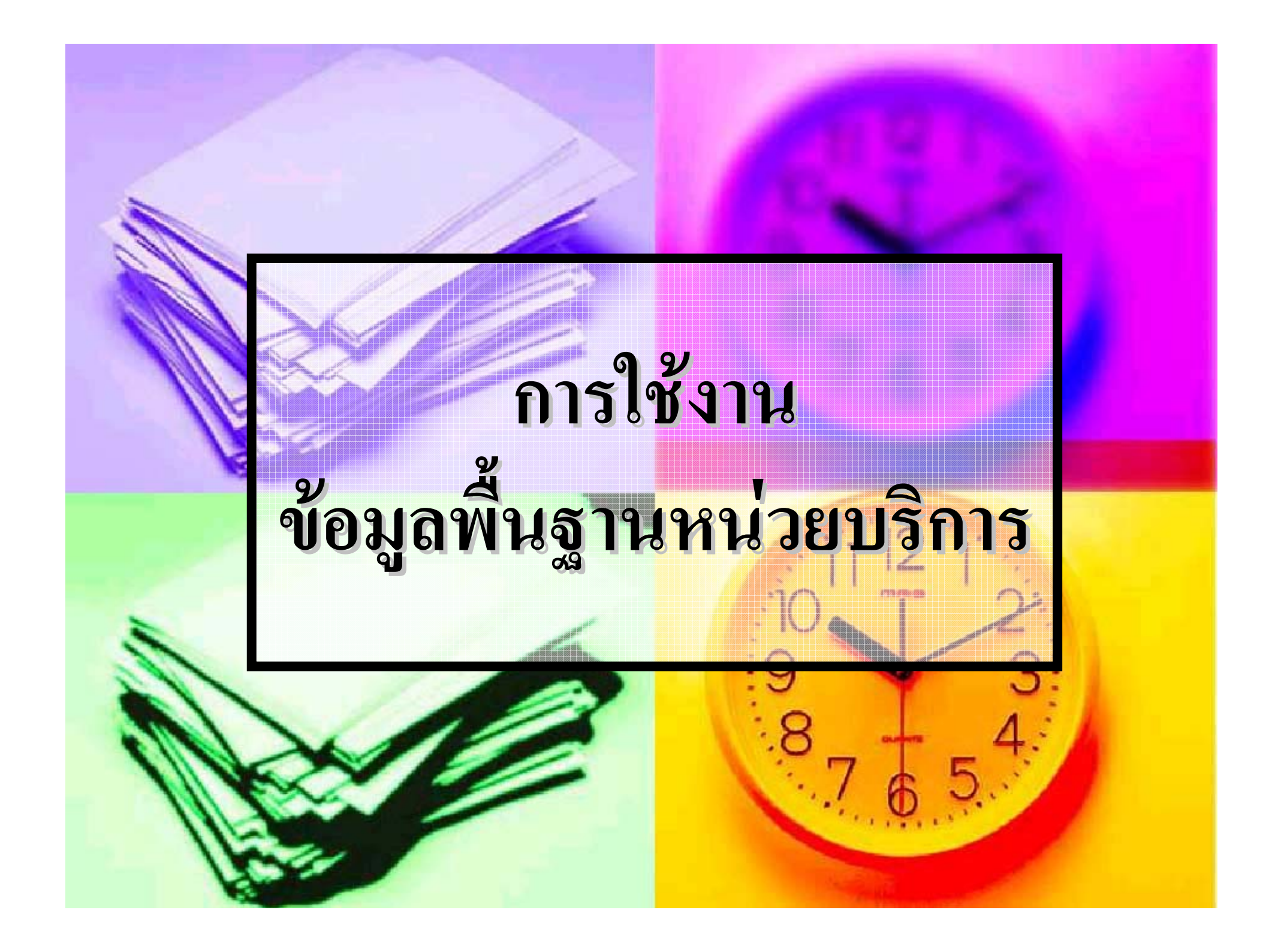

# ข้อมูลพื้นฐานหน่วยบริการ คือ อะไร

 เป็นข้อมูลที่แสดงถึงคุณลักษณะ ขีดความสามารถในการให้บริการ และ ผลการดำเนินการของหน่วย บริการและเครือข่ายหน่วยบริการ ทุกแห่งที่อยู่ในระบบหลักประกัน สุขภาพแห่งชาติ

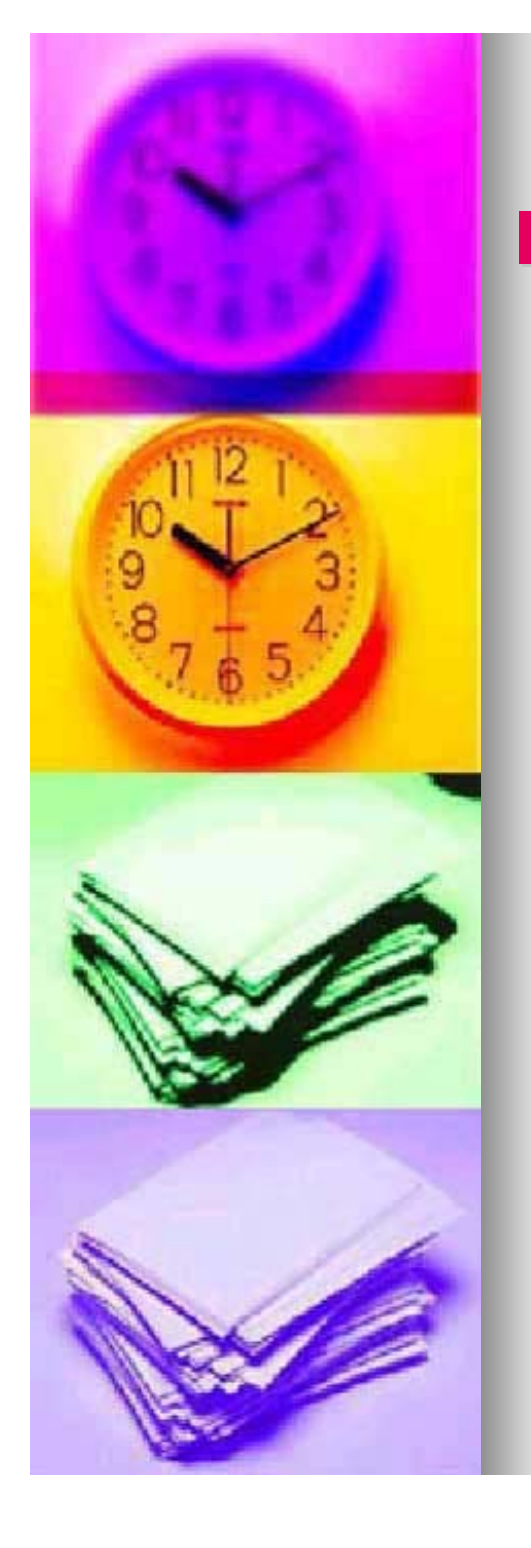

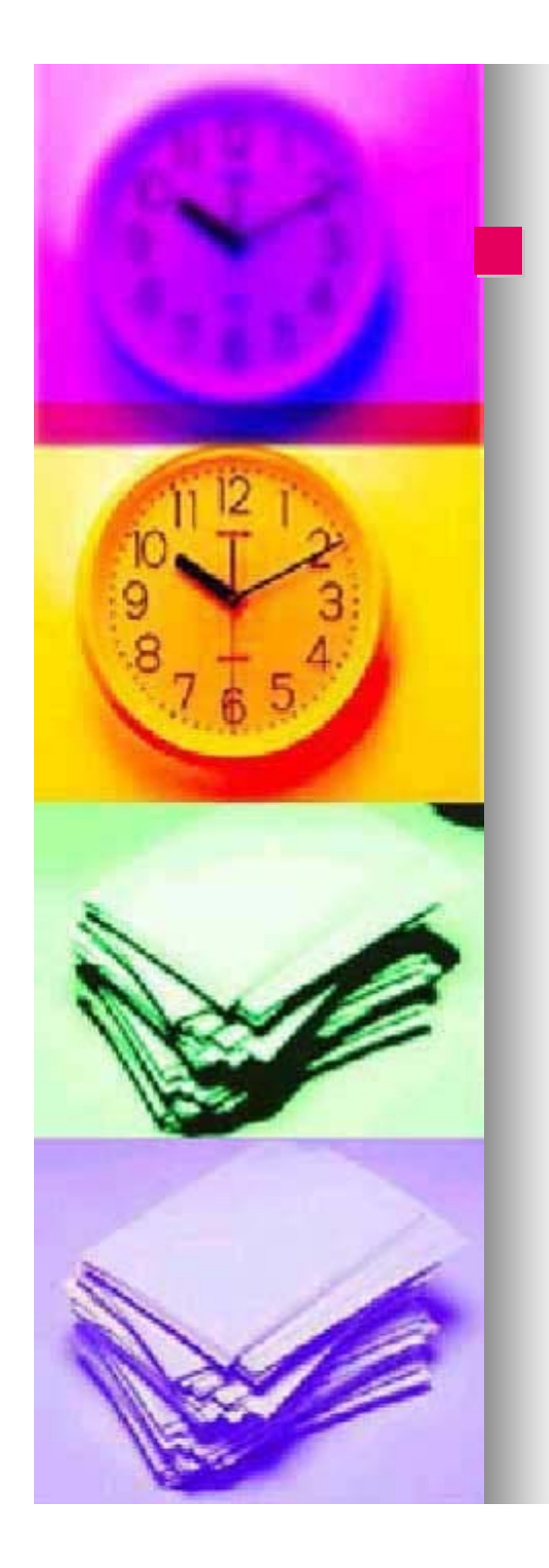

ใครบ้างที่ต้องจัดทำ Hospital Profile

ทุกหน่วยบริการและเครือข่ายหน่วย
บริการ ที่อยู่ในระบบหลักประกัน
สุขภาพแห่งชาติโดย หน่วยบริการที่ทำ
สัญญา/ข้อตกลงกับสปสช. เป็น
ผู้รับผิดชอบ จัดทำ/รวบรวมข้อมูลของ

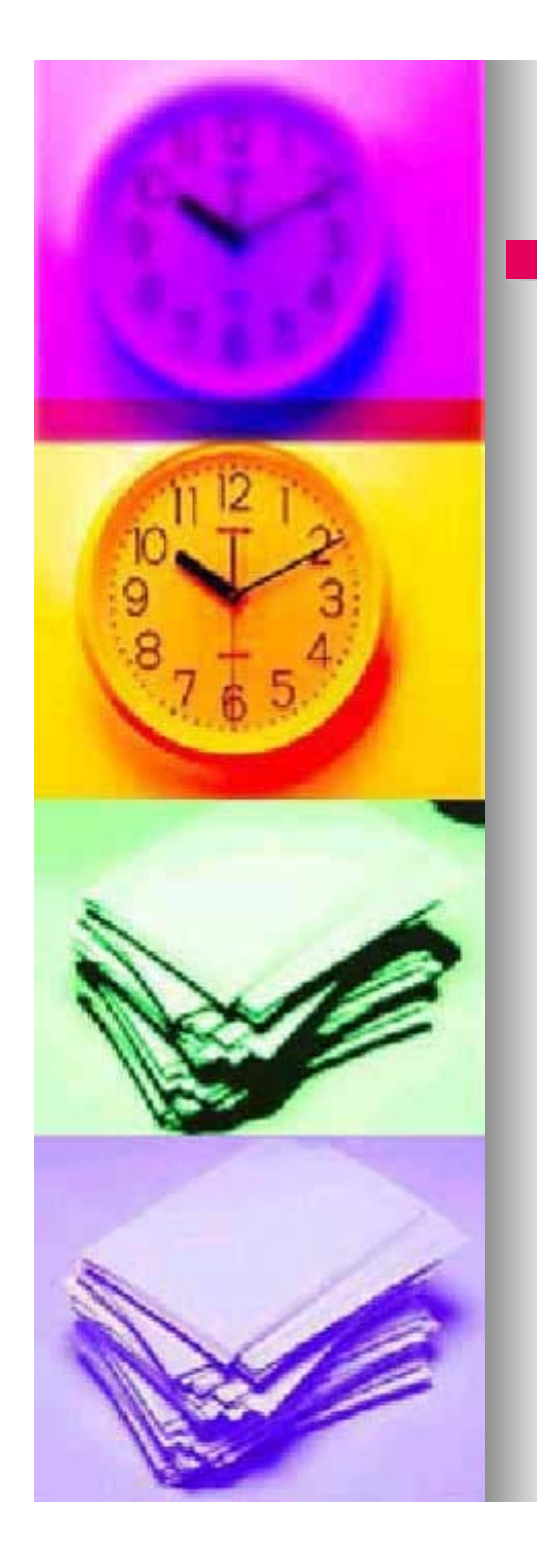

### วิธีกรอกข้อมูล และจัดส่งข้อมูล

- กรอกใน data center ระบบขึ้นทะเบียนหน่วย บริการ
- จัดทำ/ปรับปรุงข้อมูล ทุกปี ก่อนขึ้นทะเบียน ประจำปี ในเดือน กค.- สค.
- กรอกข้อมูลผลการดำเนินงานของรายปี ปีงบประมาณที่ผ่านมา
  - ปีงบประมาณ 49 ให้กรอกข้อมูลปี 48 (1/10/47 – 30/9/48)
  - ปีงบประมาณ 50 ให้กรอกข้อมูลปี 49 (1/10/48 – 30/9/49)

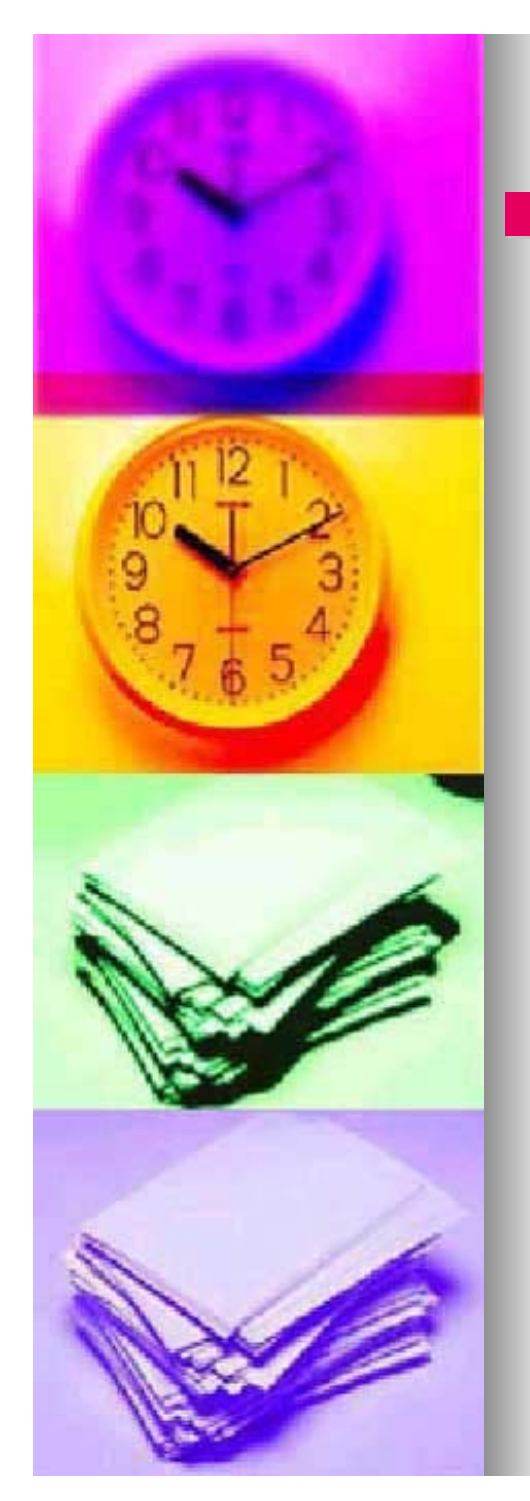

การจัดทำ Hospital Profile มีแหล่งข้อมูล จาก ไหน

- Profile ของหน่วยบริการ ที่มีการพัฒนา HA
- 🗕 จากรายงานประจำเดือน สปสช.0110 รง.5
- ระบบทะเบียน / เวชระเบียน /แฟ้มครอบครัว
   / 12 แฟ้มผู้ป่วยใน
- 🗕 จากรายงานประจำปีของโรงพยาบาล

### NATIONAL HEALTH SECURITY OFFICE - Microsoft Internet Explorer

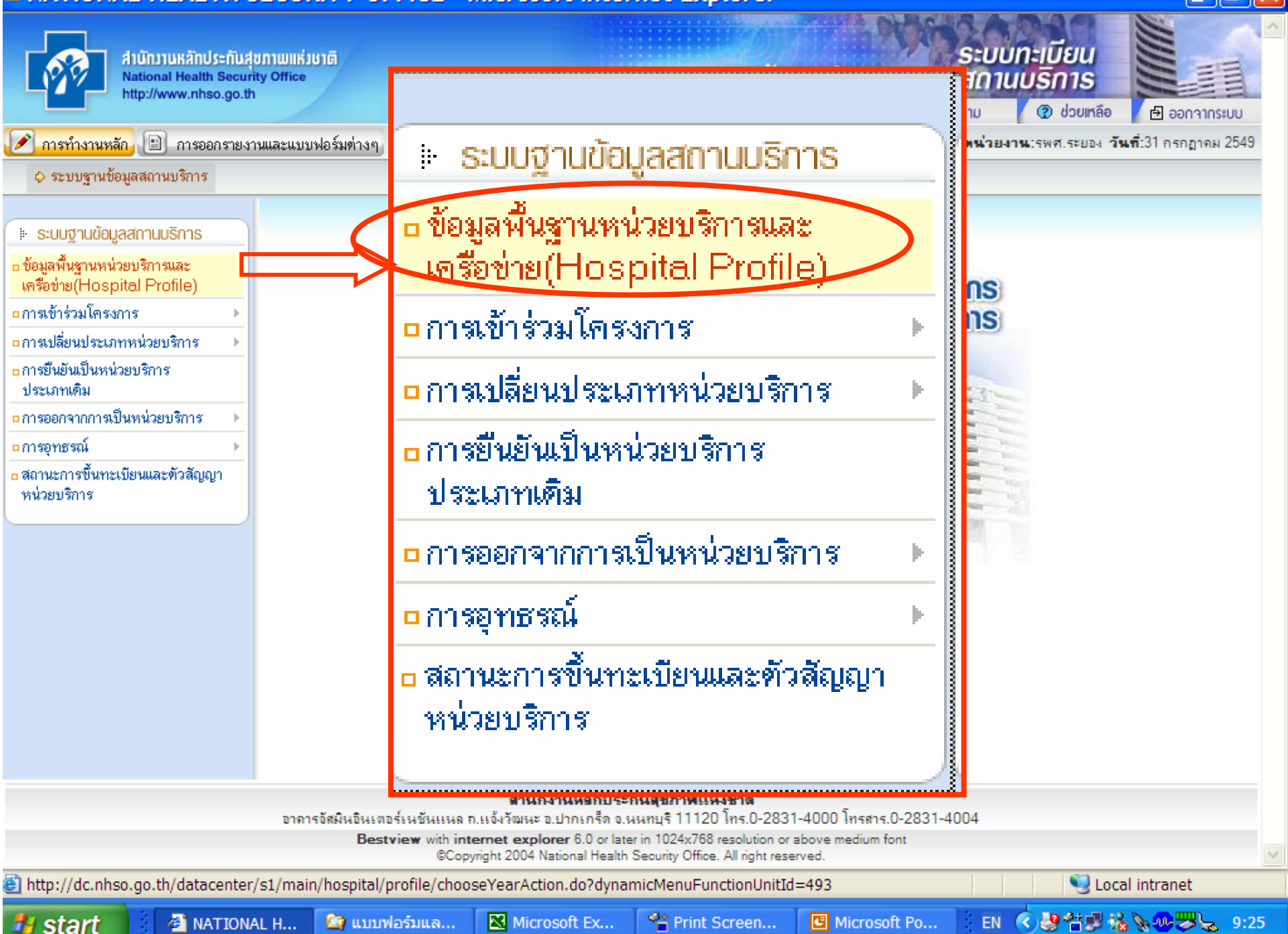

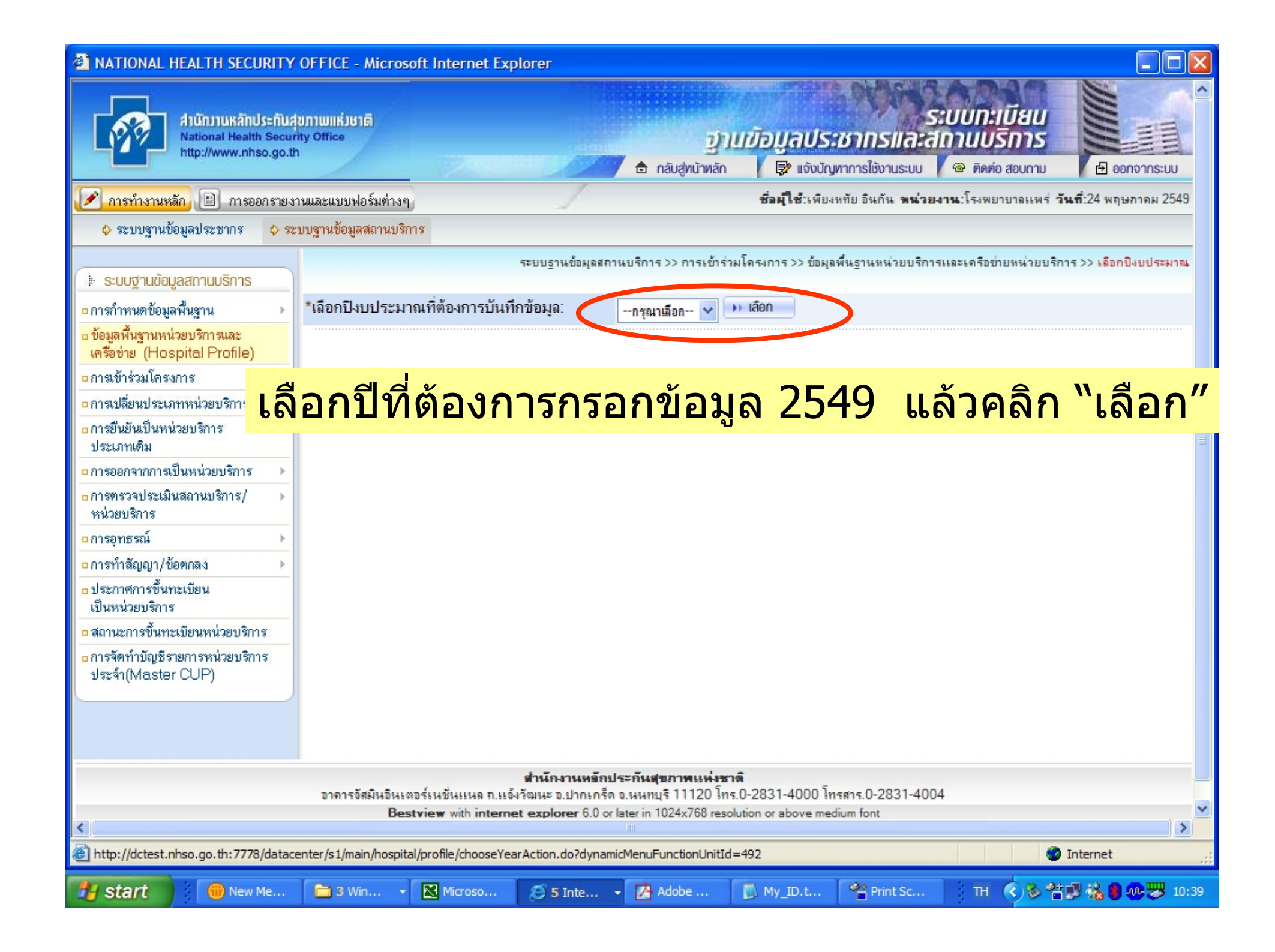

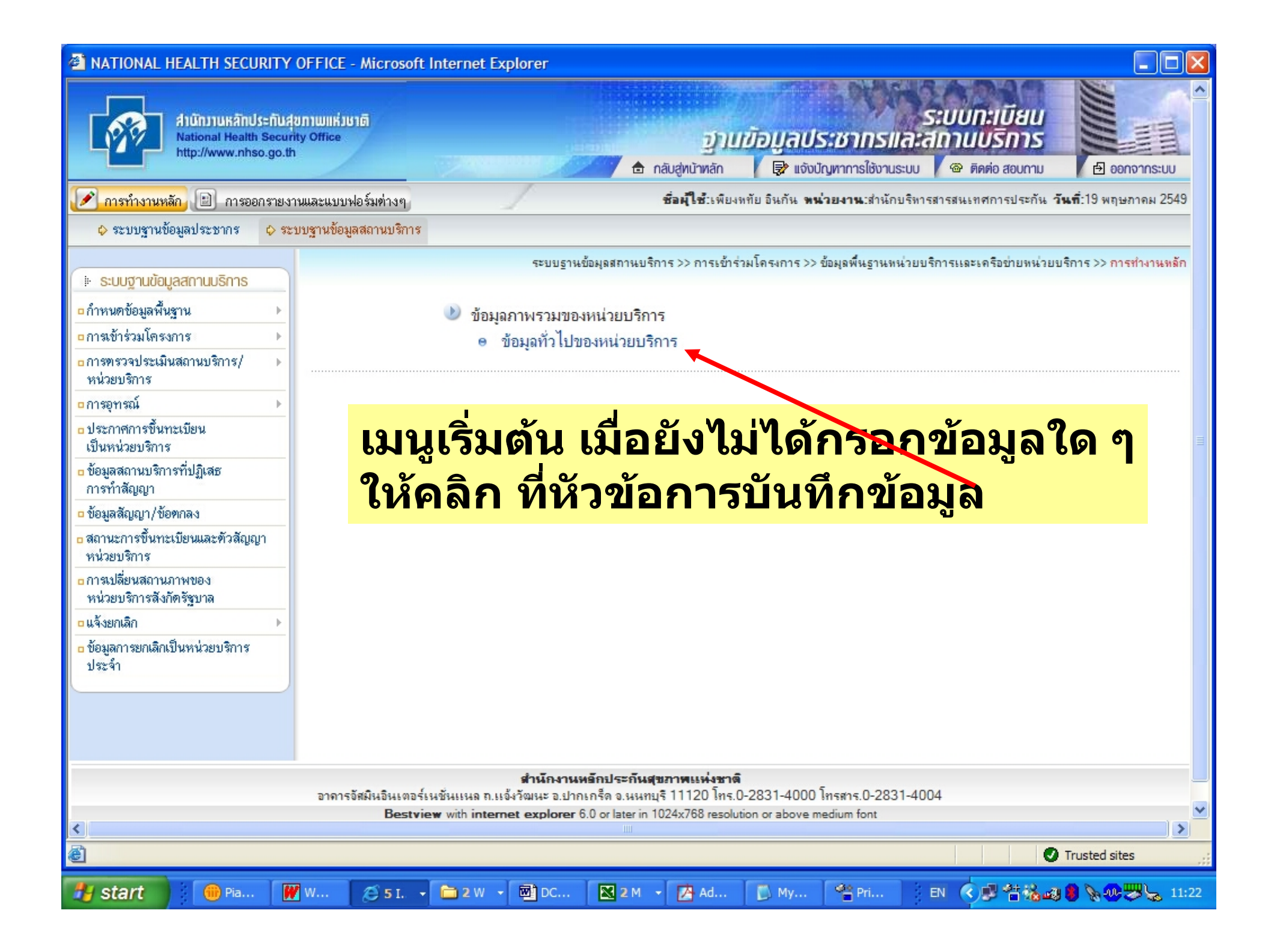

| 🚈 NATIONAL HEALTH SECURITY OFFICE - Microsoft Internet Explorer                                                                        |                                         |                              |                         |                               |                                         |                                |                    |  |
|----------------------------------------------------------------------------------------------------|-----------------------------------------|------------------------------|-------------------------|-------------------------------|-----------------------------------------|--------------------------------|--------------------|--|
| สำนักวานหลักประกับสุขภา<br>National Health Security C<br>http://www.nhso.go.th                                                         | យោក់រមាតិ)<br>Office                    |                              |                         | ข้อมูลประชา<br>🗟 แจ้งบัญหาการ | ระบบท<br>ทรและสถาบบ<br>ใช้งานระบบ @ ติด | ะเบียน<br>ปริการ<br>ต่อ สอบถาม |                    |  |
| 📝 การทำงานหลัก 📄 การออกรายงานและแบบฟอร์มท่างๆ ซื่อผู้ใช้:เพียงหทัย อินกัน หน่วยงาน:สำนักบริหารสารสนเทศการประกัน วันที่:19 พฤษภาคม 2549 |                                         |                              |                         |                               |                                         |                                |                    |  |
| 💠 ระบบฐานข้อมูลประชากร 🛛 🗘 ระบบฐ                                                                                                    | ทนข้อมูลสถานบริการ                      |                              |                         |                               |                                         |                                |                    |  |
| 🐘 ระบบสวนข้อมูลสถาบบริการ                                                                                                    | ระบบฐานข้อมูลสถาน                       | บริการ >> การเข้าร่วมโคร     | งการ >> ข้อมูลพื้นฐานหน | ไวยบริการและเครือข่ายข        | หน่วยบริการ >> ข้อมุลทั่                | วไปของหน่วยบริกา               | รปิงบประมาณ 2547   |  |
| ก่ำหบดข้อมลพื้บราบ                                                                                                    |                                         |                              | บันทึกข้อมูลทั่วไ       | ปของหน่วยบริการ               | i i                                     |                                |                    |  |
| ∎การเข้าร่วมโครงการ →                                                                                                    | รหัสสถาน                                | เบริการ: <mark>06</mark> 038 |                         |                               |                                         |                                |                    |  |
| <mark>ื่อการตรวจประเมินสถานบริการ/ ▶</mark><br>หน่วยบริการ                                                                             | ปีงบป                                   | ระมาณ: 2547                  |                         |                               |                                         |                                |                    |  |
| ∎การอุทรณ์ ►                                                                                                    |                                         |                              | รายละเอียด              | สถานบริการ                    |                                         |                                |                    |  |
| ประกาศการขึ้นทะเบียน<br>เป็นหน่วยบริการ                                                                                                | *ชื่อ:<br>*เฉขที่:                      |                              |                         | *ถนน:                         |                                         |                                |                    |  |
| ข้อมูลสถานบริการที่ปฏิเสธ<br>การทำสัญญา                                                                                                | *จังหวัด:                               | - กรุณาเลือก - 🛛 🔽           |                         |                               | Y                                       | M                              |                    |  |
| 🗅 ข้อมูลสัญญา/ข้อทกลง                                                                                                    | *อำเภอ:                                 | - กรุณาเลือก - 🚩             | ตรวจ                    | ลอบข                          | เอมูล เ                                 | แก เข                          | 1                  |  |
| ๑ สถานะการขึ้นทะเบียนและทัวสัญญา<br>หน่วยบริการ                                                                                        | *ตำบล:                                  | - กรุณาเลือก - 💙             | แล้วย                   | กดาไมา                        | <b>บันทึ</b> ก                          | ที่ด้า                         | นล่าง              |  |
| <ul> <li>การเปลี่ยนสถานภาพของ</li> </ul>                                                                                               | *รหิส เปรษณีย์:                         |                              |                         |                               |                                         |                                |                    |  |
| หน่วยบริการสิงกิตรัฐบาล                                                                                                    | พิกัดตำแหน่ง:                           | O UTM Zone 47                | O UTM Zone 4            | 18                            |                                         |                                |                    |  |
| • แรงอกเลก                                                                                                    | พิกัดแนวราบ (X):                        |                              | พิกั                    | ดแนวดิง (Y):                  |                                         |                                |                    |  |
| ประจำ                                                                                                    | แผนที่และการเข้าถึง<br>(แผนที่ขนาด A4): | Upload                       |                         |                               |                                         |                                |                    |  |
|                                                                                                    | *โทรศัพท์:                              |                              |                         | โทรสาร:                       |                                         |                                |                    |  |
|                                                                                                    | *อีเมล์:                                |                              |                         |                               |                                         |                                |                    |  |
|                                                                                                    | เว็บไซท์:                               |                              |                         |                               |                                         |                                |                    |  |
|                                                                                                    |                                         |                              |                         |                               |                                         |                                |                    |  |
| สังกัด/ประเภทหน่วยบริการ ▶                                                                                                    |                                         |                              |                         |                               |                                         |                                |                    |  |
| E Done                                                                                                    |                                         |                              |                         |                               |                                         | 🕑 Tru:                         | sted sites         |  |
| 👭 start 💮 🖗 Pia 🕅 W                                                                                                    |                                         | w <b>• 🖼 pc </b>             | 2 M - 🕅 Ad              | Mv 🔍 P                        | ri EN 🕢                                 | 1 23 <b>a</b> 1                | <b>M M L</b> 11:23 |  |

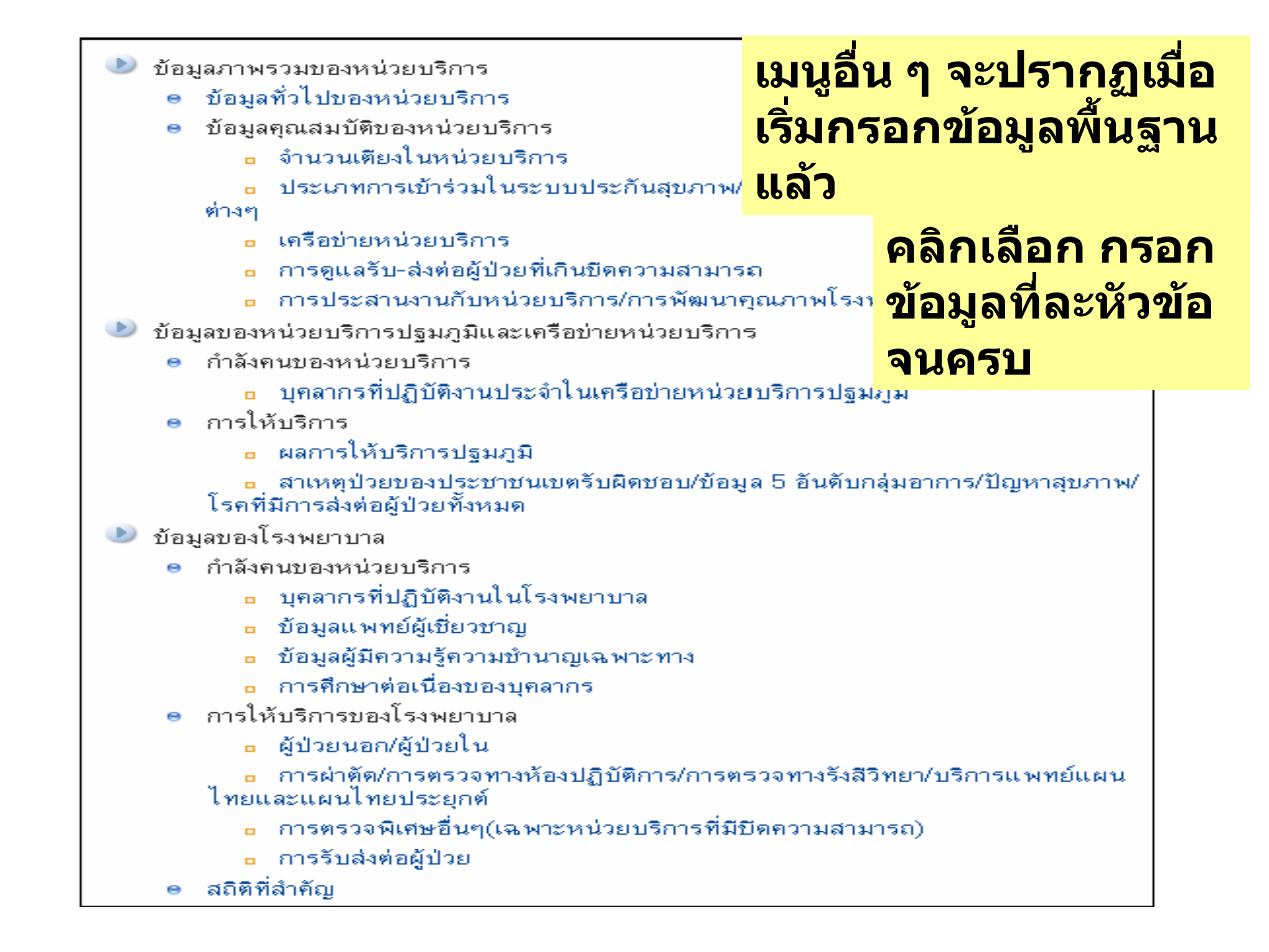

| หัวข้อการบันทึกข้อมูล ของหน่วยบริการแต่ละประเภท <sup>ของ</sup> |                          |                                        |           |  |  |  |  |
|----------------------------------------------------------------|--------------------------|----------------------------------------|-----------|--|--|--|--|
|                                                                | ภาพรวมของ<br>หน่วยบริการ | บรการบฐมภูมและ<br>เครือข่ายหน่วยบริการ | เวงพยาบาด |  |  |  |  |
| รพท., รพศ. ,รพช.                                               | /                        | /                                      | /         |  |  |  |  |
| รพ.ของกรมต่างใน สธ                                             | /                        | /                                      | /         |  |  |  |  |
| รพ.ของรัฐนอกสังกัด สษ.                                         | /                        | /                                      | /         |  |  |  |  |
| รพ.เอกชน                                                       | /                        | /                                      | /         |  |  |  |  |
| คลินิกชุมชนอบอุ่น                                              |                          | /                                      |           |  |  |  |  |
| ศูนย์บริการสาธารณสุข<br>กทม.                                   |                          | /                                      |           |  |  |  |  |

| บันทึกข้อมูลทั่วไปของหน่วยบริการ        |                             |                      |             |  |  |  |
|-----------------------------------------|-----------------------------|----------------------|-------------|--|--|--|
| รที่สสถา                                | นบริการ: 10732              |                      |             |  |  |  |
| ปีงบา                                   | lระมาณ: 2547                |                      |             |  |  |  |
|                                         |                             |                      |             |  |  |  |
|                                         | h.                          | รายละเอียดสถานบริการ |             |  |  |  |
| *ชีย:                                   | รษกระการักษ์                |                      |             |  |  |  |
| *เอยที่:                                | 47/12 a.4                   | *กนน:                | แสงชูโต     |  |  |  |
| *จังหวัด:                               | ກາຊເຈນບຸລິ 😽                |                      |             |  |  |  |
| *อำเภอ:                                 | ท่าหะสา                     |                      |             |  |  |  |
| *ตำบล:                                  | ข่ามะสา 💌                   |                      |             |  |  |  |
| *รหัสไปรษณีย์:                          | 71120                       |                      |             |  |  |  |
| พี่อัดด้านหน่ง                          | 🔘 UTM Zone 47 🛛 U           | JTM Zone 48          |             |  |  |  |
| พิกัดแนวราช (X):                        |                             | พิกัดแนวซึ่ง (ท):    |             |  |  |  |
| แผนที่และการเข้าถึง<br>(แผนที่ขนาด A4): | 🔊 กลึกเพื่อแสดงภาพจริง 📃 Di | elete                |             |  |  |  |
| *โทรกัพท์:                              | 0-3454-1859                 | โทรสาร:              | 0-3454-1115 |  |  |  |
| *อีเมล์:                                | ××                          |                      |             |  |  |  |
| เว็บไซห์:                               |                             |                      |             |  |  |  |
|                                         |                             |                      |             |  |  |  |

| สังกัด/ป                                                                 | ระเภทหน่วยบริการ                                                                                                    |
|--------------------------------------------------------------------------|----------------------------------------------------------------------------------------------------|
| สังภัพ                                                                   |                                                                                                    |
| 💿 รัฐโบสังกัดกระทรวงสาธารณสุข :                                          |                                                                                                    |
| ⊚ ในส                                                                    | ป.                                                                                                    |
| 0 uon                                                                    | สป.(ระบุกรม): -กรุษณส์ดา-                                                                                                    |
| <ul> <li>รัฐนอกลึงกัดกระทรวงสาธารณสุข -กรุ<br/>(ระบุกระทรวง):</li> </ul> | สมาเสียก -                                                                                                    |
| สังกัดย่อย : - กร                                                        | ณาเสียก - 🔽                                                                                                    |
| 🔿 เอกบัน                                                                 |                                                                                                    |
| ชื่อผู้ประกอบกิจการสถานบริการ(บุคคล / บริษัท) :                          |                                                                                                    |
| ใบอนุญาตเลยที่:                                                          |                                                                                                    |
| ชื่อผู้ดำเนินการสถานบริการ:                                              |                                                                                                    |
| ใบอนุญาตเลขที่:                                                          |                                                                                                    |
|                                                                          |                                                                                                    |
| *ระบุจำนวนเดียงที่ได้รับอนุญาตให้เปิดดำเนินการ                           | 270                                                                                                    |
| *ระบุจำนวนเดียงที่เปิดให้บริการจริง                                      | 240                                                                                                    |
| ประวัติการก่อตั้ง:                                                       | โรงพยาบาลแะการักษ์ ซึ่งอยู่เลยที่ 47/12 หมู่<br>ท่ามะกา อำเภอท่ามะกา จังหวัดกาญหมุริ<br>ส่วยคาามริเริ่มของคณะกรรมการปริหารสมาคน<br>อ่อย เขต 7 มีพื้นที่รวมทั้งสิ้ม 23 ใช่ (ซึ่งทางส<br>ที่ดินบริเวณใกล้เคียงให้กับโรงพยาบาล และใน<br>กิด บันทึก       |
| 3-880 TH 14.                                                             | เป็นผู้นำการบริการสุขภาพที่มาตรฐาน ที่แสนัย<br>ตรองใจประชาชน                                                                                                    |
| พันธกิจ                                                                  | ์ ภายให้<br>การทำงานเป็นทีมของผู้เชี่บาซาญ ด้วยเทคในโลยีที่ทัน<br>สมัย<br>โดยประชาชนเป็นศูนย์กลาง และปีสำนร่าม เพื่อความรัก<br>พอใจ                                                                                                    |
| ปรัชญาการให้บริการ:                                                      | ี่ บุ่งปั่นพัฒนา สรัทธานะการักษ์ ตระหนักในสูงเล่า<br>ประชาชน<br>♥                                                                                                    |
| เกียรติประวัติ.                                                          | <ul> <li>ได้กับการรับรองคุณอาพ (HA) จากสถาบันพัฒนาและ รับรองคุณภาพโรงแบบบาล(พรพ.)เมื่อวันที่ 9 กันยายน</li> <li>2547</li> <li>ได้กับโล่งไระกาศเกียรติคุณ ให้ความช่วยเหลือสนับสนุน<br/>เป็นประวัยชน้อย่างยิ่งต่อการสาธารณสุข และความสำเร็จ </li> </ul> |
|                                                                          | nn 🕞 Ináus                                                                                                    |

#### NATIONAL HEALTH SECURITY OFFICE - Microsoft Internet Explorer

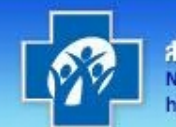

สำนักงานหลักประกันสุ National Health Secur http://www.nhso.go.th

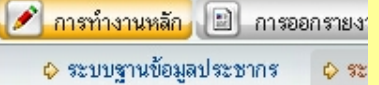

| 🕨 ระบบฐานข้อมูลสถานบริการ                                                                                      |   |
|----------------------------------------------------------------------------------------------------|---|
| การกำหนดข้อมูลพื้นฐาน                                                                                          | 1 |
| ข้อมูลพื้นฐานหน่วยบริการและ<br>เครือข่าย (Hospital Profile)                                                    |   |
| การเข้าร่วมโครงการ                                                                                             | 1 |
| การเปลี่ยนประเภทหน่วยบริการ                                                                                    | J |
| การยืนยันเป็นหน่วยบริการ<br>ประเภทเดิม                                                                         |   |
| การออกจากการเป็นหน่วยบริการ                                                                                    |   |
| การทรวจประเมินสถานบริการ/<br>หน่วยบริการ                                                                       |   |
| การอุทธรณ์                                                                                                    |   |
| การทำสัญญา/ข้อตกลง                                                                                             | 1 |
| ประกาศการขึ้นทะเบียน<br>เป็นหน่วยบริการ                                                                        |   |
| สถานะการขึ้นทะเบียนหน่วยบริการ                                                                                 |   |
| The second second second second second second second second second second second second second second second s |   |

การจัดทำบัญชีรายการหน่วยบริการ ประจำ(Master CUP)

🛞 New Memo - ...

### 1. ข้อมูลเครือข่ายหน่วยบริการ หมายถึงรายชื่อหน่วยปฐมภูมิทุกแห่งที่ เป็นเครือข่ายของหน่วยประจำ นั้น เลคุณสมบตของหนวยบรการบงบประมาณ 2547 ระบบรานขอมลสถานบรการ >> การเขารวมโครงการ >> ขอมลพนธานทนวยบรการและเครอขายทนวยบรการ >> ขอ

าระบบ

ม 2549

>

🔮 Internet

[ My\_ID.txt - ...

EN 🔇 🗾 💑 🗿 🐠 10:02

|            |                                                       | เครือข่ายหม่ายบริห                                                         | 225                         |
|------------|-------------------------------------------------------|----------------------------------------------------------------------------|-----------------------------|
|            |                                                       | บริการปฐมภูมิในระบบหลักประกั                                               | ันสุขภาพแห่งชาติ            |
|            |                                                       |                                                                            | มีมีมุทน่วยบริการ           |
| ลบ         | รหัสหน่วยบริการ                                       | ชื่อหน่วยบริการ                                                            | ประเภทของหน่วยบริการปฐมภมิ  |
|            |                                                       |                                                                            |                             |
|            |                                                       | สถานพยาบาจเครือข่ายปร                                                      | ะกันสังคม                   |
|            |                                                       |                                                                            | 🕨 เพิ่มสถานพยาบาล)          |
| ลบ         | รหัสสถานพยาบาล                                        | ชื่อสถานพยาบาล                                                             | ประเภทสถานพยาบาลประกันสังคม |
|            |                                                       |                                                                            |                             |
| กา         | ารเพิ่มข้อม                                           | <b>ู</b> ลเครือข่าย                                                        | หน่วยบริการ                 |
| คล         | ลก "เพมเ                                              | <del>่<sub>ใ</sub>นวยบรการ</del>                                           | 77                          |
| อาจารอัสมิ | <b>สำนักงา</b><br>เนอินเตอร์เนชั่นแนล ถ.แจ้งวัฒนะ อ.บ | <b>นหลักประกันสุขภาพแห่งชาติ</b><br>Inกเกร็ด จ.นนทบุรี 11120 โทร.0-2831-40 | 00 โทรสาร.0-2831-4004       |
|            | Bestview with internet explore                        | r 6.0 or later in 1024x768 resolution or abov                              | ve medium font              |

E Done

🛃 start

Contral\_Profile Microsoft Exc...

Adobe Acrob... 🥭 3 Internet ...

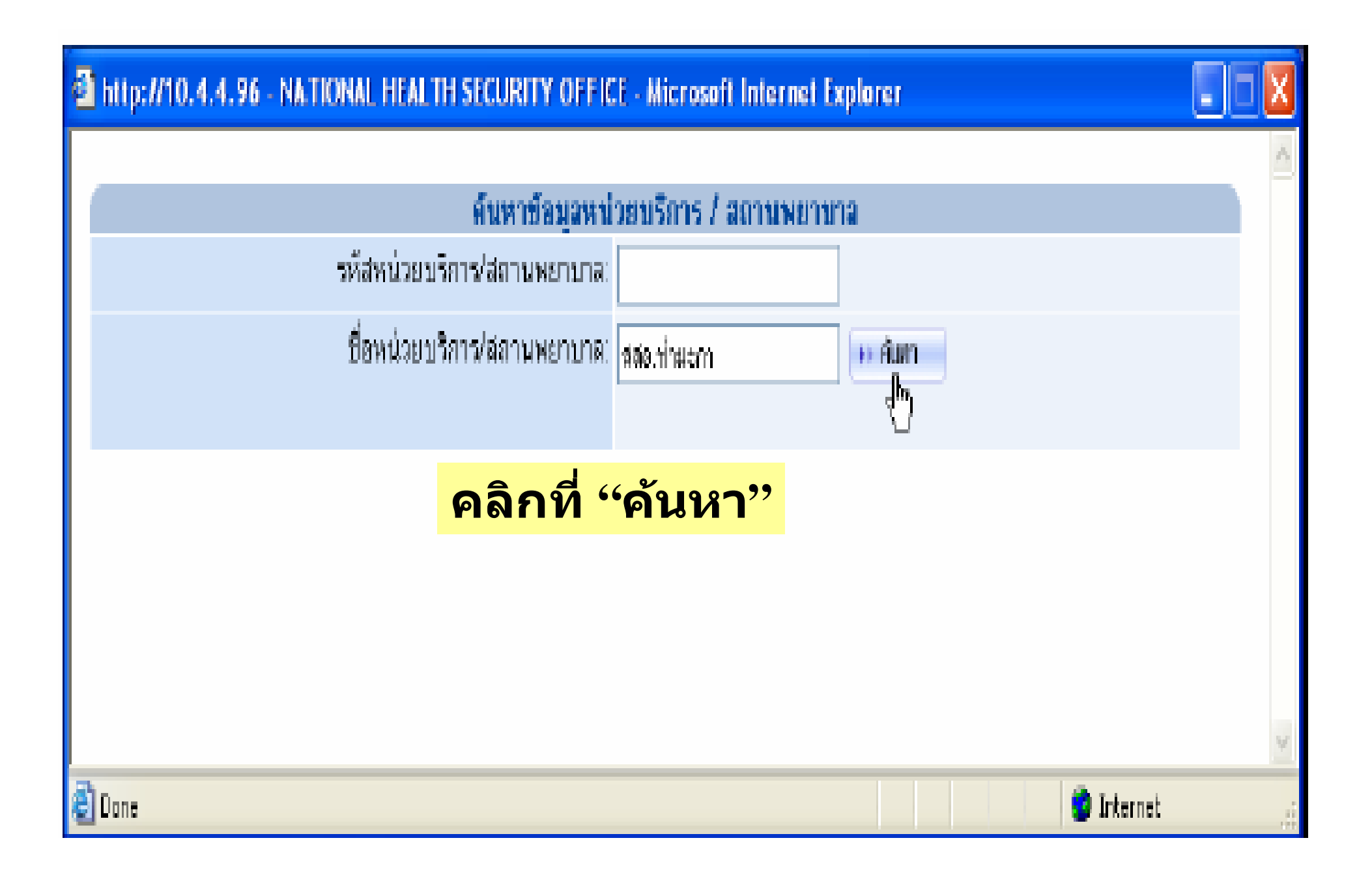

| ATIONAL HEA                                                 | ALTH SECURITY OFFICE - Microsoft Internet                                  | et Explorer                          |                                  |                       |               |                   |
|-------------------------------------------------------------|----------------------------------------------------------------------------|--------------------------------------|----------------------------------|-----------------------|---------------|-------------------|
|                                                             | นักงานหลักประกันสุขภาพแห่งชาติ<br><sup>tional Health Security Office</sup> |                                      |                                  | inun leven            | ระบบทะเบียน   |                   |
|                                                             | NATIONAL HEALTH SECURITY OFFICE                                            | <ul> <li>Microsoft Intern</li> </ul> | et Explorer                      |                       |               | ออกจากระบบ        |
| 📝 การทำงานหลัก                                              |                                                                            | ด้นหาข้อมูลหน่                       | วยบริการ / สถานพยา               | ານາລ                  |               | พฤษภาคม 2549      |
| 💠 ระบบฐานข้อมูล                                             | รหัสหน่วยบริ                                                               | การ/สถานพยาบาล:                      |                                  |                       |               |                   |
| 🕨 ระบบฐานข้อมูลส                                            | ชื่อหน่วยบริ                                                               | การ/สถานพยาบาล:                      | แพร่                             | 🕨 ค้นทา               |               | อยประมาณ 2547     |
| การกำหนดข้อมูลพื้น                                          |                                                                            |                                      |                                  |                       |               |                   |
| <ul> <li>ข้อมูลพื้นฐานหน่วยม</li> <li>เคลื่าง่าย</li> </ul> | รหัสหน่วยบริการ/สถานพยาบาล                                                 |                                      | ชื่อหน่วยบริการ                  |                       |               |                   |
| ตารอชาย (HOSpit                                             | 00041                                                                      | สสจ.แพร่                             |                                  |                       | \mapsto เลือก | มหน่วยบริการ      |
| <ul> <li>การเปลี่ยนประเภทห</li> </ul>                       | 12010                                                                      | รพ.(ยกเลิก)นิจ                       | ามคลินิค แพร่                    |                       | → เลือก       |                   |
| □การยืนยันเป็นหน่วยร                                        | 12011                                                                      | รพ.(ยกเลิก)แห                        | พร่คริสเต <mark>ียน แ</mark> พร่ |                       | → เลือก       |                   |
| ประเภทเดิม                                                  | 12013                                                                      | รพ.(ยกเลิก)แห                        | พร่รวมแพทย์                      |                       | \mapsto เลือก |                   |
| • การออกจากการเป็นข                                         | 12018                                                                      | รพ.แพร่พร้อม                         | เมิตร                            |                       | 🕨 เลือก       |                   |
| <ul> <li>การทรวจประเมนสถ<br/>หน่วยบริการ</li> </ul>         | 14436                                                                      | <del>ต</del> ุนย์บริการสาร           | ธารณสุขเทศบาลเมืองแห             | งร่                   | 🕨 เลือก       | สถานพยาบาล        |
| • การอุทธรณ์                                                | 10715                                                                      | โรงพยาบาลแห                          | งร่                              |                       | → เลือก       |                   |
| ุ □การทำสัญญา/ข้อตก                                         | 06799                                                                      | สอ.ต.ยางฮอม                          | บ้านน้ำแพร่ หมู่ที่ 04           |                       | เลือก         |                   |
| <ul> <li>ประกาศการขึ้นทะเบื</li> </ul>                      | 06814                                                                      | สอ.ต.โป่งแพร่                        | บ้านห้วยส้านพลับพลา เ            | หมู่ที่ 05            | เลือก         |                   |
| เป็นหน่วยบรการ                                              | 02056                                                                      | สอ.ต.เขาแก้ว                         | บ้านแพร่งหน้าผาล่าง หม           | มู่ที่ 05             | Iaon          |                   |
| ดสานะก<br>ดการจัดท์                                         |                                                                            | ~ ` .                                | . <u>*</u>                       |                       | ► เลือก       |                   |
| ประจำ() <b>666</b>                                          | <u>เดงผลการคนห</u>                                                         | ทา → เ                               | เลวคลก                           | <mark>า "เ</mark> ลอศ | Iaion         |                   |
|                                                             | 00583                                                                      | สสอ.เมืองแพร่                        | i                                |                       | เลือก         |                   |
|                                                             | 05989                                                                      | สอ.ต.น้ำแพร่ เ                       | บ้านน้ำแพร่ หมู่ที่ 04           |                       | เลือก         |                   |
|                                                             | แสดงรายการที่ 1 ถึง 14 จากทั้งหมด 14                                       |                                      |                                  |                       | ไปที่หน้า 1 🚩 |                   |
|                                                             |                                                                            |                                      |                                  |                       |               |                   |
|                                                             |                                                                            |                                      |                                  |                       |               |                   |
| A Done                                                      |                                                                            |                                      |                                  |                       |               |                   |
| C Done                                                      | @ Done                                                                     |                                      |                                  |                       | Internet      |                   |
| 🛃 start 🔡                                                   | 🛞 New Memo 🔯 Hospital_Profile                                              | Microsoft Exc                        | 🥭 4 Internet ,                   | 🛃 Adobe Acrob         | My_ID.txt TH  | 🔇 😼 🍓 🏮 🐠 10:04 🗌 |

|      | การดูแ                        | สรับ-ส่งต่อผู้ป่วยที่เกินชิดตร        | ภามสามารถในการรองรับผู้ป่วย          |                           |
|------|-------------------------------|---------------------------------------|--------------------------------------|---------------------------|
|      |                               | ระบบหลักประกันส                       | <b>มุบภาพแห่ง</b> ชาติ               |                           |
|      |                               |                                       |                                      | มั่นหน่วยบริการ           |
| ati  | <u>รทัสหน่วยบริการ</u>        | <u>ชื่อหน่วยบริการ</u>                | ประเภทการส่งต่อ                      | ระยะทางในการส่งท่อ (กม.)  |
| -    | 10677                         | รางค.ราชบุรี                          | ทน่วยบริการรับส่งต่อครัยภูมิ (CUT) 🍟 | 245                       |
| -    | 10679                         | รพศ. นครปฐม                           | ทน่วยบริการจับส่งต่อตรียญมี (CUT) 🔽  | 255                       |
|      | 11469                         | รพ.เอิตสิน                            | ทน่วยบริการรับส่งค่อครัยภูมี (CUT) 🔽 | 300                       |
| -    | 11472                         | รพ.ราบวิสี                            | ทน่วยบริการรับส่งค่อคดียภูมี (CUT) 💌 | 302                       |
| -    | 11477                         | รพ.เมตตาประชารักษ์(วัดไร่<br>ปิง)     | ทน่วยบริการรับส่งค่อครัยภูมี (CUT) 🔽 | 450                       |
| •    | 12750                         | สถานพยาบาลสถาบันมะเร็ง<br>แห่งบาดี    | หน่วยบริการรับส่งค่อครัยภูมิ (CUT) 🔽 | 424                       |
| -    | 2438                          | สถาบันสุบภาพเล็กแห่งบาติ<br>มหาราฮินี | หน่วยบริการรับส่งค่อดทียภูมิ (CUT) 🔽 | 455                       |
|      | 100.10                        |                                       |                                      | 7                         |
| 2.   |                               |                                       |                                      |                           |
| ห    | มายถึงรายชื่อ                 | โรงพยาบาล                             | ที่รับผู้ป่วยที่หน                   | <mark>่เวยประจำ</mark> ็  |
| ส่ง  | <mark>เต่อ ในกรณีที่</mark> เ | เกินขีดความ                           | สามารถของหเ                          | <mark>ม่วยบริการ</mark> 🕘 |
|      | ะ ลำงั้น                      |                                       |                                      |                           |
| . ПЗ | อะจานน                        |                                       |                                      |                           |

|                               | อ               | ารประสานงา          | นกับหน่วยบริกา    | 5            |             |  |
|-------------------------------|-----------------|---------------------|-------------------|--------------|-------------|--|
|                               |                 | การรับ-ส            | ล่งพ่อผู้ป่วย     |              |             |  |
| หมายเลขดิดต่อ ภายในเวลาราชก   | 15* 0-3454-203  | 35 ค่อ 108 , 109    |                   |              |             |  |
| หมายเลขติดต่อ นอกเวลาราชก     | 15*: 0-3454-203 | 35 via 108 . 109    |                   | _            |             |  |
|                               |                 |                     |                   |              |             |  |
| การป                          | ระสานข้อมูล /   | ให้ความช่วยเ        | หลือ แก่ผู้รับบริ | การ / เรื่อง | เรื่องเรียน |  |
| หมายเลขดิดต่อ ภายในเวลาราชก   | 15*: 0-3454-203 | 35 ค่อ 102 , 103    |                   |              |             |  |
| หมายเลขติดต่อ นอกเวลาราชก     | 15*: 0-3454-203 | 35 Ma 108 . 109     |                   | =            |             |  |
|                               |                 |                     |                   |              |             |  |
|                               | 1               | กรพัฒนาคุณ          | ภาพโรงพยาบาะ      | 1            |             |  |
|                               | HA aq           | านะการพัฒน          | n HA ปัจจุบันอ    | ยู่ในขึ้น    |             |  |
| 🔿 เริ่มพัฒนาขึ้นที่ 1         |                 |                     |                   |              |             |  |
| 🔘 ผ่านขึ้นที่ 1               |                 |                     |                   |              |             |  |
| 🔘 ผ่านขึ้นที่ 2               |                 |                     |                   |              |             |  |
| 💿 ผ่านการรับรอง HA            |                 |                     |                   |              |             |  |
| 🔘 ผ่านการรับรองเพื่อรักษาระบบ |                 |                     |                   |              |             |  |
| ม่าน ณ วันที่: 09/09/25       | 547             |                     | วันที่หมดอายุ :   |              | 10/09/2549  |  |
|                               |                 |                     |                   |              |             |  |
|                               | IS              | 0 ภาย <b>ใน</b> 5 ! | ป นับจากปีปัจจุบ่ | วัน          |             |  |
| 1.ระบบ                        | ผ่าน ณ วันที่   |                     |                   | หมดชายุ:     |             |  |
| 2.55111                       | ผ่าน ณ วันที่   |                     |                   | หมดชายุ:     |             |  |
| 3.ระบบ                        | ผ่าน ณ วันที่   |                     |                   | หมดอายุ:     |             |  |
| 4.5500                        | ผ่าน ธม วันที่  |                     |                   | หมดชายู:     |             |  |
| 5.ระบบ                        | ผ่าน ณ วันที่   |                     |                   | หมดยายุ:     |             |  |

| กำลังคนของหน่วยบริการ                             |                     |      |                       |  |  |  |
|---------------------------------------------------|---------------------|------|-----------------------|--|--|--|
| บุตลากรที่ปฏิบัติงานประจำในเครือข่ายบริการปฐมภูมิ |                     |      |                       |  |  |  |
| ประเภทบุคลากร                                     | ประจำ (คน)          | Part | Time                  |  |  |  |
|                                                   |                     | คน   | ชั่วไมงต่อสัปดาห์<br> |  |  |  |
| 1.แพทย์ผู้เขียวขาญด้านเวขศาตร์กรอบกรีว            | 0                   | D    | 0 <sub>3/31.</sub>    |  |  |  |
| 2.แพทย์ทั่วไป/หรือสาขาอื่น                        | 0                   | 0    | 0 1/34.               |  |  |  |
| 3.พยาบาลวิชาชีพที่ผ่านการอบรมเวชปฏิบัติทั่วไป     | 0                   | 0    | 0 1/34.               |  |  |  |
| 4. พยามาสวิชาชีพ                                  | 0                   | D    | 0 <sub>1(34)</sub>    |  |  |  |
| 5. พยาบาลระทับทัน หรือ ผู้ช่วยพยาบาล              | 0                   | D    | 0 <sub>2124.</sub>    |  |  |  |
| 5.ทันทแพทย์                                       | 0                   | D    | 0 1114.               |  |  |  |
| 7.ทันทาเว็บาล                                     | 0                   | D    | O 1111.               |  |  |  |
| B. นักวิชาการศาธารณสุบ                            | 0                   | D    | O TIN.                |  |  |  |
| 9.เจ้าหน้าที่สาธารณสุข                            | 0                   | D    | O 1041.               |  |  |  |
| 10.เคลัพาร                                        | 0                   | 0    | 0 1fai.               |  |  |  |
| 11.เจ้าพนักงานเภลัชกรรม                           | 0                   | D    | 0 1íai.               |  |  |  |
| 12.เทกนิทการแพทย์ นักวิทยาศาสตร์การแพทย์          | 0                   | D    | 0 1fai.               |  |  |  |
| 13.นักวิทยาศาสตร์การแพทย์                         | 0                   | D    | 0 1111.               |  |  |  |
| 14.เจ้าพนักงานวิทยาศาสตร์การแพทย์                 | 0                   | D    | 0 3raj.               |  |  |  |
| 15.นักกายภาพบำบัด                                 | 0                   | D    | O TIN.                |  |  |  |
| 18แจ้าพนักงานเวขศาสตร์พื้นฟู                      | 0                   | D    | Ū 1041.               |  |  |  |
| 17.แพทย์แผนไทย                                    | 0                   | 0    | 0 <sub>1/3/.</sub>    |  |  |  |
| 18.แพทย์แผนไทยประยุกศ์                            | 0                   | 0    | 0 1íai.               |  |  |  |
| 19.อื่นๆ                                          | 0                   | D    | 0 ປາມ.                |  |  |  |
|                                                   | +> มันทีก +> ยกเล็ก |      |                       |  |  |  |

|                                                                                                    | ลการ <b>ไท้บร</b> ือ | ารปรมภมี            |                                                      |   |  |
|----------------------------------------------------------------------------------------------------|----------------------|---------------------|------------------------------------------------------|---|--|
| กิจกรรม                                                                                                    |                      | ผู้รับบริการทั้งหมด | ผู้รับบริการหลักประกันสุขภาพ<br>ในเคร็ก บลอเครือว่าย |   |  |
| 1. จำนวนการให้บริการผู้ป่วยนอกทุกประเภท                                                                              | (9 u)                | 0                   | 0                                                    | 0 |  |
|                                                                                                    | (ครั้ง)              | D                   | 0                                                    | 0 |  |
| <ol> <li>จำนวนผู้ป่วยเรื้อรัง หามทะเบียนผู้ป่วยโรคเรื้อรังของ<br/>สถานบริการที่ได้รับการดูแลรักษา</li> </ol>         | (9 H)                | D                   | 0                                                    | 0 |  |
| ·                                                                                                    | (ครั้ง)              | D                   | 0                                                    | 0 |  |
| <ol> <li>จำนวนการให้บริการบำบัดรักษาทางพันทุกรรม</li> </ol>                                                          | ( <b>9 น</b> )       | D                   | 0                                                    | 0 |  |
|                                                                                                    | (ครั้ง)              | D                   | 0                                                    | 0 |  |
| 4. จำนวนการให้บริการส่งเสริมสุขภาพบ้องปาก                                                                            | (я u)                | D                   | 0                                                    | 0 |  |
|                                                                                                    | (ครั้ง)              | 0                   | 0                                                    | 0 |  |
| <ol> <li>จำนวนการให้วัดชีนตาม EPI Program แก่เด็กต่ำกว่า.</li> <li>ปี</li> </ol>                                     | (คน)                 | D                   | 0                                                    | 0 |  |
|                                                                                                    | (ครั้ง)              | 0                   | 0                                                    | 0 |  |
| <ol> <li>จำนวนเด็กอายุต่ำกว่า 5 ปีที่ได้รับวัดชีนครบตามเกณฑ์<br/>อายุตามอายุมาตราฐานในการขุ้มกันของประเทศ</li> </ol> | (ค น)                | D                   | 0                                                    | 0 |  |
| 7. จำนวนการให้บริการดูแลสุขภาพเด็กต่ำกว่า 5 ปี                                                                       | (สน)                 | 0                   | 0                                                    | 0 |  |
|                                                                                                    | (ครั้ง)              | D                   | 0                                                    | 0 |  |
| 8. จำนวนเด็กท่ำกว่า 5 ปี ที่มีภาวะบาดสารอาหาร                                                                        | (สน)                 | D                   | 0                                                    | 0 |  |
| 8. จำนวนการให้บริการฝากครรภ์ทั้งหมด                                                                                  | (สน)                 | D                   | 0                                                    | 0 |  |
|                                                                                                    | (8Š4)                | 0                   | 0                                                    | 0 |  |
| 10. จำนวนหญิงตั้งครรภ์ที่ได้รับการคูแลตามมาตรฐาน                                                                     | (สน)                 | 0                   | 0                                                    | 0 |  |
| 11. จำนวนเด็กแรกเกิดน้ำหนักน้อยกว่า 2500 กรัม                                                                        | (สน)                 | D                   | 0                                                    | 0 |  |
| 12. จำนวนเด็กนักเรียนและเยาวน ( 6-24 ปี) ที่ได้รับการ<br>กรวจประเมินและดูแอสบภาพตามเกณฑ์อนามัยของโรงเรียง            | (คน)<br>เ            | D                   | 0                                                    | 0 |  |
| 13. จำนวนผู้รับบริการวางแผนครอบครัว                                                                                  | ( <b>9 น</b> )       | D                   | 0                                                    | 0 |  |
|                                                                                                    | (กรั้ง)              | D                   | 0                                                    | 0 |  |
| 14. จำนวนผู้รับบริการตรวจประเมินสุขภาพทั่วไป                                                                         | (я u)                | D                   | 0                                                    | 0 |  |
| 15. จำนวนการตรวจศัตกรองโรค                                                                                           |                      |                     |                                                      | - |  |
| - เบาหวาม                                                                                                    | ( <b>9 µ</b> )       | D                   | 0                                                    | 0 |  |
| - ความคันโลหิด                                                                                                    | (ตน)                 | D                   | 0                                                    | 0 |  |
| - มะเร็ง                                                                                                    | (я u)                | D                   | 0                                                    | 0 |  |
| 18. จำนวนการบริการเยี่ยมบ้าน,การดูแลที่บ้าน                                                                          | (9 u)                | 0                   | 0                                                    | 0 |  |
|                                                                                                    | (ครั้ง)              | D                   | 0                                                    | 0 |  |
|                                                                                                    | (ครัวเรือน)          | D                   | 0                                                    | 0 |  |
| 17. จำนวนผู้รับบริการพื้นฟูสมรรณภาพ                                                                                  | (ตน)                 | D                   | 0                                                    | 0 |  |
|                                                                                                    | (nŠi)                | D                   | 0                                                    | 0 |  |

| การให้บริการ                                                                                                    |                |
|----------------------------------------------------------------------------------------------------|----------------|
| สาเหตุป่วยของประชาชนในเขตรับผิดชอบ                                                                                   |                |
|                                                                                                    |                |
| สำเหตุปวย                                                                                                    | จ้านวนคน (ราย) |
| ี่⊓าวเป็นพิษณ์สะคลากเมือง<br>                                                                                        |                |
| การะผดบกตของหารกทเกดขนเนระยะบรกาเนต (อายุกรรก 22 ดับดาหยนเบจนกง / วิน หลงกลอด)                                       |                |
| มาวะแทรกโนการดังครรภ์ การคลอด และระยะหลังคลอด                                                                        |                |
| ภาวะแปรปรวนทางจิตและพฤติกรรม                                                                                         |                |
| รูปร่างผิดปกติแต่กำเนิด การพิการจนผิดรูปแต่กำเนิดและโครโมโซมผิดปกติ                                                  |                |
| สาเหตุจากวายนอกอื่น ๆ ที่ทำให้ป่วยหรือฑาย                                                                            |                |
| อาการ, อาการแสดงและสิ่งผิดปกพิที่พบได้จากการตรวจทางคลินิก และทางห้องปฏิบัติการที่ไม่สามารถจำแนกโรคในกลุ่มอื่น<br>ได้ |                |
| ยูบัติเหตุจากการขนส่ง และผลที่ตามมา                                                                                  |                |
| เนื้องอก (รวมมะเร็ง)                                                                                                 |                |
| โรคตารวมส่วนประกอบของตา                                                                                              |                |
| โ รคติดเชื้อและปรลิต                                                                                                 |                |
| โรคผิวหนังและเนื้อเยื่อใต้ผิวหนัง                                                                                    |                |
| โรดระบบกล้ามเนื้อ รวมโครงร่าง และเนื้อยึดเสริม                                                                       |                |
| โรคระบบประสาท                                                                                                    |                |
| โรคระบบย่อยอาหาร รวมโรคในช่องปาก                                                                                     |                |
| โรคระบบสืบพันธุ์ร่วมปัสสาวะ                                                                                          |                |
| โรคระบบหายใจ                                                                                                    |                |
| โรคระ บบไหลเวียนเสือค                                                                                                |                |
| โรคทูและปุ่มกกษู                                                                                                    |                |
| โรคเกี่ยวกับต่อมไร้ท่อ โภชนาการ และเมตะบอลิสัม                                                                       |                |
| โรคเรือดและอวัยวะอร้างเลือด และความผิดปกติเกี่ยวกับภูมิคุ้มกัน                                                       |                |
| โรคเรือดและอวัยวะสร้างเลือด และความผิดปกติเกี่ยวกับภูมิคุ้มกัน                                                       |                |

| ประเภทบุลลากร                            | ประจำ (คน) | Part | Time                 |  |
|------------------------------------------|------------|------|----------------------|--|
| ·                                        |            | คน   | ชั่วโมงต่อลัปดาห์    |  |
| 1. พยาบาลวิชาชีพ                         | 0          | 0    | 0 ช <sub>ี</sub> ม.  |  |
| 2. ทันตแพทย์                             | 0          | D    | 0 ชม.                |  |
| 3. ทันตาภิบาล                            | 0          | D    | 0 <del>บม</del> .    |  |
| 4. นักวิชาการสาธารณสุข                   | 0          | D    | 0 1 <del>1</del> 14. |  |
| 5.เจ้าหน้าที่สาธารณสุข                   | 0          | 0    | 0 ชม.                |  |
| 6. เกลียกร                               | 0          | D    | 0 ชม.                |  |
| 7.เจ้าพนักงานเภสัชกรรม                   | 0          | D    | 0 ±4.                |  |
| 8. นักวิทยาศาสตร์การแพทย์                | 0          | 0    | 0 ปม.                |  |
| 9.เจ้าพนักงานวิทยาศาสตร์การแพทย์         | 0          | D    | 0 ชม.                |  |
| 10.นักกายกาพบำบัด                        | 0          | D    | 0 ±4.                |  |
| 11.เจ้าหนักงานเวยศาสตร์พื้นฟู            | 0          | D    | 0 ปม.                |  |
| 12.แพทย์แผนไทย                           | 0          | D    | 0 ปม.                |  |
| 13.แพทย์แผนไทยประยุกท์                   | 0          | D    | 0 ชม.                |  |
| 14.แพทย์                                 | 0          | D    | 0 ±1.                |  |
| 15. พยาบางระดับต้น หรือพยาบาลเทคนิด      | 0          | D    | 0 ปม.                |  |
| 16.ผู้ช่วยเภสัชกร                        | 0          | D    | 0 ชม.                |  |
| 17.เทคนิตการแพทย์                        | 0          | D    | 0 ±4.                |  |
| 18.ผู้ช่วยกายภาพบำบัด                    | 0          | D    | 0 ±1+1.              |  |
| 19. พนักงานอาชีวบ้าบัด                   | 0          | D    | 0 ชม.                |  |
| 20.รังลีเทคนิค                           | 0          | D    | 0 <del>บ</del> ม.    |  |
| 21.นักฟิสิกส์การแพทย์                    | 0          | D    | 0 BH                 |  |
| 22.เจ้าหน้าที่รังสีการแพทย์              | 0          | D    | 0 ชม.                |  |
| 23. นักสุบดีกษา                          | 0          | D    | 0 ชม.                |  |
| 24.โภปนากร / นักโภปนาการ / นักกำหนดอาหาร | 0          | D    | 0 ±41.               |  |
| 25. นักสังคมสงเคราะห์                    | 0          | 0    | 0 ปม.                |  |
| 26. นักจิตวิทยา                          | 0          | D    | 0 ชม.                |  |
| 27.อื่นๆ                                 | 0          | D    | 0 111.               |  |
| 2 NATIONAL HEALTH SECURITY                                             | OFFICE - Microsoft Internet Explorer                                           |                                                       |                        |                     |
|------------------------------------------------------------------------|--------------------------------------------------------------------------------|-------------------------------------------------------|------------------------|---------------------|
| สำนักงานหลักประกับสุ<br>National Health Secur<br>http://www.nhso.go.th | ขทาพแห่งชาติ<br>ity Office<br>า<br>อิ กลับสู่หน้าหลัก 🕞 แจ้งปัญหาการใช้        | ระบบทะเบีย<br>รและสถานบริก<br>ขังานระบบ 🐵 ติดต่อ สอบเ | ערו<br>ערר             |                     |
| 📝 การทำงานหลัก 🗈 การออกรายงา                                           | านและแบบฟอร์มด่างๆ ซื่ <b>ลผู้ใช้</b> :เพียงหกัย อิน                           | กัน <b>พน่วยงาน</b> :โรงพยาบาลเ                       | เพร่ <b>วันที่</b> :24 | 4 พฤษภาคม 2549      |
| 💠 ระบบฐานข้อมูลประชากร 🛛 💠 ระ                                          | บบฐานข้อมูลสถานบริการ                                                          |                                                       |                        | =                   |
| 🗼 ระบบฐานข้อมูลสถานบริการ                                              | ระบบฐานข้อมูลสถานบริการ >> การเข้าร่วมโครงการ >> ข้อมุลพื้นฐานหน่วยบริการและเก | ครือข่ายหน่วยบริการ >> ข้อมูเ                         | งโรงพยาบาลร์           | ปังขประมาณ 2547     |
| <ul> <li>การกำหนดข้อมูลพื้นฐาน</li> </ul>                              | กำลังคนของหน่วยบริการ                                                          |                                                       |                        |                     |
| <ul> <li>ข้อมูลพื้นฐานหน่วยบริการและ</li> </ul>                        | ข้อมูลแพทย่ผู้เชียวชาญ                                                         |                                                       |                        |                     |
| เครือขาย (Hospital Profile)                                            | ผู้เชียวชาญด้าน                                                                | ประจำ<br>(คม)                                         | Par                    | t Time              |
| □การเปลี่ยนประเภทหน่วยบริการ ►                                         |                                                                                | (114)                                                 | คน                     | ชีวไมงตอ<br>สัปดาห์ |
| <ul> <li>การยืนยันเป็นหน่วยบริการ</li> </ul>                           | 1. แพทย์ผู้เชี่ยวชาญด้านเวชปฏิบัติทั่วไป                                       | 0                                                     | 0                      | 0 ชม.               |
| บระเภทเตม<br>□การออกจากการเป็นหน่วยบริการ ►                            | 2. แพทย์ผู้เชี่ยวชาญด้านเวชศาสตร์ครอบครัว                                      | 0                                                     | 0                      | 0 ชม.               |
| ∎การตรวจประเมินสถานบริการ/ →                                           | <ol> <li>แพทย์ผู้เชี่ยวชาญด้านศัลยศาสตร์</li> </ol>                            |                                                       |                        |                     |
| หน่วยบริการ                                                            | - Surgery (สาขาศัลยศาสตร์)                                                     | 0                                                     | 0                      | 0 ชม.               |
| อการทำสัญญา/ข้อตกลง                                                    | - Urological Surgery (สาขาศัลยศาสตร์ยูโรวิทยา)                                 | 0                                                     | 0                      | 0 ชม.               |
| <ul> <li>ประกาศการขึ้นทะเบียน</li> </ul>                               | - Plastic Surger (สาขาศัลยศาสตร์ตกแต่ง)                                        | 0                                                     | 0                      | 0 ชม.               |
| เป็นหน่วยบริการ                                                        | - Thoracic Surger (สาขาศัลยศาสตร์ทรวงอก)                                       | 0                                                     | 0                      | 0 ชม.               |
| สถานะการขันทะเบียนหน่วยบรการ<br>- การจัดทำงักเพียาแการหน่วยบริการ      | - Neurological Surger (สาขาประสาทศัลยศาสตร์)                                   | 0                                                     | 0                      | 0 ชม.               |
| ประจำ(Master CUP)                                                      | - Paediatric Surger (สาขากมารศัลยศาสตร์)                                       |                                                       | 0                      |                     |
|                                                                        | - Proctology (สาขาศัลยศาสตร์ลำไส้ไหญ่และทวารหนัก)                              |                                                       | 0                      | ุ ปี ชม             |
|                                                                        | 1 แมนย์เมติ่มาชาวเด้านอายุธศาสตร์                                              |                                                       | 0                      | 0                   |
|                                                                        | <ul> <li>- Internal Medicine (สาขาอายุรศาสตร์)</li> </ul>                      | 0                                                     | 0                      | 0 ชม.               |
|                                                                        | - Cardiology (สาขาอายุธศาสตร์โรดหัวใจ)                                         |                                                       |                        |                     |
| <                                                                      |                                                                                |                                                       |                        | >                   |
| 🕘 Done                                                                 |                                                                                |                                                       | 🔮 Interr               | net                 |

| สำลังคนของหน่วยบริการ                                                        |                |      |                  |           |  |  |  |  |
|------------------------------------------------------------------------------|----------------|------|------------------|-----------|--|--|--|--|
| ชัดมูลแพทย์ผู้เชียวชาญ<br>-                                                  |                |      |                  |           |  |  |  |  |
| ผู้เยี่ยวปาญด้าน                                                             | tha in<br>Anna | Part | t Time           |           |  |  |  |  |
|                                                                              | (91H)          | คน   | บ้าไมงต<br>สีปรา | ค่อ<br>ทั |  |  |  |  |
| 1. แพทย์ผู้เชี่ยวชาญด้านเวชปฏิบัติทั่วไป                                     | 0              | 0    | 0                | TH.       |  |  |  |  |
| 2. แพทย์ผู้เขี่ยวขาญด้านเวชศาสตร์กรอบกรีว                                    |                | 0    | 0                | ΨН.       |  |  |  |  |
| 3. แพทย์ผู้เบี่ยวบาญด้านศีลยศาสตร์                                           |                |      |                  |           |  |  |  |  |
| - Surgery (สามาสัลยศาสตร์)                                                   | 0              | 0    | 0                | ЭΩ.       |  |  |  |  |
| - Urological Surgery (สาขาศัลยศาสตร์ยูโรวิทยา)                               | 0              | 0    | 0                | TH.       |  |  |  |  |
| - Plastic Surger (สายารัลยศาสตร์ตกแต่ง)                                      |                | 0    | 0                | ъй.       |  |  |  |  |
| - Thoracic Surger (สามาศัลยศาลตร์ทรวงอก)                                     | Ū              | 0    | 0                | 254.      |  |  |  |  |
| - Neurological Surger (สาขาประสาทศัลยศาสตร์)                                 |                | 0    | 0                | ΨЧ.       |  |  |  |  |
| - Paediatric Surger (สามากุมารศัลยสาสทร์)                                    |                | 0    | 0                | 19.       |  |  |  |  |
| - Proctology (สาขาที่ลยศาสตร์ลำไส้ไหญ่และพวารหนัก)                           | 0              | 0    | 0                | 20H.      |  |  |  |  |
| 4. แพทย์ผู้เบี่ยวขาญด้านอายุรศาสตร์                                          |                |      |                  |           |  |  |  |  |
| - Internal Medicine (สาขาอายุรศาสตร์)                                        | D              | 0    | 0                | ти.       |  |  |  |  |
| - Cardiology (สามาลายุรศาสตร์โรคหัวใจ)                                       | 0              | 0    | 0                | 25н.      |  |  |  |  |
| - Nephrology (สาขาอายุรศาสตร์โรคไต)                                          | 0              | 0    | 0                | Ю₩.       |  |  |  |  |
| - Gastroenterology (สาขาอายุรศาสตร์โรคระบบหางเดินอาหาร)                      |                | 0    | 0                | ъ́ы.      |  |  |  |  |
| - Respiratory Diseases (สาขาชายุรสาสตร์โรคระบบทางเดินหายใจ)                  | 0              | 0    | 0                | YH.       |  |  |  |  |
| - Adult Haematology (สาขาอายุรศาสตร์โรคเสียด)                                |                | 0    | 0                | D́H.      |  |  |  |  |
| - Heamatology (สามาโลหิตวิทยา)                                               | 0              | 0    | 0                | ШΗ.       |  |  |  |  |
| - Dermatology (สาขาดจริทยา(โรกติจหนึ่ง))                                     |                | 0    | 0                | υн.       |  |  |  |  |
| - Neurology (สามาประสาทวิทยา)                                                |                | 0    | 0                | щн.       |  |  |  |  |
| - (สาขาอายุรศาสตร์โรคทรวงอก)                                                 | 0              | 0    | 0                | 2004.     |  |  |  |  |
| - (สาขาอายุรศาสตร์โรคระบบการหายไจและภาจะโรคริกฤดโรกระบบ)                     |                | 0    | 0                | DH.       |  |  |  |  |
| - Critical Care (สามาเวมน้ำนัดวิกฤต)                                         | 0              | 0    | 0                | агы.      |  |  |  |  |
| 5. แพทย์ผู้เชี่ยวขาญด้านสูลิศาสตร์- นรีเวขริทยา (Obstetrics and Gynaecology) |                | 0    | 0                | DЯ.       |  |  |  |  |
| 6. แพทย์ผู้เบี่ยวชาญด้านวิลัญญีวิทยา (Anaesthesiology)                       | 0              | 0    | Ū                | тэ.       |  |  |  |  |

| กำลังคนของหน่วยบริการ                      |                                  |           |                   |    |  |  |  |  |
|--------------------------------------------|----------------------------------|-----------|-------------------|----|--|--|--|--|
| บ้อมูลทันดแพบ                              | ชย์ผู้มีความรู้ความข้าน <b>า</b> | ญเฉพาะทาง |                   |    |  |  |  |  |
| สาบา                                       | ประจำ (คน)                       | Pari 1    | Fime              |    |  |  |  |  |
|                                            |                                  | คน        | ชิ่วโมงต่อสัปดาท์ |    |  |  |  |  |
| 1.สาขาคิลยศาสตร์ช่องปากและแม็กชิลโลเฟเซียล | Û                                | 0         | 0 VH              | ł. |  |  |  |  |
| 2.สาขาปรีทันตวิทยา                         | 0                                | 0         | 0 บน              | 4. |  |  |  |  |
| 3. สาขาทันตกรรมสำหรับเด็ก                  | 0                                | 0         | 0 VN              | l. |  |  |  |  |
| 4 สาขาทันตกรรมจัดพื้น                      | 0                                | 0         | 0 ชม              | l. |  |  |  |  |
| 5. สาขาทีนตกรรมประติษฐ์                    | 0                                | 0         | 0 11 ม            | I. |  |  |  |  |
| 6.สาขาทีนตสาธารณสุข                        | 0                                | 0         | 0 VN              | I. |  |  |  |  |
| 7.สาขาวิทยาเอ็นโดดอนท์                     | 0                                | 0         | 0 บัม             | I. |  |  |  |  |
| 8.สาขาทันทุกรรมทัพถการ                     | 0                                | 0         | 0 บัม             | ١. |  |  |  |  |
| 9.สาขาพันตกรรมทั่วไป                       | 0                                | 0         | 0 VH              | 4. |  |  |  |  |
| 10.สาขาวิทยาการวินิจฉัยโรคในช่องปาก        | 0                                | 0         | 0 VH              | 4. |  |  |  |  |
| 11.ลายาอื่นๆ                               | 0                                | 0         | 0 vu              | l. |  |  |  |  |
|                                            |                                  |           |                   |    |  |  |  |  |
| บ้อนุลเภสัชก                               | รศู้มีความรู้ความข้านาญ          | แฉพาะทาง  |                   |    |  |  |  |  |
| สาขา                                       | ประจำ (คน)                       | Part 1    | lime -            |    |  |  |  |  |
|                                            |                                  | คน        | ชีวโมงต่อสัปตาห   |    |  |  |  |  |
| 1.สาขาบริบาลเกลียกรรม                      | 0                                | 0         | <u>0</u> ນັນ      | J. |  |  |  |  |
| 2.สาขาเภสัชบ้าบัต                          | 0                                | 0         | 0 1/N             | I. |  |  |  |  |
| 3.สาขาอื่นๆ                                | 0                                | 0         | 0 บัม             | I. |  |  |  |  |
|                                            |                                  |           |                   |    |  |  |  |  |

|                                                                   |                                                  | การให้บริการขะ      | องโรงพยาบาล (กรอกบ้อง            | เลเฉพาะที่มี)               |                           |
|-------------------------------------------------------------------|--------------------------------------------------|---------------------|----------------------------------|-----------------------------|---------------------------|
|                                                                   |                                                  |                     | ผู้ป่วยนอก                       |                             |                           |
| แผนก/คลีบีก ที่เปิดให้บร                                          | ริการ                                            | ผู้รับบริการทั้งหมด | ผู้รับบริการหลักประกัน<br>สุบภาพ | ผู้รับบริการประกับ<br>สังคม | ญ้รับบริการสิทธิบ้าราชการ |
| 1.เวษปฏิบัติทั่วไป                                                | ( <b>위</b> Š̃4)                                  | 0                   | 0                                | D                           | 0                         |
| 2.อายุรกรรม                                                       | (କର୍ଟିଏ)                                         | 0                   | 0                                | D                           | 0                         |
| 3.ศัลยกรรม                                                        | (ครั้ง)                                          | 0                   | 0                                | D                           | 0                         |
| 4.ศัลยกรรมอชร์โธปิติกล์                                           | (หรั้ง)                                          | 0                   | 0                                | D                           | 0                         |
| 5.สูตินรีเวชกรรม                                                  | (ଶକ୍ତିଁଏ)                                        | 0                   | 0                                | 0                           | 0                         |
| 6.สุมารเวชกรรม                                                    | (คริ้ง)                                          | 0                   | 0                                | D                           | 0                         |
| 7.จักษุวิทยา                                                      | (ตรี้ง)                                          | 0                   | 0                                |                             | 0                         |
| B.โลต คอ นาลิก                                                    | (9Š4)                                            | 0                   | 0                                | 0                           | 0                         |
| 9.รูบัติเหตุ และ ฉุกเฉ็น                                          | (ଶବିଁଏ)                                          | 0                   | 0                                | D                           | 0                         |
| 10.ทันตกรรม                                                       | (คริ้ง)                                          | 0                   | 0                                | D                           | 0                         |
| 11.จิตเวช                                                         | $(\mathfrak{g}\tilde{\mathfrak{f}}\mathfrak{g})$ | 0                   | 0                                | D                           | 0                         |
| 12.รังสีวิทยา                                                     | (श <sup>हे</sup> ं4)                             | 0                   | 0                                | 0                           | 0                         |
| 13.เวชกรรมพื้นปู                                                  | (คริ้ง)                                          | 0                   | 0                                | D                           | 0                         |
| 14.อาบีนวชกรรม                                                    | (ตรี้ง)                                          | 0                   | 0                                | D                           | 0                         |
| 15.อื่นๆ                                                          | (คริ้ง)                                          | 0                   | 0                                | 0                           | 0                         |
| รวมผู้ป่วยนอก ทั้งสิ้น (ครั้ง)                                    | )                                                | 0                   | D                                | 0                           | D                         |
| จำนวนผู้นอก เฉลี่ยต่อวัน (เ                                       | กน)                                              | 0                   | 0                                | D                           | 0                         |
| ค่าเฉลี่ยระยะเวลารวมในการให้<br>บริการผู้ป่วยนอก (ชั่วโมะ / นาที) |                                                  | 0 บม.<br>0 นาที     | 0 ชม. 0 นาที                     | 0 ชน. 0 นาสิ                | 0 ชน. 0 นาที              |

| ผู้ป่วยใน                            |                                                                                                    |                                             |      |        |               |             |                      |                                |  |
|--------------------------------------|----------------------------------------------------------------------------------------------------|---------------------------------------------|------|--------|---------------|-------------|----------------------|--------------------------------|--|
| สาขา                                 | ผู้จับบริกา                                                                                                    | การทั้งหมด ผู้รับบริการหลักประกัน<br>สุขภาพ |      |        | ผู้รับบริการบ | lระกันสังคม | ស៊ីទីបាបទី៣<br>ទាវវរ | ผู้รับบริการสิทธิบ้า<br>ราชการ |  |
|                                      | ราย                                                                                                    | ŏμ                                          | ราย  | $5\mu$ | ราย           | วัน         | ราย                  | วัน                            |  |
| 1.อายุรกรรม                          | 5230                                                                                                    | 6032                                        | 3435 | 26554  | 442           | 1513        | 848                  | 1513                           |  |
| 2.ศัลยกรรม                           | 281.4                                                                                                    | 2092                                        | 1580 | 18513  | 284           | 1327        | 234                  | 1327                           |  |
| 3.ศัลยกรรมขอร์โธปิศึกส์              | 474                                                                                                    | 282                                         | 233  | 3869   | 21            | 442         | 35                   | 442                            |  |
| 4.ถุมารเวชกรรม                       | 2493                                                                                                    | 724                                         | 2038 | 0      | 0             | 0           | 176                  | 0                              |  |
| 5.จักษุวิทยา                         | 673                                                                                                    | 295                                         | 438  | 1703   | 25            | 82          | 170                  | 82                             |  |
| 6.โลต คอ นาลิก                       | 65                                                                                                    | 26                                          | 50   | 266    | 3             | 8           | 6                    | 8                              |  |
| 7.จิตเวช                             | 13                                                                                                    | 4                                           | 9    | 66     | 2             | E           | 2                    | 3                              |  |
| 8.อื่นๆ                              | 1305                                                                                                    | 174                                         | 1156 | 0      | ۵             | ۵           | 49                   | 0                              |  |
| 9.สูติกรรม                           | 2055                                                                                                    | 391                                         | 1243 | 62.64  | 270           | 740         | 94                   | 740                            |  |
| 10.นรีเวชกรรม                        | 943                                                                                                    | 245                                         | 802  | 3007   | 152           | 41 8        | 66                   | 418                            |  |
| 11.ผู้ป่วยหนัก                       | 24                                                                                                    | 42                                          | 13   | 0      | 0             | 0           | 11                   | 0                              |  |
|                                      |                                                                                                    |                                             |      |        |               |             |                      |                                |  |
| รวมผู้ป่วยใน ทั้งสิ้น (ราย)          |                                                                                                    |                                             |      |        |               |             |                      | 18089                          |  |
| จำนวนผู้ป่วยโนเลลี่ย (รายค่อวัน)     |                                                                                                    |                                             |      |        |               |             |                      | 44                             |  |
| รวมจำนวนวันนอนผู้ป่วยในทั้งสิ้น (วัง | 1)                                                                                                    |                                             |      |        |               |             |                      | 10307                          |  |
| เลลี่ยวันนอนผู้ป่วยในทั้งลิ้น (วัน)  |                                                                                                    |                                             |      |        |               |             |                      | D.64                           |  |
| อัตราการครองเดียง ( Occupancy r      | ate)(%)                                                                                                    |                                             |      |        |               |             |                      | 11.77                          |  |
|                                      | ium     ium     i |                                             |      |        |               |             |                      |                                |  |

|                              | การให้บริการของโรงพยาบาล (กรอกข้อมูลเฉพาะ ที่มี) |                    |         |                                  |                             |                                |  |  |  |
|------------------------------|--------------------------------------------------|--------------------|---------|----------------------------------|-----------------------------|--------------------------------|--|--|--|
|                              |                                                  |                    |         | การผ่าตัด                        |                             |                                |  |  |  |
| ประเภท(รายการ                | ĝŠt                                              | บบริการทั้งหมด ผู่ | ງ່ວັນນາ | ริการหลักประกันสุขภาพ            | ผู้รับบริการประกันดังคม     | ผู้รับบริการสิทธิบ้าราชการ     |  |  |  |
| l.ณาจัดเล็ก (ราย)            |                                                  | 0                  |         | D                                | 0                           | D                              |  |  |  |
| 2.ผ่าตัดใหญ่แบบผู้ป่วยนอก (ร | าย)                                              | 0                  |         | D                                | 0                           | 0                              |  |  |  |
| 3.ผ่าตัดใหญ่ปกติ (ราย)       |                                                  | 0                  |         | D                                | 0                           | 0                              |  |  |  |
| 4.ศลอคปกติ (ราย)             |                                                  | 0                  |         | D                                | 0                           | 0                              |  |  |  |
| 5 ผ่าทักหลอห (ราย)           |                                                  | 0                  |         | D                                | 0                           | 0                              |  |  |  |
|                              |                                                  |                    |         |                                  |                             |                                |  |  |  |
|                              |                                                  |                    | ารตร    | วจทางห้องปฏิบัติ                 |                             |                                |  |  |  |
| ประเภท/รายการ                |                                                  | ผู้รับบริการทั้งหม | 19      | ผู้รับบริการหลักประกัน<br>สุขภาพ | ผู้รับบริการประกัน<br>สังคม | ผู้รับบริการสิทธิข้า<br>ราชการ |  |  |  |
| 1.ชีวเคมี                    | (ราย)                                            | 0                  | ]       | 0                                | 0                           | 0                              |  |  |  |
| 2.โลหีดวิทยา                 | (ราย)                                            | 0                  |         | 0                                | Ū                           | 0                              |  |  |  |
| 3.จุลบิววิหยา                | (ສຍ)                                             | 0                  |         | 0                                | 0                           | 0                              |  |  |  |
| 4 จุลทรรศน์วิทยาตลินิภ       | (ราย)                                            | 0                  |         | 0                                | 0                           | 0                              |  |  |  |
| 5. อิมมูขวิทยา               | (ราย)                                            | 0                  |         | 0                                | 0                           | 0                              |  |  |  |
| 6.การตรวจพยาธิวิทยา          |                                                  |                    |         |                                  |                             |                                |  |  |  |
| - เขลล์วิทยา                 | (ราย)                                            | 0                  |         | 0                                | 0                           | 0                              |  |  |  |
| - การตรวจชิ้นเนื้อ           | (ราย)                                            | 0                  |         | 0                                | 0                           | 0                              |  |  |  |
| - Pap Smear                  | (ราย)                                            | 0                  |         | 0                                | 0                           | 0                              |  |  |  |
| - เกิด                       | (ทย)                                             | 0                  |         | 0                                | 0                           | 0                              |  |  |  |
| 7.อื่นๆ                      | (ราย)                                            | 0                  |         | 0                                | 0                           | 0                              |  |  |  |
| รวม                          | (ราย)                                            | 0                  |         | 0                                | 0                           | ۵                              |  |  |  |

| การตรวจทางรังสวิทยา                                                                                                    |       |                    |            |                                  |                                   |                   |                                |  |  |  |
|----------------------------------------------------------------------------------------------------|-------|--------------------|------------|----------------------------------|-----------------------------------|-------------------|--------------------------------|--|--|--|
| ประเภทโรายการ                                                                                                    | Ąš    | ับบริการพื้มหมด    | ផ្ទំទ័មមនុ | ริการหลักประกันสุขภาพ            | <b>≬</b> ั≦ับ                     | บริการประกันสังคม | ผู้รับบริการสิทธิข้าราชการ     |  |  |  |
| 1.Plain Film                                                                                                    |       | 0                  |            | 0                                |                                   | 0                 | 0                              |  |  |  |
| 2.Ultrasound                                                                                                    |       | 0                  |            | 0                                |                                   | 0                 | 0                              |  |  |  |
| 3.CT Scan                                                                                                    |       | 0                  |            | 0                                |                                   | 0                 | 0                              |  |  |  |
| 4.MRI                                                                                                    |       | 0                  |            | 0                                |                                   | 0                 | 0                              |  |  |  |
| 5. อื่นๆ                                                                                                    |       | 0                  |            | 0                                |                                   | 0                 | 0                              |  |  |  |
|                                                                                                    | 57N   | 0                  |            | 0                                |                                   | ۵                 | Û                              |  |  |  |
|                                                                                                    |       |                    |            |                                  |                                   |                   |                                |  |  |  |
|                                                                                                    |       | บริการแพท          | เย้แหน     | เโทยและแผนโทยปร                  | ះឡូក។                             | ń                 |                                |  |  |  |
| ประเภท/รายการ                                                                                                    |       | ผู้รับบริการทั้งหม |            | ผู้รับบริการหลักประกัน<br>สุขภาพ | รับบริการหลักประกัน ดู้<br>สุขภาพ |                   | ผู้รับบริการสิทธิข้า<br>ราชการ |  |  |  |
| 1.แพทย์แผนไทย                                                                                                    |       |                    |            |                                  |                                   |                   |                                |  |  |  |
| <ul> <li>การส่งเสริมและป้องกัน<br/>โรค</li> </ul>                                                                                                    | (ราย) |                    | )          | 0                                |                                   | ٥                 | 0                              |  |  |  |
| - การบำบัดรักษา                                                                                                    | (ราย) | (                  | )          | 0                                |                                   | 0                 | 0                              |  |  |  |
| - การฟื้นฟูสภาพ                                                                                                    | (ราย) | (                  | )          | 0                                |                                   | 0                 | 0                              |  |  |  |
| 2.ธาราบำบัต                                                                                                    | (ราย) | (                  | )          | 0                                |                                   | 0                 | 0                              |  |  |  |
| 3. ฟิงเข็ม                                                                                                    | (ราย) | (                  | )          | 0                                |                                   | 0                 | 0                              |  |  |  |
| 4. อื่น ๆ                                                                                                    | (ราย) | (                  | ]          | 0                                |                                   | 0                 | 0                              |  |  |  |
| 50 <del>3</del> 1                                                                                                    | (ตย)  | (                  | )          | 0                                |                                   | 0                 | 0                              |  |  |  |
| the second second se |       |                    |            |                                  |                                   |                   |                                |  |  |  |

| การให้บริการของโรงพยาบาล (กรอกข้อมูลเฉพาะพี่มี)        |                         |                              |                         |                            |  |  |  |  |  |
|--------------------------------------------------------|-------------------------|------------------------------|-------------------------|----------------------------|--|--|--|--|--|
| การครวจพิเศษอื่นๆ (เฉพาะหน่วยบริการที่มีมีดความสามารถ) |                         |                              |                         |                            |  |  |  |  |  |
| ประเภท/รายการ                                          | ผู้รับบริการทั้ง<br>หมด | ผู้รับบริการหลักประกันสุขภาพ | ผู้จับบริการประกันสังคม | ผู้จับบริการสิทธิข้าราชการ |  |  |  |  |  |
| การตรวจโรคหัวใจ                                        |                         |                              |                         |                            |  |  |  |  |  |
| Electrocardiogram (EKG)                                | 0                       | D                            | D                       | 0                          |  |  |  |  |  |
| Exercise Stress Test (EST)                             | 0                       | 0                            | 0                       | 0                          |  |  |  |  |  |
| Echocardiogram (ECHO)                                  | Ű                       | D                            | 0                       | 0                          |  |  |  |  |  |
| Exercise Stress<br>Echocardiogram (Stress<br>ECHO)     | 0                       | D                            | D                       | 0                          |  |  |  |  |  |
| Dynamic Electrocardiography<br>(DOG)                   | 0                       | D                            | D                       |                            |  |  |  |  |  |
| Peroutaneous Transluminal<br>Coroary Angiogram (PTCA)  | 0                       | 0                            | 0                       | 0                          |  |  |  |  |  |
| Pace maker                                             | 0                       | D                            | 0                       | 0                          |  |  |  |  |  |
| Carotid Echocardiogram                                 | 0                       | D                            | D                       | 0                          |  |  |  |  |  |
| Electrophysiologic Study<br>(EPS)                      | 0                       | 0                            | 0                       | 0                          |  |  |  |  |  |
| Automatic Internal Cardiac<br>Defibrillator (ACD)      | 0                       | D                            | Û                       | 0                          |  |  |  |  |  |
| การตรวจพีเดษทางสมอง                                    |                         |                              |                         |                            |  |  |  |  |  |
| Electroencephalography<br>(EEG)                        | 0                       | D                            | 0                       |                            |  |  |  |  |  |
| Electromyography (EMG)                                 | 0                       | 0                            | 0                       | 0                          |  |  |  |  |  |
| Nerve Conduction Velocity<br>(NCV)                     | 0                       | 0                            | 0                       | 0                          |  |  |  |  |  |
| Brain Stern Audiotory Evoke<br>Response (BARE)         | 0                       | D                            | D                       |                            |  |  |  |  |  |
| Sensory Evoke Potential<br>(VEP)                       | 0                       | D                            | 0                       | 0                          |  |  |  |  |  |
| BLINK Reflex                                           | 0                       | D                            | 0                       | 0                          |  |  |  |  |  |

| การครวจพิเสษของสุนย์จักษุ                         |   |                    |   |   |
|---------------------------------------------------|---|--------------------|---|---|
| Polaroid                                          | 0 | D                  | D | ٥ |
| Fundus Fluorescien<br>Angioraphy (F.F.A.)         | 0 | D                  | D | D |
| A - Scan                                          | 0 | 0                  | 0 | 0 |
| B - Scan                                          | 0 | D                  | D | 0 |
| Computerize Visual Field<br>Examination(C.T.V.F.) | 0 | D                  | D |   |
| Tension Exam                                      | 0 | 0                  | 0 | 0 |
| การพรวจพิเสษของสูนย์ปอด                           |   |                    |   |   |
| Pulmonary Function Test<br>(PFT)                  | Û | D                  | 0 | 0 |
| Dufusion Lung Capacity<br>(DLCO)                  | 0 | D                  | D | D |
| Lung Volume                                       | 0 | 0                  | 0 | 0 |
| การครวจพิเลษของสูนย์ทางเดิน<br>ปัสสาวะ            |   |                    |   |   |
| Extracorporeal Shock Wave<br>Lithotripsy (ESWL)   | 0 | D                  | D | 0 |
| Urodynamic Examination (UDE)                      | 0 | 0                  | 0 | 0 |
| Uroflowmety (UFM)                                 | Û | D                  | D | 0 |
| Bladder Ulfrasound (Bladder<br>U/S)               | 0 | D                  | D | 0 |
| Kidny Ureter Bladder<br>Ultrasound (KUB U/S)      | 0 | 0                  | 0 | 0 |
| Trans Rectal Ultrasound<br>(TRUS)                 | 0 | D                  | D |   |
| Prostate Biopsy(Prostate Bx.)                     | 0 | D                  | D | D |
| Kidney Biopsy (Kidney Bx.)                        | ú | D                  | D | 0 |
| การครวจพีเสษของสูนย์หู คอ<br>จมูก                 |   |                    |   |   |
| Audiometry                                        | 0 | 0                  | 0 | 0 |
| Tympanometry                                      | Ű | D                  | D | 0 |
| ม⊓พูด                                             | 0 | D                  | D | 0 |
| ห้องผ่าตัด                                        |   |                    |   |   |
| Gastroscopy                                       | 0 | D                  | 0 | 0 |
| Bronchoscopy                                      | 0 | 0                  | 0 | 0 |
| Colonoscopy                                       | ۵ | D                  | D | 0 |
| Sigmoidoscopy                                     | 0 | D                  | D | 0 |
| Endoscopic Retrograde<br>Choledo                  | 0 | 0                  | 0 | 0 |
| pancreasdoscope (ERCP)                            | 0 | D                  | D | 0 |
| Fiberoptic Laryngoscopy                           | 0 | D                  | D | D |
| Laparoscopy                                       | 0 | D                  | D | 0 |
| 5251                                              | 0 | 0                  | 0 | 0 |
|                                                   | 1 | + dufin - ++ aniôn |   |   |

| การให้บริการของโรงพยาบาล (กรอกข้อมูลเฉพาะที่มี)                                             |                         |              |                         |                         |       |                     |                  |  |  |  |
|---------------------------------------------------------------------------------------------|-------------------------|--------------|-------------------------|-------------------------|-------|---------------------|------------------|--|--|--|
| การรับ-ส่งพ่อผู้ป่วยนอก                                                                     |                         |              |                         |                         |       |                     |                  |  |  |  |
| การรับ⊦ล่งต่อผู้ป่วย                                                                        | ผู้รับบริการทั้ง<br>หมด | ផ្ញុំទ័បបទិរ | าารหลักประกัน<br>สุขภาพ | ผู้รับบริการปะ<br>สังคม | ธะกัน | ผู้รับบริกา<br>ราชเ | รสิทธิบ้า<br>การ |  |  |  |
| <ol> <li>รับจากสถานบริการในเครือบ่ายหน่วย<br/>บริการปฐมภูมิของโรงพยาบาล</li> </ol>          | 0                       |              | 0                       |                         |       |                     |                  |  |  |  |
| <ol> <li>รับจากสถานบริการนอกเครือบ่ายหน่วย<br/>บริการปฐมภูมิ ที่อยู่ภายในจังหวัด</li> </ol> | 0                       |              | 0                       |                         |       |                     |                  |  |  |  |
| 3.รับจากสถานบริการนอกจังหวัด                                                                | 0                       |              | 0                       |                         |       |                     |                  |  |  |  |
| รวมจำนวนการรับผู้ป่วยนอก                                                                    | 0                       |              | 0                       |                         | D     |                     | 0                |  |  |  |
| <ol> <li>ส่งผู้ป่วยไปสถานบริการในเครือข่ายหน่วย<br/>บริการปฐนภูมิ ของโรงพยาบาล</li> </ol>   | 0                       |              | 0                       |                         |       |                     |                  |  |  |  |
| 2.ส่งผู้ป่วยไปสถานบริการนอกเครือข่าย<br>หน่วยบริการปฐมภูมิ พื่อยู่ภายในจังหวัด              | 0                       |              | 0                       |                         |       |                     |                  |  |  |  |
| 3.ส่งผู้ป่วยไปสถานบริการนอกจังหวัด                                                          | 0                       |              | 0                       |                         |       |                     |                  |  |  |  |
| รวมจำนวนการส่งผู้ป่วยนอก                                                                    | 0                       |              | 0                       |                         | D     |                     | 0                |  |  |  |
|                                                                                             |                         |              |                         |                         |       |                     |                  |  |  |  |
|                                                                                             | การรับ                  | -ส่งท่อผู้   | (ปวยใน                  |                         |       |                     |                  |  |  |  |
| 1.รับจากสถานบริการในเครือบ่ายหน่วยบริกา                                                     | รปฐมภูมิของโรงพย        | าปาต         | D                       | 0                       |       |                     |                  |  |  |  |
| 2.รับจากสถานบริการนอกเครือบ่ายพน่วยบริก                                                     | กรปฐมภูมิ ในอังหวัง     | FI           | D                       | 0                       |       |                     |                  |  |  |  |
| 3.รับจากสถานบริการนอกจังหวัด                                                                |                         |              | D                       | 0                       |       |                     |                  |  |  |  |
|                                                                                             | รวมจำนวนการรับเ         | ผู้ป่วยใน    | D                       | 0                       |       | 0                   | 0                |  |  |  |
| 1. ส่งผู้ป่วยไปสถานบริการในเครือข่ายหน่วยบ                                                  | เรียารปฐมภูมิ           |              | D                       | 0                       |       |                     |                  |  |  |  |
| 2. ส่งผู้ป่วยไปสถานบริการนอกเครือข่ายหน่วย                                                  | มบริการปฐมภูมิ ในจั     | งหวัด        | D                       | 0                       |       |                     |                  |  |  |  |
| 3.ส่งผู้ป่วยไปสถานบริการนอกจังหวัด                                                          |                         |              | D                       | 0                       |       |                     |                  |  |  |  |
|                                                                                             | รวมจำนวนการส่ง          | ผู้ป่วยใน    | D                       | 0                       |       | 0                   | 0                |  |  |  |
|                                                                                             | 1. 12.0                 | in Ir        | สมเล็ก                  |                         |       |                     |                  |  |  |  |
|                                                                                             |                         |              | CALIFORNIA (CALIFORNIA) |                         |       |                     |                  |  |  |  |

| สถิติที่สำคัญ<br>ขัดนว 10 สับดับกลุ่นโรคของผู้ป่ายนอก                                                                |                      |
|----------------------------------------------------------------------------------------------------|----------------------|
| กลุ่มโรค / สาเหตุ                                                                                                    | จำนวนผู้ป่วย<br>(ระบ |
| การเป็นพืชและผลที่ตามมา                                                                                              | (318)                |
| ภาวะผิดปกติของทารกที่เกิดขึ้นในระยะปริกำเนิด (อายุครรภ์ 22 สัปดาห์ขึ้นไปจนถึง 7 วัน หลังคลอด)                        |                      |
| ภาวะแทรกในการทั้งครรภ์ การกลอด และระยะหลังกลอด                                                                       |                      |
| การะแปรปรวมทางจิตและพฤติกรรม                                                                                         |                      |
| ฐปร่างมิดปกติแต่กำเนิด การพิการจนผิดรูปแต่กำเนิดและโครโมโซมผิดปกติ                                                   |                      |
| สาเหตุจากภายนอกอื่น ๆ ที่ทำให้ป่วยหรือตาย                                                                            |                      |
| อาการ, อาการแสลงและสิ่งผิดปกพิที่พบได้จากการพรวจทางคลินิก และทางห้องปฏิบัติการที่ไม่สามารถจำแนกโรคไนกลุ่ม<br>อื่นได้ |                      |
| สุบัติเหตุจากการขนส่ง และผลที่ตามมา                                                                                  |                      |
| เนื้องอก (รวมมะเร็ง)                                                                                                 |                      |
| โรคตารวมส่วนประกอบของตา                                                                                              |                      |
| โรคติดเชื้อและปรลิต                                                                                                  |                      |
| โรดผิวหนังและเนี้ยเยื่อได้ผิวหนัง                                                                                    |                      |
| โรคระบบกล้ามเนื้อ รวมโครงร่าง และเนื้อยีดเสริม                                                                       |                      |
| โรดระบบประสาท                                                                                                    |                      |
| โรดระบบข่อขอาหาร รวมโรคไนป้องปาก                                                                                     |                      |
| โรคระบบสืบพื้นธุ์ร่วมปัสสาวะ                                                                                         |                      |
| โรคระบบหายใจ                                                                                                    |                      |
| โรคระบบไหลเวียนเลือด                                                                                                 |                      |
| โรดหุและปุ่มกกหุ                                                                                                    |                      |
| โรดเกี่ยวกับต่อมไร้ท่อ โภชนาการ และเมตะบอลิดัม                                                                       |                      |
| โรดเลือดและอวัยวะสร้างเลือด และความผิดปกติเกี่ยวกับภูมิคุ้มกัน                                                       |                      |

| ATIONAL HEALTH SECURITY ( | OFFICE - Micr                 | osoft Internet Exp                      | plorer             |                   |                    |                |                    |                      |      |
|---------------------------|-------------------------------|-----------------------------------------|--------------------|-------------------|--------------------|----------------|--------------------|----------------------|------|
|                           |                               |                                         | ń                  | ้อมุล 10 อันดับเ  | กลุ่มโรคของผู้ป    | วยใน           |                    |                      | ^    |
|                           |                               |                                         |                    |                   |                    |                |                    | ▶ เสือกกลุ่มโรค      |      |
|                           | ลบ                            | ลำดับ                                   | กลุ่ม              | มโรค / สาเหตุ     |                    |                | จำนวนผู้ป่วย (ราย) |                      |      |
|                           |                               | i                                       | 1 2547             |                   |                    |                |                    |                      |      |
|                           |                               |                                         |                    | 🙌 เลือกโรค        |                    |                |                    |                      |      |
|                           | ลบ                            | ລຳດັບ                                   | កតុំរ              | มโรค / สาเหตุ     |                    |                | จำนวนผู้ป่วย (ราย) |                      |      |
|                           |                               |                                         |                    | ancriação E ou    | นอันแรก ฮี 25      | A7             |                    |                      |      |
|                           |                               |                                         |                    | HISHINN O BI      | นพบแจก บ 20        | 947            |                    | น เลือกพัฒกการ       |      |
|                           | ลบ                            | ลำดับ                                   |                    | การทำผ            | ่าตัด              |                | จำนวนราย           |                      |      |
|                           |                               |                                         |                    |                   |                    |                |                    |                      |      |
|                           |                               |                                         | ข้อมุลการตาย       | 10 อันดับแรกขา    | องผุ้ป่วยทีเข้ารับ | บการรักษา ปี 2 | 2547               | (                    |      |
|                           | 211                           | ลำดับ                                   |                    | ถลุ่บโรด / ส      | 113400             |                | จำนาน (คน)         | ► tāonnajulsa        |      |
|                           |                               | amb                                     |                    | 110,04 5 511 7 54 | i                  |                | VIATA (III)        | ,                    |      |
|                           |                               |                                         | ข้อมุลการ          | เสียชีวิต ของผุ้ป | วยที่เข้ารับการ    | รักษา ปี 2547  |                    |                      |      |
|                           | 1                             | ນ.ອະມີບໂດນ ແມ່ນ                         |                    | การเสียชีวิต      |                    |                | จำนวน              | . (คน)               |      |
|                           | 1. 11136                      | เยชาตเนเรงพยาบา<br>เมชิวิตตี่ม้ององัดแน | ว                  |                   |                    |                |                    | 0                    |      |
|                           | 2. 1136                       | เยข เตททยงยุบตเท<br>ใยชีวิตในนัก ย่าตัด | viz                |                   |                    |                |                    | 0                    |      |
|                           | <ol> <li>4 การเลื</li> </ol>  | เอบาตรมคายงผาดด<br>ไยชีวิตภายใน 48 ชั่  | วโบงหอังผ่าตัด     |                   |                    |                |                    | 0                    |      |
|                           | 5 การเสี                      | ไยชีวิตของมารดาเนื่                     | ้องจากการตั้งครรภ์ | และการคลอด        |                    |                |                    | 0                    |      |
|                           | <ol> <li>6. การเสี</li> </ol> | ไยชีวิตของทารกแรง                       | กเกิด              |                   |                    |                |                    | 0                    |      |
|                           | 7. เด็กอ                      | ายต่ำกว่า 7 วันเสียชี                   | d<br>วิต           |                   |                    |                |                    | 0                    |      |
| 2                         |                               | •                                       |                    |                   |                    |                |                    |                      | ~    |
| Done                      |                               |                                         |                    |                   |                    |                | 🔹 👘 In             | ternet               | .:   |
| 🛃 start 💮 New Me          | 🗀 2 Win                       | ▼ Microso                               | 🥭 5 Inte 🕞         | 🔀 Adobe           | 🚺 My_ID.t          | Print Sc       | EN 🔿 🗞 😭           | 1 <b>18 8 10 1</b> 1 | 0:34 |

| NATIONAL HEA | LTH SECURITY | OFFICE - Micros       | oft Internet Exp | lorer            |                  |         |          |          | _ 🗆 🛛           | <    |
|--------------|--------------|-----------------------|------------------|------------------|------------------|---------|----------|----------|-----------------|------|
|              |              | ไรคระบบหายไร          | o                |                  |                  |         |          |          |                 | 5    |
|              |              | โรคระบบไหลเว <b>ี</b> | iยนเลือด         |                  |                  |         |          |          |                 |      |
|              | NATIONAL H   | EALTH SECURIT         | Y OFFICE - Micr  | osoft Internet E | xplorer          |         |          |          |                 |      |
|              |              |                       |                  |                  | 1 5 2 5 9        |         |          |          |                 |      |
|              | รหัสกล่      | บโรดผ้ป่วยใน: 🛙       | 01-002           | ค้นหาขอมูลก      | ลุ่มไรคผู้ป่วยใน |         |          |          |                 |      |
|              | สี่อกล่      | มโรดย้าไวยใน:         | 1017402          | ເພື່ອ            |                  |         |          |          |                 |      |
|              | nouei        | ស សារមុប រប សេ.       |                  |                  | _                |         |          |          |                 |      |
|              |              |                       |                  |                  |                  |         |          |          | • เสือกกลุ่มโรค |      |
|              |              |                       |                  |                  |                  |         |          |          |                 |      |
|              |              |                       |                  |                  |                  |         |          |          |                 |      |
|              |              |                       |                  |                  |                  |         |          |          |                 |      |
|              |              |                       |                  |                  |                  |         |          |          | Iaenise         |      |
|              |              |                       |                  |                  |                  |         |          |          |                 |      |
|              |              |                       |                  |                  |                  |         |          |          |                 |      |
|              |              |                       |                  |                  |                  |         |          |          | อกเลือกการ      |      |
|              |              |                       |                  |                  |                  |         |          |          |                 | III. |
|              |              |                       |                  |                  |                  |         |          |          |                 |      |
|              |              |                       |                  |                  |                  |         |          |          |                 |      |
|              |              |                       |                  |                  |                  |         |          |          | • เสือกกลุ่มโรค |      |
|              |              |                       |                  |                  |                  |         |          |          |                 |      |
|              |              |                       |                  |                  |                  |         |          |          |                 |      |
|              |              |                       |                  |                  |                  |         |          |          |                 |      |
|              |              |                       |                  |                  |                  |         |          |          | 4)              |      |
|              |              |                       |                  |                  |                  |         |          |          | 0               |      |
|              |              |                       |                  |                  |                  |         |          |          | 0               | 2    |
| C Done       |              |                       |                  |                  |                  |         |          |          | >               | -    |
| Done         | Done         |                       | _                |                  |                  |         |          | Internet |                 | 88   |
| 🥵 start      | 💮 New Me     | 🚞 2 Win 🔹             | Microso          | 🥭 6 Inte 👻       | 🛃 Adobe          | My_ID.t | Print Sc | EN 🔇 🗞 🔠 | 📕 🍓 🍓 🐠 🐯 10:47 |      |

| 🛎 NATIONAL HEA | LTH SECURITY ( | OFFICE - Micro   | soft Internet Ex | plorer                     |                  |                  |            |               |                 | < |
|----------------|----------------|------------------|------------------|----------------------------|------------------|------------------|------------|---------------|-----------------|---|
|                |                | ไรคระบบหาย       | โจ               |                            |                  |                  |            |               |                 | ~ |
|                |                | โรคระบบไหล       | เวียนเลือด       |                            |                  |                  |            |               |                 |   |
|                | NATIONAL H     | EALTH SECURI     | TY OFFICE - Mie  | crosoft Internet E         | xplorer          |                  |            |               |                 |   |
|                |                |                  |                  |                            | . 5 9            |                  |            |               |                 |   |
|                | ธมัสดว่        | บโรกยังไวยใบเ    | ÷                | ด์นหาข้อมูลก               | ลุ่มไรคผู้ป่วยใน | L                |            |               |                 |   |
|                | สื่อกว่        | มโรกยังไวยใน:    | ทเงทมต           |                            |                  |                  |            | •             |                 |   |
|                | រាសម           | ม เวขผุบ เย เน.  |                  | ••• คนทา                   |                  |                  |            |               |                 |   |
|                |                |                  |                  |                            |                  |                  |            |               | • เสือกกลุ่มโรค |   |
|                |                | รหัสกลุ่มโรค     |                  |                            | ชื่อกลุ่มโรค     |                  |            |               |                 |   |
|                | A01-A02        |                  |                  | Typhoid, paratypinfections | bhoid fever and  | d other salmonel | la (       | וลือ∩         |                 |   |
|                | แสดงรายการที่  | 1 ถึง 1 จากทั้งห | เมด 1            |                            |                  |                  |            | ไปที่หน้า 1 💌 | >> เลือกโรค     |   |
|                |                |                  |                  |                            |                  |                  |            |               |                 |   |
|                |                |                  |                  |                            |                  |                  |            |               |                 |   |
|                |                |                  |                  |                            |                  |                  |            |               | อกทัศกการ       |   |
|                |                |                  |                  |                            |                  |                  |            |               |                 |   |
|                |                |                  |                  |                            |                  |                  |            |               |                 |   |
|                |                |                  |                  |                            |                  |                  |            |               | • เสือกกลุ่มโรค |   |
|                |                |                  |                  |                            |                  |                  |            |               | _               |   |
|                |                |                  |                  |                            |                  |                  |            |               |                 |   |
|                |                |                  |                  |                            |                  |                  |            |               | D)              |   |
|                |                |                  |                  |                            |                  |                  |            |               | 0               |   |
|                |                |                  |                  |                            |                  |                  |            |               |                 |   |
| <              |                |                  |                  |                            |                  |                  |            |               |                 |   |
| ど Done         | Done .         |                  |                  |                            |                  |                  |            | 1 Internet    | et .            |   |
| 🛃 start 🔰      | 🛞 New Me       | 🗀 2 Win          | Microso          | 🧭 6 Inte 🔹                 | 🔀 Adobe          | My_ID.t          | 省 Print Sc | EN 🔇 🏷 🖀      | 🛒 🐔 🌒 🐠 😾 10:47 | , |

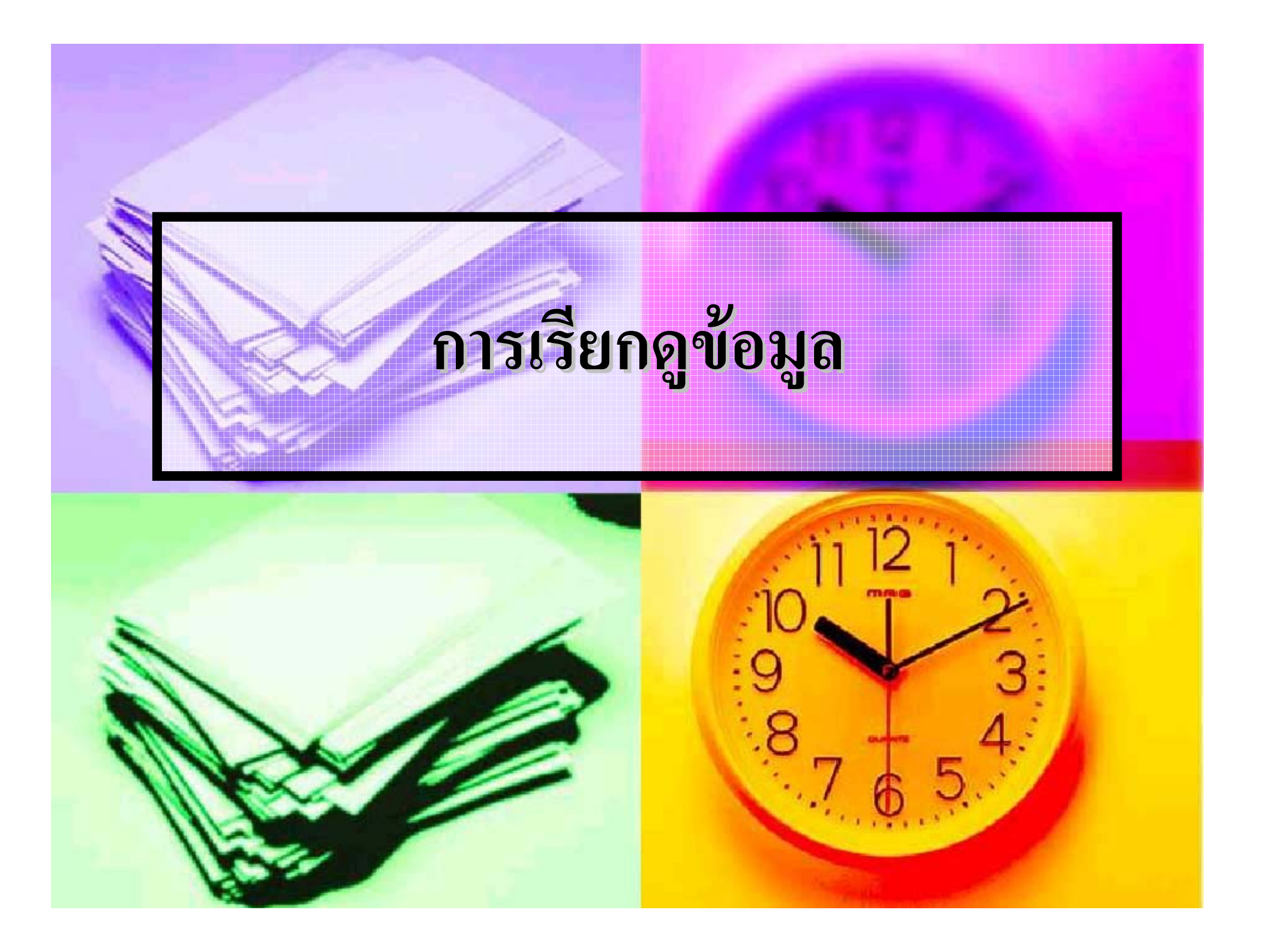

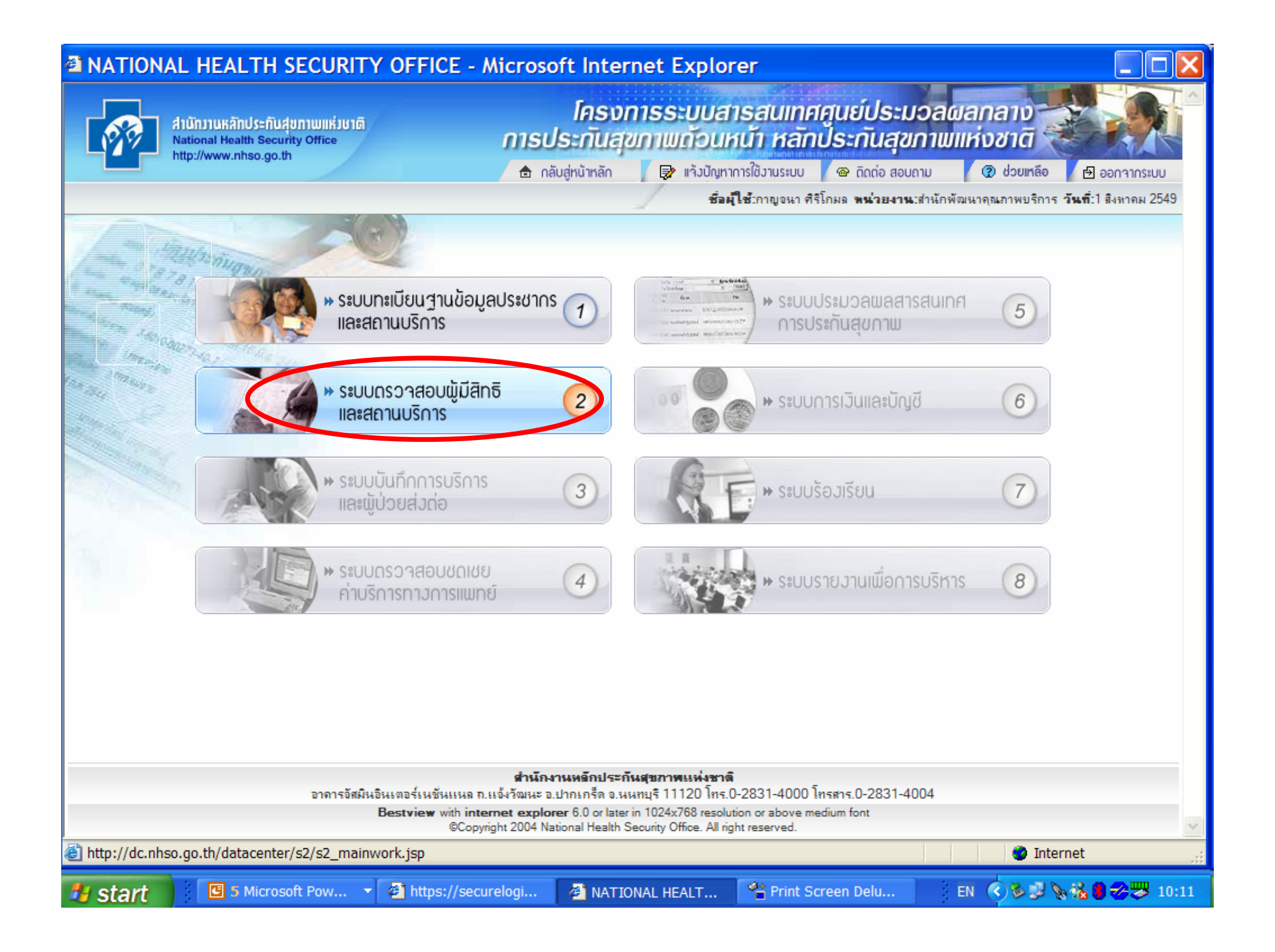

| -         | จนสอมสระบารจนเครมกร :<br>ประเภาสถาพพบาบาะ : | ยาวยาว2649<br>โหลพยายาพรุมชน                                     | ปีงบประเภทการเข้าร่วมในระบบชลัก<br>ประเภทการเข้าร่วมในระบบชลัก<br>ประกัณชุชภาพ ; | 2550<br>• หร่วยบริการปรุษฎลี<br>• หร่วยบริการประจำ<br>• หร่วยบริการวับอังก่อ |                    |  |  |
|-----------|---------------------------------------------|------------------------------------------------------------------|----------------------------------------------------------------------------------|------------------------------------------------------------------------------|--------------------|--|--|
|           |                                             | พบ่วยบ                                                           | เรียารปฐมภูมิ                                                                    |                                                                              |                    |  |  |
|           |                                             |                                                                  | A . 1 . A .                                                                      |                                                                              | เพิ่มหน่วยบริการ 土 |  |  |
| 10<br>- 1 | รหลุ่งหมวยปรการ                             |                                                                  | บอพนวยบรการ                                                                      |                                                                              |                    |  |  |
| -         |                                             | NATIONAL SEALTH SECURITY OFFICE                                  | Missonali Internet Evolution                                                     |                                                                              |                    |  |  |
| 5         | <b>~</b>                                    |                                                                  | -1.121 2.201 1.122 1.122 2.19 2.123                                              |                                                                              |                    |  |  |
|           |                                             |                                                                  |                                                                                  |                                                                              |                    |  |  |
| 5         | Ĩ                                           | R. Ami n eloi                                                    |                                                                                  |                                                                              |                    |  |  |
| -         |                                             | รพัลสถานบริการไฟน์วยบริการ: 09510                                |                                                                                  |                                                                              |                    |  |  |
| Ð         |                                             | ขึ่อสถานบริการว่าน่วยบริการ:                                     |                                                                                  |                                                                              |                    |  |  |
| -         | ۲                                           |                                                                  |                                                                                  |                                                                              |                    |  |  |
| -         | •                                           | 🕲 แลการค้มหา                                                     |                                                                                  |                                                                              | 1                  |  |  |
| 3         |                                             | ลำลืบที่ รหัสสถานบริการใหม่วยบริกา                               | is ชื่อสถานบริการ/หน่วยบริกา<br>                                                 | เร จังหวัดที่ตั้ง                                                            |                    |  |  |
|           |                                             | <ol> <li>บรราย<br/>และปรายการที่ 1 ถึง 1 จากทั้งหมด 1</li> </ol> | สส.ค.หาเขยว หมู่ห 04 ค.เขาแค                                                     | เ สงขอา เมต์อย่าง<br>ไปต้องข้า 1 🖾                                           | 1                  |  |  |
|           |                                             |                                                                  |                                                                                  |                                                                              |                    |  |  |
|           |                                             |                                                                  |                                                                                  |                                                                              | 1                  |  |  |
|           |                                             |                                                                  |                                                                                  |                                                                              |                    |  |  |